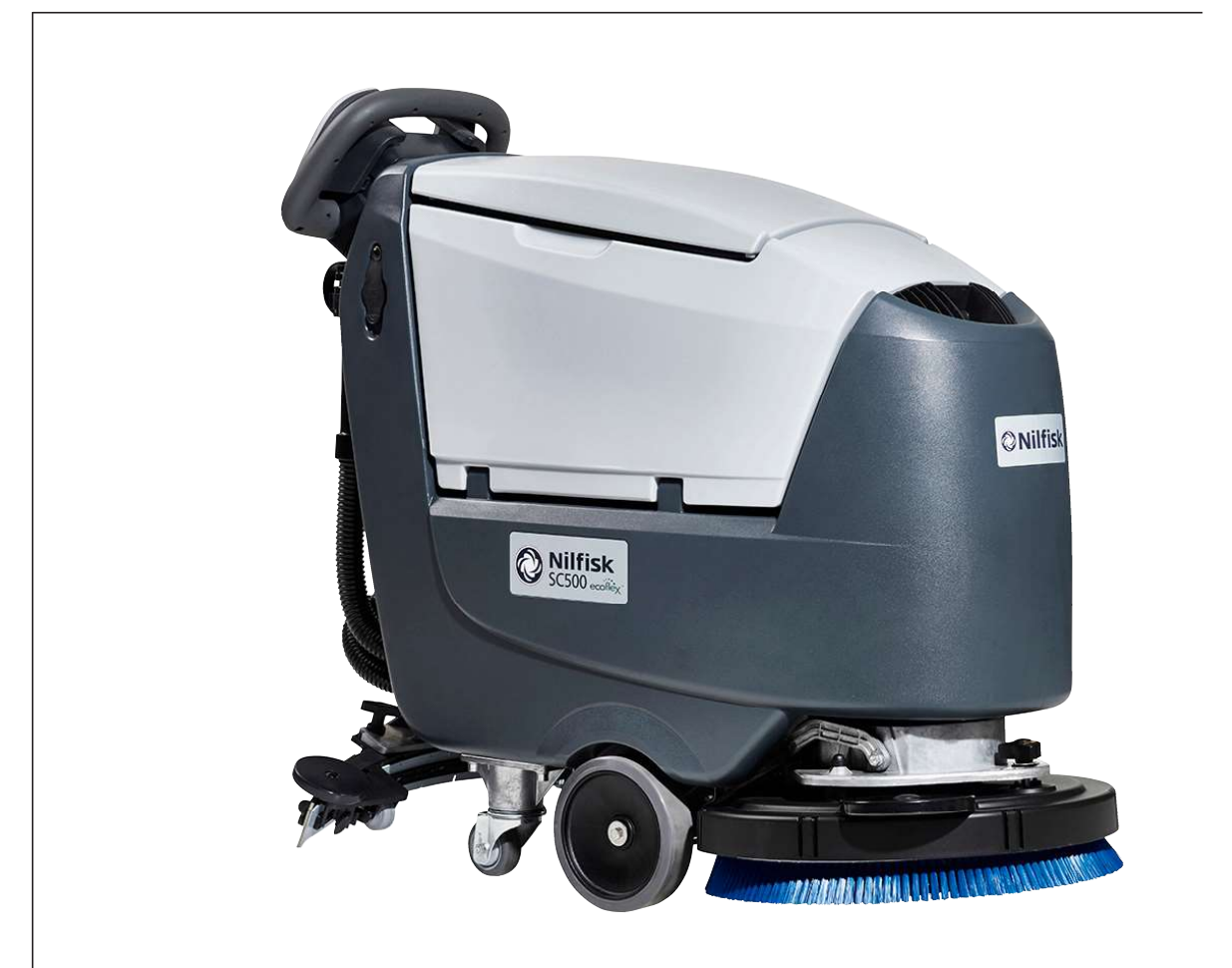

## Service Manual

| Advance Model Numbers: |                |  |  |
|------------------------|----------------|--|--|
| 9087352020             | SC500 X20 B    |  |  |
| 9087353020             | SC500 X20R B   |  |  |
| 9087354020             | SC500 20D B    |  |  |
| 9087403020             | SC500 X20 B V  |  |  |
| 9087405020             | SC500 X20R B V |  |  |
| 9087404020             | SC500 20D B V  |  |  |

| Nilfisk Model | Numbers:              |
|---------------|-----------------------|
| 9087350020    | SC500 53 B FULL PKG   |
| 9087351020    | SC500 53 B            |
| 9087355020    | SC500 53R B           |
| 9087400020    | SC500 53 B FULL PKG V |
| 9087401020    | SC500 53 B V          |
| 9087402020    | SC500 53R B V         |

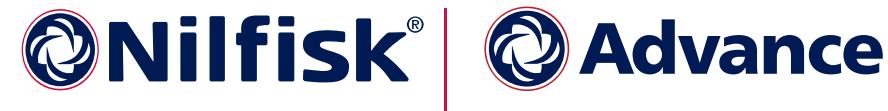

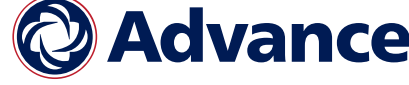

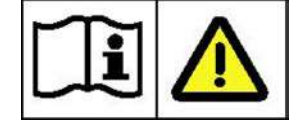

English

## Contents

| 03 - General Information                                                       |          | 6                |
|--------------------------------------------------------------------------------|----------|------------------|
| Machine General Description                                                    |          | 6                |
| Service Manual Purpose and Field of Application                                |          | 6                |
| Other Reference Manuals                                                        |          | 6                |
| Conventions                                                                    |          | $\overline{7}$   |
| Name Plate                                                                     |          | $\overline{7}$   |
| Safety                                                                         |          | 8                |
| Visible Symbols on the Machine                                                 |          | 8                |
| Symbols                                                                        |          | 8                |
| General Safety Instructions                                                    |          | 9                |
| Lithium-Ion Battery Module Safety Instructions                                 |          | 11               |
| Lifting The Machine                                                            |          | 13               |
| Transporting The Machine                                                       |          | 13               |
| Technical Specifications                                                       |          | 14               |
| Maintenance Schedule                                                           |          | 16               |
| Know Your Machine                                                              |          | 17               |
| Control panel Disc deck (Model No.: 9087352020, 9087354020, 9087350020, 9      | 08735    | 1020)            |
| 17                                                                             | 00100    | 1020)            |
| Control papel REV deck (Model No : 9087353020, 9087355020)                     |          | 17               |
| Control panel Disc deck (Model No : 9087403020, 9087404020, 9087400020 90      |          | (120)            |
| 18                                                                             | /01401   | 020)             |
| Control papel REV dock (Model No : 9087405020, 9087402020)                     |          | 18               |
| Somio and Diagnostia Equipment                                                 | ••••     | 10<br>91         |
|                                                                                | ••••     | 41<br>00         |
|                                                                                |          | 4 <u>4</u><br>20 |
|                                                                                | • • • •  | 4 <u>4</u><br>29 |
| SC300 REV                                                                      |          | 23               |
| 04 - Control System - models with key slot                                     |          | 24               |
| Model No · 9087352020 9087354020 9087350020 9087351020 9087353020 908          | 73550    | 20               |
| 24                                                                             |          |                  |
| Functional Description                                                         | ŕ        | 24               |
| Wiring Diagram                                                                 | ••••     | 25               |
| Component Locations                                                            | ••••     | 26               |
| Troubleshooting                                                                | ••••     | 20<br>97         |
| Main machine controller (FB1) Alarm Codes                                      | ••••     | 27               |
| Black how: Recording of Alarma, Parameters (see pages 34.35) Partial Operation | · · · ·  | <u>m</u> o       |
| Counton                                                                        | ing 11 ، | 111e<br>20       |
| Dianlar Main Course                                                            |          | 04<br>20         |
| Display, Main Screen                                                           |          | 54<br>55         |
| Display, Alarms Log Screen                                                     |          | 55<br>04         |
| Display, Machine Settings Screen $\ldots$                                      |          | 34<br>54         |
| Display, Operating Time Counter Screen.                                        |          | 36               |
| System for Flow Rate Regulation as Function of Speed                           |          | 37               |
| Removal and Installation                                                       |          | 38               |
| Main machine controller (EB1)                                                  |          | 38               |
| Display Controller (EB2) and User interface controller (EB3)                   | ••••     | 40               |
| Specifications.                                                                | ••••     | 42               |
| Main machine controller (EB1) Connectors                                       | ••••     | 42               |
| Connectors of the Display Controller (EB2)                                     | ••••     | 48               |
| Shop Measurements                                                              | !        | 50               |
| Shop Measurements - Main machine controller (EB1)                              | ;        | 50               |
| Shop Measurements - Display Controller (EB2)                                   | {        | 57               |

| 05 | - Control System, Models with magnetic smart key 61                                                                                                    |
|----|----------------------------------------------------------------------------------------------------|
|    | Model No.: 9087403020, 9087404020, 9087400020, 9087401020, 9087405020, 908740202061                                                                           |
|    | Functional Description.                                                                                                    |
|    | Wiring Diagram                                                                                                    |
|    | Component Locations                                                                                                    |
|    | Troubleshooting                                                                                                    |
|    | Main machine controller (EB1) Alarm Codes                                                                                                    |
|    | Drive System Alarm Codes                                                                                                    |
|    | On-Board Battery Charger Alarm Codes                                                                                                    |
|    | Nilfisk Lithium-ion Battery Alarm Codes                                                                                                    |
|    | Black-box: Recording of Alarms, Parameters (see pages 71-72), Partial Operating Time                                                                          |
|    | Counter                                                                                                    |
|    | Display, Main Screen                                                                                                    |
|    | Display, Alarms Log Screen                                                                                                    |
|    | Display, Machine Settings Screen                                                                                                    |
|    | Display, Operating Time Counter Screen                                                                                                    |
|    | Display, Magnetic Smart Keys Management Screen.                                                                                                    |
|    | System for Flow Rate Regulation as Function of Speed                                                                                                    |
|    | Removal and Installation                                                                                                    |
|    | Main machine controller (EB1)                                                                                                    |
|    | Display Controller (EB2). User interface controller (EB3) and Smart Key Reader (IB)81                                                                         |
|    | Specifications                                                                                                    |
|    | Main machine controller (EB1) Connectors                                                                                                    |
|    | Connectors of the Display Controller (EB2)                                                                                                    |
|    | Shop Measurements                                                                                                    |
|    | Shop Measurements - Main machine controller (EB1) 92                                                                                                    |
|    | Shop Measurements - Display Controller (EB2)                                                                                                    |
|    |                                                                                                    |
| 10 | - Chassis System                                                                                                    |
|    | Chassis (main parts)                                                                                                    |
| 20 | - Wheel System Traction 105                                                                                                    |
| 20 | Functional Description 105                                                                                                    |
|    | Wiring Diagram                                                                                                    |
|    | Component Locations                                                                                                    |
|    | Troublochooting                                                                                                    |
|    | Drive System Coop Motor Compart Drow Test                                                                                                    |
|    | Drive System Gear Motor Current Draw Test                                                                                                    |
|    | Croad Detention ter 111                                                                                                    |
|    |                                                                                                    |
|    | specifications                                                                                                    |
| 24 | - Electrical System                                                                                                    |
|    | Functional Description 113                                                                                                    |
|    | With Conventional Lead/Acid Batteries                                                                                                    |
|    | With Lithium-Ion Batteries                                                                                                    |
|    | Low voltage cut out                                                                                                    |
|    | Wiring Diagram                                                                                                    |
|    | Component Locations                                                                                                    |
|    | With Conventional Load/Acid Batteries                                                                                                    |
|    | With Lithium ion Batteries                                                                                                    |
|    | Maintonance and Adjustments                                                                                                    |
|    | Sotting the Installed Battery Type                                                                                                    |
|    | Disconnect/Connect Lithium Ion Batteries                                                                                                    |
|    | Disconnection                                                                                                    |
|    | Disconnection                                                                                                    |
|    | $\bigcirc 00111001011\dots\dots\dots\dots\dots\dots\dots\dots\dots\dots\dots\dots\dots\dots\dots\dots\dots\dots\dots\dots\dots\dots\dots\dots\dots\dots\dots$ |

| Battery Charging - Conventional Lead/Acid Batteries                           |     | 121        |
|-------------------------------------------------------------------------------|-----|------------|
| Removal and Installation                                                      |     | 123        |
| Conventional Lead/Acid Batteries                                              |     | 123        |
| Lithium-ion Batteries                                                         |     | 124        |
| Installation of a Replacement Lithium-ion Battery Module                      |     | 126        |
| Troubleshooting                                                               |     | 130        |
| With Conventional Lead/Acid Batteries                                         |     | 130        |
| With Lithium-ion Batteries                                                    |     | 130        |
| General Wiring Diagram - With key slot (Model No.: 9087352020, 9087354020, 90 | 873 | 50020,     |
| 9087351020, 9087353020, 9087355020)                                           |     | 131        |
| General Wiring Diagram - with magnetic smart key and conventional batteries . |     | 132        |
| General Wiring Diagram - with magnetic smart key and Lithium-Ion batteries .  |     | 133        |
| Specifications                                                                |     | 134        |
|                                                                               |     | 105        |
| 30 - Solution System                                                          | ••• | 133        |
| Functional Description.                                                       | • • | 135        |
| Water Level Sensor Operation                                                  | • • | 136        |
| Wiring Diagram                                                                | • • | 137        |
| Component Locations                                                           | • • | 138        |
| Maintenance and Adjustments                                                   | • • | 140        |
| Cleaning the Detergent Solution Tank and Filter                               | • • | 140        |
| Cleaning the EcoFlex Detergent Tank                                           | • • | 141        |
| Draining the EcoFlex System                                                   | • • | 142        |
| Troubleshooting                                                               | • • | 143        |
| Removal and Installation                                                      | • • | 145        |
| Solenoid Valve                                                                | • • | 145        |
| Detergent Pump (Piston Pump)                                                  |     | 146        |
| Detergent Pump (Peristaltic Pump)                                             |     | 147        |
| Checking the Water Level Sensor Operation.                                    |     | 148        |
| Water Level Sensor                                                            | • • | 149        |
| Specifications                                                                | • • | 150        |
| 34 - Scrub System Disc                                                        |     | 151        |
| Functional Description                                                        | ••  | 151        |
| Brush Rologeo System                                                          | • • | 151        |
| Wiring Diagram                                                                | • • | 151        |
| Brush Dack Actuator System                                                    | • • | 153        |
| Component Locations                                                           | • • | 154        |
| Maintanance and Adjustments                                                   | • • | 154        |
| Brush Installation/Romoval                                                    | • • | 156        |
| Troubloshooting                                                               | • • | 150        |
| Bruch Motor Current Drow Toot                                                 | • • | 159        |
| Permetel and Installation                                                     | • • | 150        |
| Removal and Instantation                                                      | • • | 159        |
| Checking/Deplesing Bruch Meter Cerbon Bruches                                 | • • | 109        |
| Brush Motor Disassembly/Assembly                                              | • • | 169        |
| Brush Deak Actuator                                                           | • • | 104<br>169 |
| Brush Deck Actuator                                                           | • • | 100<br>169 |
|                                                                               | • • | 109        |
| 34 - Scrub System, REV                                                        | ••• | 165        |

| Functional Description.165Wiring Diagram166Brush Deck Actuator System167Component Locations168Maintenance and Adjustments170Brush Installation/Removal170Troubleshooting171REV Motor Current Draw Test172Removal and Installation173REV Deck173Checking/Replacing REV Motor Carbon Brushes175Brush Deck Actuator178Specifications179                                                                                                    |
|----------------------------------------------------------------------------------------------------|
| 38 - Squeegee System.       180         Functional Description.       180         Component Locations       181         Maintenance and Adjustments       182         Squeegee cleaning       182         Checking/Replacing the Squeegee Blades       183         Troubleshooting       184         Removal and Installation       185         Gas Spring on the Squeegee Support       185         Spreifications       186         Specifications       187               |
| 40 - Recovery System.       188         Functional Description.       188         Wiring Diagram       189         Component Locations       190         Maintenance and Adjustments       191         Recovery Tank Cleaning.       191         Troubleshooting       192         Vacuum Motor Current Draw Test       193         Removal and Installation       194         Vacuum Motor Unit       194         Specifications       195         Specifications       198 |

## 03 - General Information

#### Machine General Description

The SC500 is a "walk-behind" industrial machine designed to wash and dry floors in one pass. The machine is powered by on-board batteries, models can be equipped with EcoFlex system. The machine features variable floor pressure disc brush or REV system, controlled detergent solution dosing and a rear squeegee with rubber blades that vacuums and dries the floor.

#### Service Manual Purpose and Field of Application

The Service Manual is a technical resource intended to help service technicians when carrying out maintenance and repairs on the SC500, to guarantee the best cleaning performance and a long working life for the machine.

Please read this manual carefully before performing any maintenance and repair procedure on the machine.

#### **Other Reference Manuals**

| Model                                             | Form No.   |
|---------------------------------------------------|------------|
| Instructions for Use, Advance Brand               | 9099980000 |
| Instructions for Use, Nilfisk Brand               | 9099974000 |
| Parts List, Advance Brand                         | 9099981000 |
| Parts List, Nilfisk Brand                         | 9099975000 |
| Nilfisk Lithium-Ion Battery Module Service Manual | 56043180   |

| Assembly Instructions          | Instruction Code | Machines concerned      |
|--------------------------------|------------------|-------------------------|
| EcoFlex Kit                    | 9100000923       | SC500 Nilfisk           |
| Battery charger kit            | 9100000924       | SC500 Nilfisk           |
| Vacuum system motor kit        | 9100000753       | All SC500               |
| TrackClean                     | 910000057        | All SC500               |
| Lithium-Ion Battery Module Kit | 9100003105       | SC500 with magnetic key |

These manuals are available at:

- Local Advance or Nilfisk retailer
- Advance website: <u>www.advance-us.com</u>
- Nilfisk website: <u>www.nilfisk.com</u>
- EZ-Data application

#### Conventions

Forward, backward, front, rear, left or right are intended with reference to the operator's position, that is to say in driving position.

### Name Plate

Reference to Figure 1

The machine serial number and model name are marked on the plate (see the example to the side).

Model number and year of production (Date code: A17, as January 2017) are marked on the same plate.

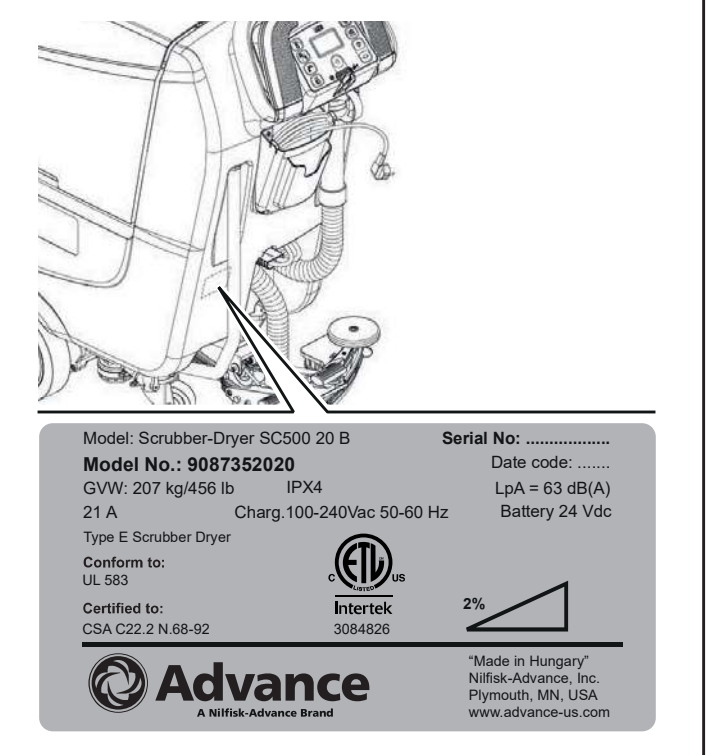

Figure 1:

## Safety

The following symbols indicate potentially dangerous situations. Always read this information carefully and take all necessary precautions to safeguard people and property.

#### Visible Symbols on the Machine

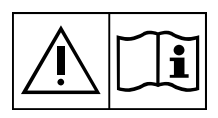

WARNING: Carefully read all the instructions before performing any operation on the machine.

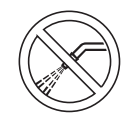

WARNING: Do not wash the machine with direct or pressurized water jets.

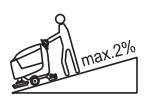

WARNING: Do not use the machine on slopes with a gradient exceeding the specifications.

#### Symbols

The following symbols are used to help you recognize the information concerning the safety and the prevention of problems.

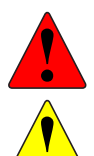

DANGER: Indicates a potentially hazardous situation which, if not avoided, will result in death or serious injury.

WARNING: Indicates a potentially hazardous situation which, if not avoided, could result in death or serious injury.

CAUTION: Indicates a potentially hazardous situation which, if not avoided, could result in minor or moderate injury.

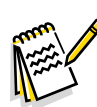

Note: Indicates an important informational message.

#### **General Safety Instructions**

Specific warnings and cautions to inform about potential damages to people and machine are shown below.

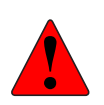

DANGER: Before performing any maintenance, repair, cleaning or replacement procedure, remove the ignition key and disconnect the battery connector).

- This machine must be used by properly trained operators only.
- Do not wear jewels when working near electrical components.
- Do not work under the lifted machine without supporting it with safety stands.
- Do not operate the machine near toxic, dangerous, flammable and/or explosive powders, liquids or vapors: This machine is not suitable for collecting dangerous powders.
- When using lead (WET) batteries, keep sparks, flames and smoking materials away from the batteries. During the normal operation explosive gases are released.
- When using lead (WET) batteries, battery charging produces highly explosive hydrogen gas. During battery charging, lift the recovery tank and perform this procedure in well-ventilated areas and away from naked flames.

CAUTION: Carefully read all the instructions before performing any maintenance/repair procedure.

- The machine ignition key has a built-in magnet. Do not place objects having magnetic bands (such as credit cards, electronic keys, phone cards) near the key. The built-in magnet can damage or erase the data stored on the magnetic bands.
- Before using the battery charger, ensure that frequency and voltage values, indicated on the machine serial number plate, match the electrical mains voltage.
- Do not pull or carry the machine by the battery charger cable and never use the battery charger cable as a handle. Do not close a door on the battery charger cable, or pull the battery charger cable around sharp edges or corners. Do not run the machine on the battery charger cable.
- Keep the battery charger cable away from heated surfaces.
- Do not charge the batteries if the battery charger cable or the plug are damaged.
- To reduce the risk of fire, electric shock, or injury, do not leave the machine unattended when it is plugged in. Before performing any maintenance procedure, disconnect the battery charger cable from the electrical mains.
- Do not smoke while charging the batteries.
- To avoid any unauthorized use of the machine, remove the ignition key.
- Do not leave the machine unattended without being sure that it cannot move independently.
- Always protect the machine against the sun, rain and bad weather, both under operation and inactivity condition. Store the machine indoors, in a dry place: This machine must not be used or stored outdoors in wet conditions.
- Before using the machine, close all doors and/or covers as shown in the User Manual.

- This machine is not intended for use by persons (including children) with reduced physical, sensory or mental capabilities, or lack of experience and knowledge, unless they have been given supervision or instruction concerning use of the machine by a person responsible for they safety.
- Children should be supervised to ensure that they do not play with the machine.
- Close attention is necessary when used near children. Use only as shown in this Manual. Use only Nilfisk or Advance recommended accessories.
- Check the machine carefully before each use, always check that all the components have been properly assembled before use. If the machine is not perfectly assembled it can cause damages to people and properties.
- Take all necessary precautions to prevent hair, jewels and loose clothes from being caught by the machine moving parts.
- Do not use the machine on incline.
- Do not tilt the machine more than the angle indicated on the machine itself, in order to prevent instability.
- Do not use the machine in particularly dusty areas.
- Use the machine only where a proper lighting is provided.
- While using this machine, take care not to cause damage to people or objects.
- Do not bump into shelves or scaffoldings, especially where there is a risk of falling objects.
- Do not lean liquid containers on the machine, use the relevant can holder.
- The machine operating temperature must be between 32°F and 104°F (0°C and +40°C).
- The machine storage temperature must be between 32°F and 104°F (0°C and +40°C).
- The humidity must be between 30% and 95%.
- When using floor cleaning detergents, follow the instructions on the labels of the detergent bottles.
- To handle floor cleaning detergents, wear suitable gloves and protections.
- Do not use the machine as a means of transport.
- Do not allow the brush/pad to operate while the machine is stationary to avoid damaging the floor.
- In case of fire, use a powder fire extinguisher, not a water one.
- Do not tamper with the machine safety guards and follow the ordinary maintenance instructions scrupulously.
- Do not allow any object to enter into the openings. Do not use the machine if the openings are clogged. Always keep the openings free from dust, hairs and any other foreign material which could reduce the air flow.
- Do not remove or modify the plates affixed to the machine.
- When the machine is to be pushed for service reasons (missing or discharged batteries, etc.), the speed must not exceed 2.5 mi/h (4 km/h).

- This machine cannot be used on roads or public streets.
- Pay attention during machine transportation when temperature is below freezing point. The water in the recovery tank or in the hoses could freeze and seriously damage the machine.
- Use brushes and pads supplied with the machine or those specified in the User Manual. Using other brushes or pads could reduce safety.
- In case of machine malfunctions, ensure that these are not due to lack of maintenance. If necessary, request assistance from the authorised personnel or from an authorised Service Center.
- If parts must be replaced, require ORIGINAL spare parts from an Authorised Dealer or Retailer.
- To ensure machine proper and safe operation, the scheduled maintenance shown in the relevant chapter of this Manual, must be performed by the authorised personnel or by an authorised Service Center.
- Do not wash the machine with direct or pressurised water jets, or with corrosive substances.
- The machine must be disposed of properly, because of the presence of toxic-harmful materials (batteries, etc.), which are subject to standards that require disposal in special centres.

#### Lithium-Ion Battery Module Safety Instructions

Specific warnings and cautions to inform about potential damages to people and machine are shown below.

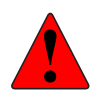

DANGER: Before performing any maintenance, repair, cleaning or replacement procedure on the cleaning machine turn of the battery pack by taking off the reader key and disconnect the battery pack using the large power connector.

- Do not wear jewelry when working near electrical components.
- Read all safety warnings and all instructions. Failure to follow the warnings and instructions may result in electrical shock, fire and/or serious injury.

**CAUTION:** Carefully read all the instructions before performing any maintenance/repair procedure.

- Do not use any other type of batteries; only use the one supplied with the machine or its original spare part.
- Before each use, check if it's damaged.
- Do not soak in liquids.
- Recharge only with the charger specified by the manufacturer. A charger that is suitable for one type of battery pack may create a risk of fire when used with another battery pack.
- Under abusive conditions, liquid may be ejected from the battery; avoid contact. If contact accidentally occurs, flush with water. If liquid contacts eyes, additionally seek medical help. Liquid ejected from the battery may cause irritation or burns.
- When battery pack is not in use, keep it away from other metal objects, like paper clips, coins, keys, nails, screws or other small metal objects that can make a connection from one terminal to another. Shorting the battery terminals together may cause burns or a fire.

- Do not use a battery pack or appliance that is damaged or modified. Damaged or modified batteries may exhibit unpredictable behavior resulting in fire, explosion or risk of injury. Follow all charging instructions and do not charge the battery pack or appliance outside of the temperature range specified in the instructions. Charging improperly or at temperatures outside of the specified range may damage the battery and increase the risk of fire.
- Do not expose a battery pack or appliance to fire or excessive temperature. Exposure to fire or temperature above 130°C may cause explosion.
- Have servicing performed by a qualified repair person using only identical replacement parts. This will ensure that the safety of the product is maintained.
- Do not modify or attempt to repair the the battery pack.
- Do not store, use or recharge in environments with a temperature higher than 45°C.
- Do not recharge with temperatures lower than 0°C.
- Due to the risk of short-circuit, do not store the battery with metal objects.
- If the battery is damaged, take it to a Nilfisk Service Centre.
- Before decommissioning the machine, remove the battery.
- Store the battery charger in a dry place.
- If the battery charger or the cable are wet, do not use it.
- Do not use the battery charger in environments where there are flammable powders and/or explosive materials.
- Only handle the loose battery charger by its lifting handle.
- Do not cover the battery charger.
- Always use the battery charger supplied with the machine or the original spare part.
- Disconnect the battery pack from the appliance before making any adjustments, changing accessories, or storing appliance. Such preventive safety measures reduce the risk of starting the appliance accidentally.
- Use appliances only with specifically designated battery packs. Use of any other battery packs may create a risk of injury and fire.
- Keep the battery pack, including the ventilation channels and contact areas clean from dirt and moisture. Avoid that dirt and moisture is getting inside the battery pack during cleaning.

### Lifting The Machine

WARNING: Do not work under the lifted machine without supporting it with safety stands.

## Transporting The Machine

WARNING: Before transporting the machine, make sure that:

- All covers are closed.
- The recovery tank and the detergent tank are empty.
- The batteries are disconnected.
- The ignition key is removed.
- The machine is securely fastened to the means of transport.

## **Technical Specifications**

| Description / Model                                                            | SC500                                              |                       |  |  |
|--------------------------------------------------------------------------------|----------------------------------------------------|-----------------------|--|--|
|                                                                                | DISC REV                                           |                       |  |  |
| Solution tank capacity                                                         | 12 US gal (45 liters)                              |                       |  |  |
| Recovery tank capacity                                                         | 12 US gal (45 liters)                              |                       |  |  |
| Machine length                                                                 | 50.3 in (1277 mm)                                  | 51.2 in (1302 mm)     |  |  |
| Machine width with squeegee                                                    | 28.3 in (720 mm)                                   |                       |  |  |
| Machine width without squeegee                                                 | 21 in (532 mm)                                     | 21.2 in (538 mm)      |  |  |
| Machine height                                                                 | 41.8 in (1063 mm)                                  |                       |  |  |
| Cleaning width                                                                 | 20 in (5                                           | 30 mm)                |  |  |
| Driving wheel diameter                                                         | 7.8 in (2                                          | 200 mm)               |  |  |
| Driving wheel specific pressure on the floor (*)                               | 101 psi (0                                         | .7 N/mm²)             |  |  |
| Rear wheel diameter                                                            | 3.1 in (                                           | 80 mm)                |  |  |
| Rear wheel specific pressure on the floor (*)                                  | 304 psi (2                                         | .1 N/mm²)             |  |  |
| Brush/pad diameter                                                             | 20 in (530                                         | )/508 mm)             |  |  |
| Brush pressure with extra-pressure function turned off                         | 33 lb (15 kg)                                      | 49 lb (22 kg)         |  |  |
| Brush pressure with extra-pressure function turned on                          | 66 lb (30 kg)                                      | 66 lb (30 kg)         |  |  |
|                                                                                | 0.75 cl/m / 1.5 cl/m                               | 0.38 cl/m / 0.75 cl/m |  |  |
| Solution flow values                                                           | 3.0 cl/m / 2.8 l/min                               | 1.5 cl/m / 2.8 l/min  |  |  |
| EcoFlex system detergent percentage                                            | Ratio 1:400 ÷ 1:                                   | 33 (0.25% ÷ 3%)       |  |  |
| Sound pressure level at workstation (ISO 11201, ISO 4871, EN 60335-2-72) (LpA) | 63 ± 3 dB(A)                                       | 65 ± 3 dB(A)          |  |  |
| Sound pressure level at workstation in silent mode (LpA)                       | 60 ± 3 dB(A)                                       | 61 ± 3 dB(A)          |  |  |
| Machine sound power level (ISO 3744, ISO 4871, EN<br>60335-2-72) (LwA)         | 81 dB(A)                                           | 83 dB(A)              |  |  |
| Vibration level at the operator's arms (ISO 5349-1, EN 60335-2-72)             | < 98.4 in/s² (< 2.5 m/s²)                          |                       |  |  |
| Maximum gradient when working                                                  | 2%                                                 |                       |  |  |
| Drive system motor power                                                       | 0.27 hp (200 W)                                    |                       |  |  |
| Drive speed (variable)                                                         | 0 - 3.1 mi/h (0 - 5 km/h)                          |                       |  |  |
| Vacuum system motor power                                                      | 0.37 hp (280 W)                                    |                       |  |  |
| Vacuum system circuit capacity                                                 | 29.9 in H <sub>2</sub> O (760 mm H <sub>2</sub> O) |                       |  |  |
| Brush motor power                                                              | 0.6 hp (450 W)                                     | 0.9 HP (670 W)        |  |  |
| Brush rotation speed                                                           | 155 rpm -                                          |                       |  |  |
| Total power draw (EN 60335-2-72)                                               | 0.7 hp (500 W)                                     |                       |  |  |
| IP protection class                                                            | X                                                  | 4                     |  |  |
| Protection class (electric)                                                    | III (I for the ba                                  | attery charger)       |  |  |

| Description / Model                                 | SC500                            |                  |  |
|-----------------------------------------------------|----------------------------------|------------------|--|
| Description / Model                                 | DISC                             | REV              |  |
| Battery compartment size                            | 13.7x13.7x10.2 in (              | (350x350x260 mm) |  |
| System Nominal Voltage                              | 24                               | ١V               |  |
| Standard batteries (2)                              | 12V 105 AhC5                     |                  |  |
| Lithium Ion battery (1- 3 modules)                  | 24V,64 Ah, 1554 Wh (Each module) |                  |  |
| Battery charger                                     | 24V 13A                          |                  |  |
| Operating time (standard batteries) (EN 60335-2-72) | 3.5 hour                         |                  |  |
| Operating time (Lithium-Ion batteries)              | 3 hours and 30 mins /module      |                  |  |
| Weight without batteries and with empty tanks       | 187 lb (85 kg)                   | 194 lb (88 kg)   |  |
| Gross vehicle weight (GVW) (standard batteries)     | 456 lb (207 kg)                  | 463 lb (210 kg)  |  |
| Weight of Lithium Ion battery kit with one module   | 92.6 lb (42 kg)                  |                  |  |
| Shipping weight (standard batteries)                | 256 lb (116 kg)                  | 262 lb (119 kg)  |  |
| Shipping weight (Lithium-Ion batteries)             | 280 lb (127 kg) 287 lb (130 kg)  |                  |  |

(\*) Machines have been tested under the following conditions:

- Battery maximum size
- Maximum brush and squeegee size
- Full detergent tank
- Optional equipment installed
- Wheel weight checked
- $\circ$   $\;$  Print on the floor checked on cement for each single wheel
- Result expressed as maximum value for both front and rear wheels

## Maintenance Schedule

| Procedure                                                      | Daily,<br>after use | Weekly/<br>Monthly | Every 6<br>Months | Annually |
|----------------------------------------------------------------|---------------------|--------------------|-------------------|----------|
| Battery charging                                               |                     |                    |                   |          |
| Squeegee cleaning                                              |                     |                    |                   |          |
| Brush/pad cleaning                                             |                     |                    |                   |          |
| Recovery tank and debris tray cleaning, and cover gasket check |                     |                    |                   |          |
| EcoFlex system cleaning and draining                           |                     |                    |                   |          |
| Squeegee blade check                                           |                     |                    |                   |          |
| Solution Filter Cleaning                                       |                     |                    |                   |          |
| Battery (WET) fluid level check                                |                     |                    |                   |          |
| Squeegee blade replacement                                     |                     |                    |                   |          |
| Brush motor carbon brush check or replacement                  |                     |                    |                   |          |
| Drive system motor carbon brush check or<br>replacement        |                     |                    |                   |          |
| Brush deck vibration-damper replacement (only for REV version) |                     |                    |                   |          |

## **Know Your Machine**

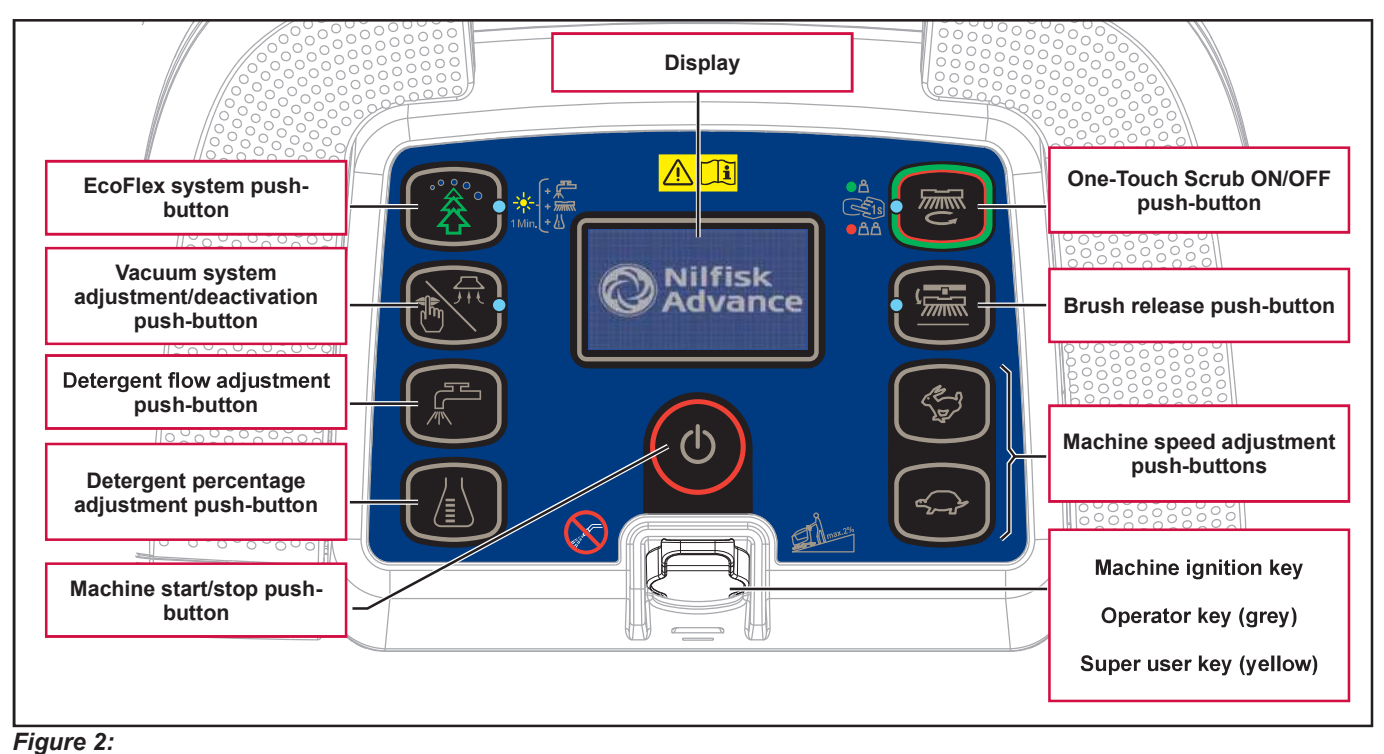

#### Control panel Disc deck (Model No.: 9087352020, 9087354020, 9087350020, 9087351020)

#### Control panel REV deck (Model No.: 9087353020, 9087355020)

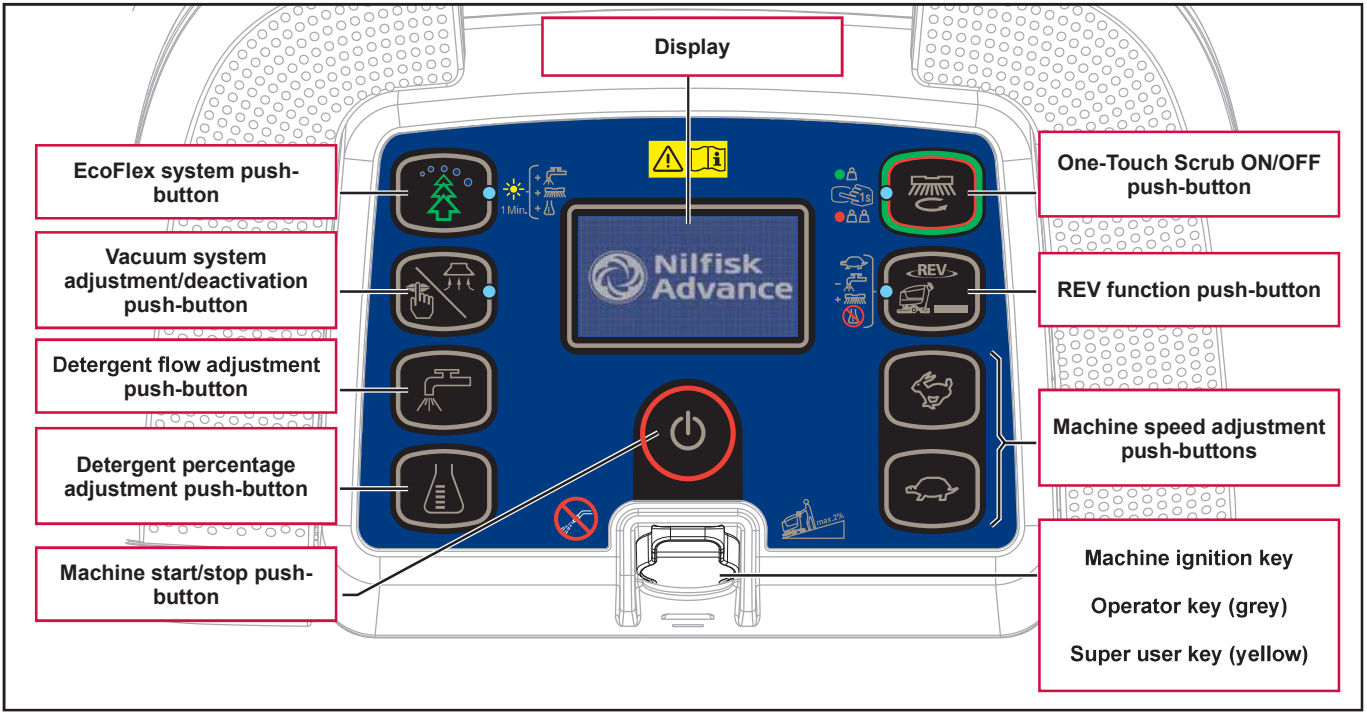

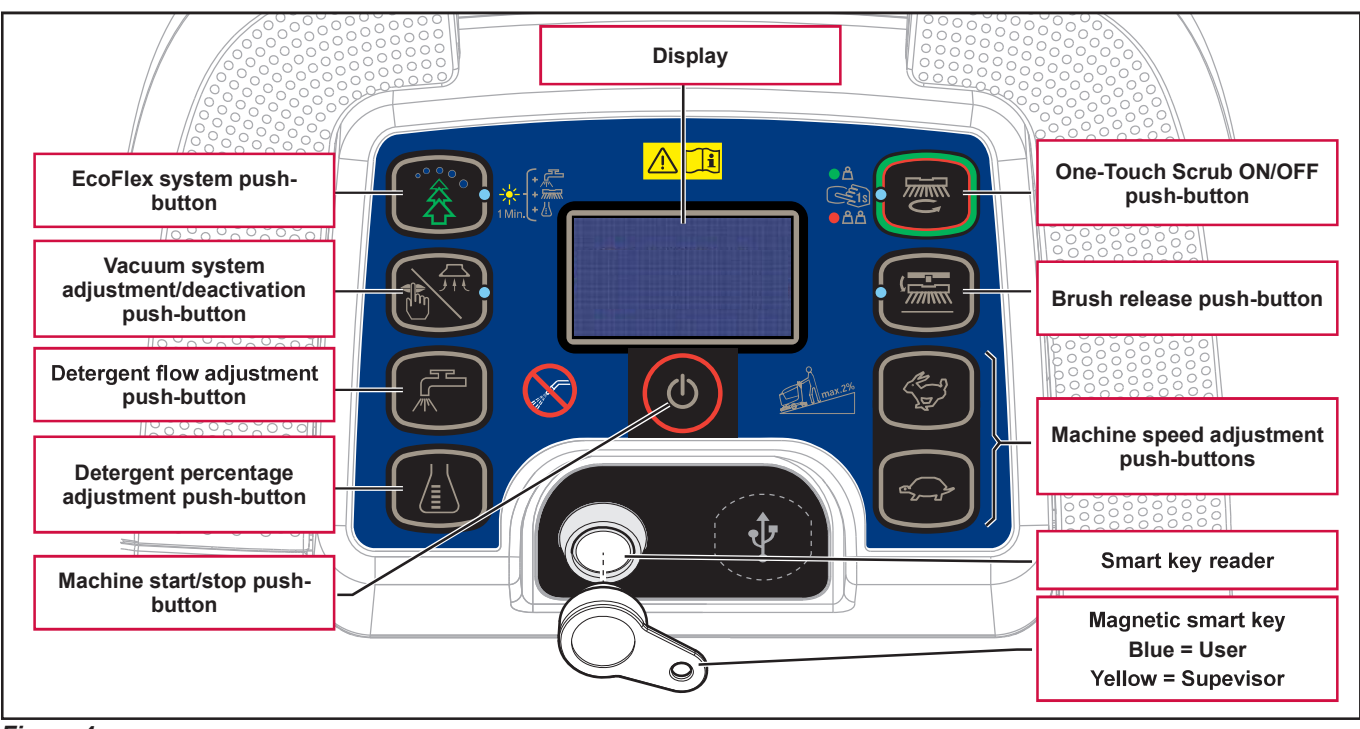

#### Control panel Disc deck (Model No.: 9087403020, 9087404020, 9087400020,9087401020)

Figure 4:

#### Control panel REV deck (Model No.: 9087405020, 9087402020)

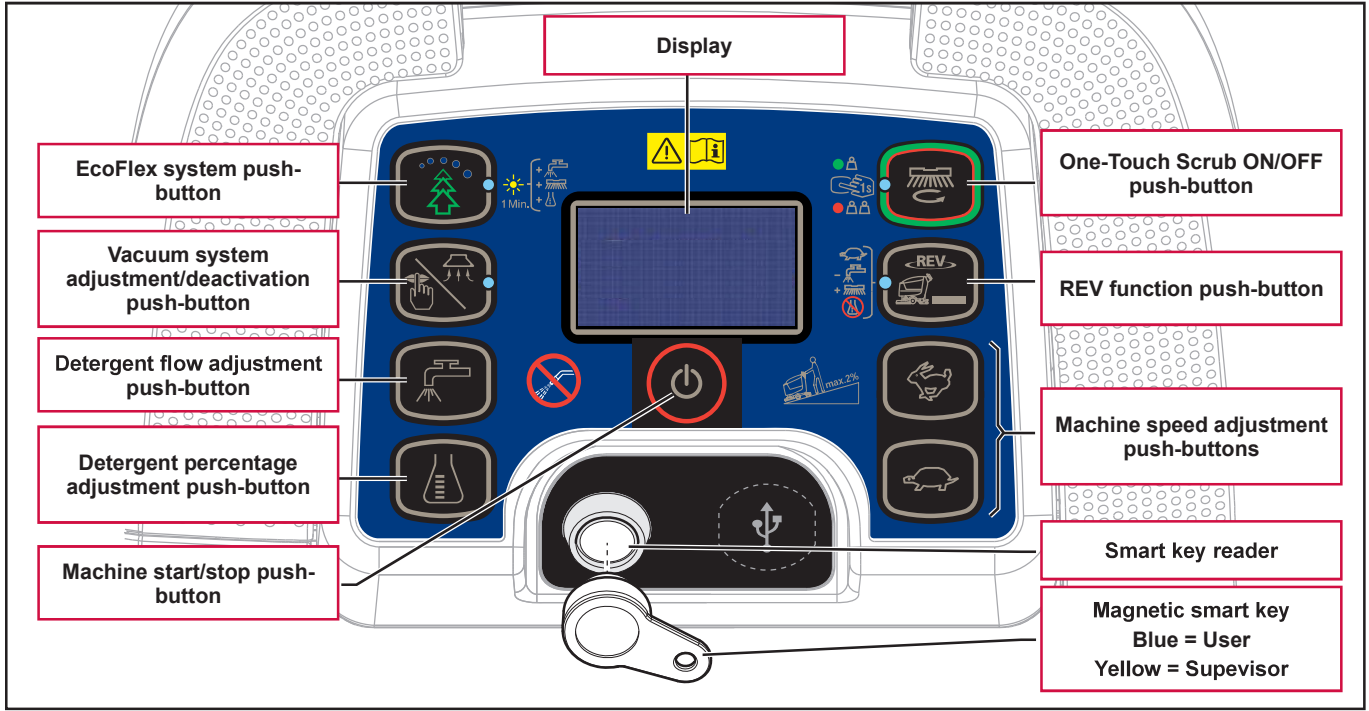

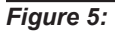

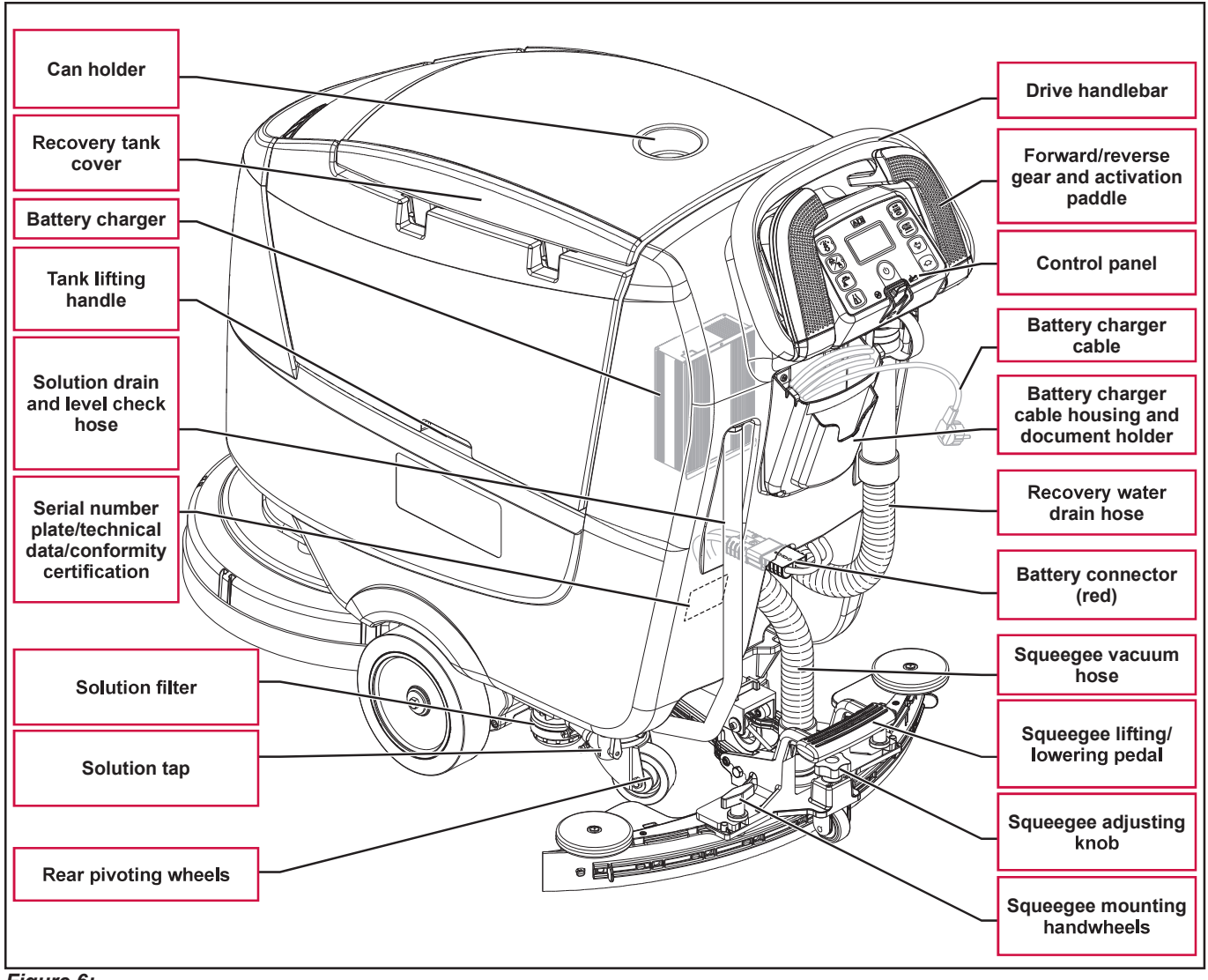

Figure 6:

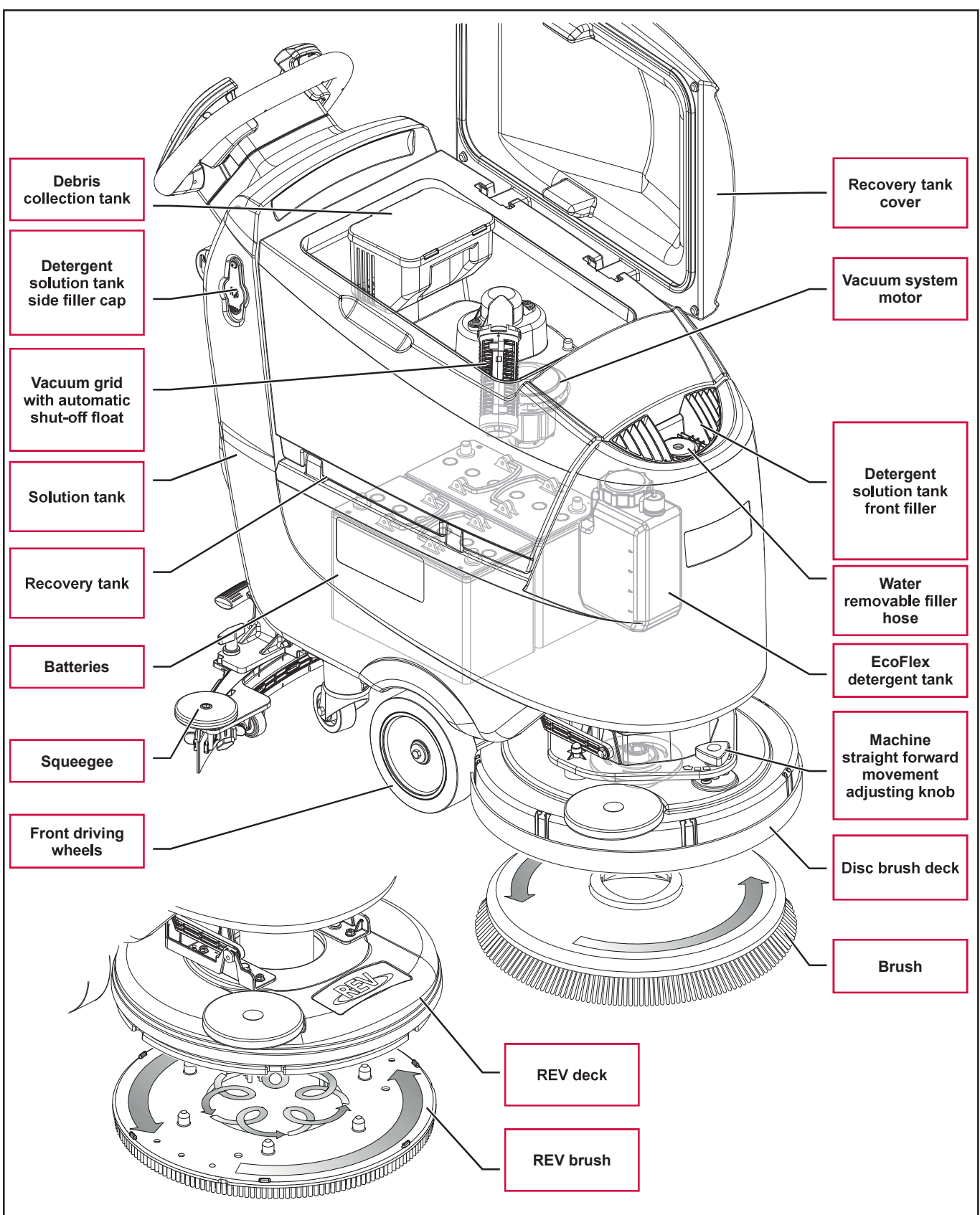

Figure 7:

#### Service and Diagnostic Equipment

Besides a complete set of standard meters, the following instruments are necessary to perform fast checks and repairs on Nilfisk machines:

- Laptop computer charged with the current version of EzParts, Adobe Reader and (if possible) Internet connection
- Digital Volt Meter (DVM)
- · Amp clamp with possibility of making DC measurements
- Hydrometer
- · Battery charge tester to check 12V batteries
- Static control wrist strap
- Dynamometric wrench set
- A copy of the Instructions for Use Manual and Spare Parts List of the machine to be serviced (provided with the machine or available at www.advance-us.com or other Nilfisk websites).

The following equipment is also available at Nilfisk or Advance Centers:

• Vacuum water lift gauge, P/N 56205281

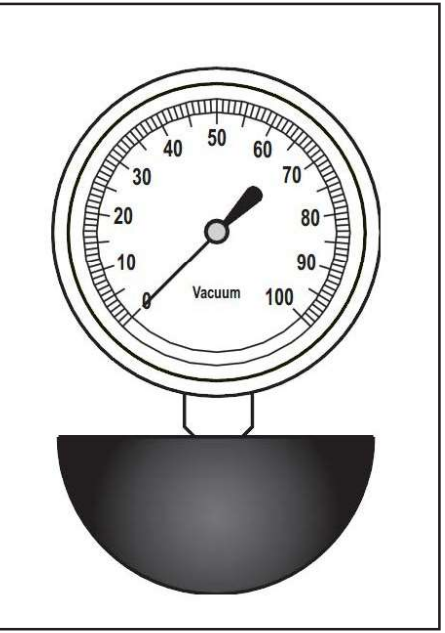

Figure 8:

## **Dimensions**

#### SC500 Disc

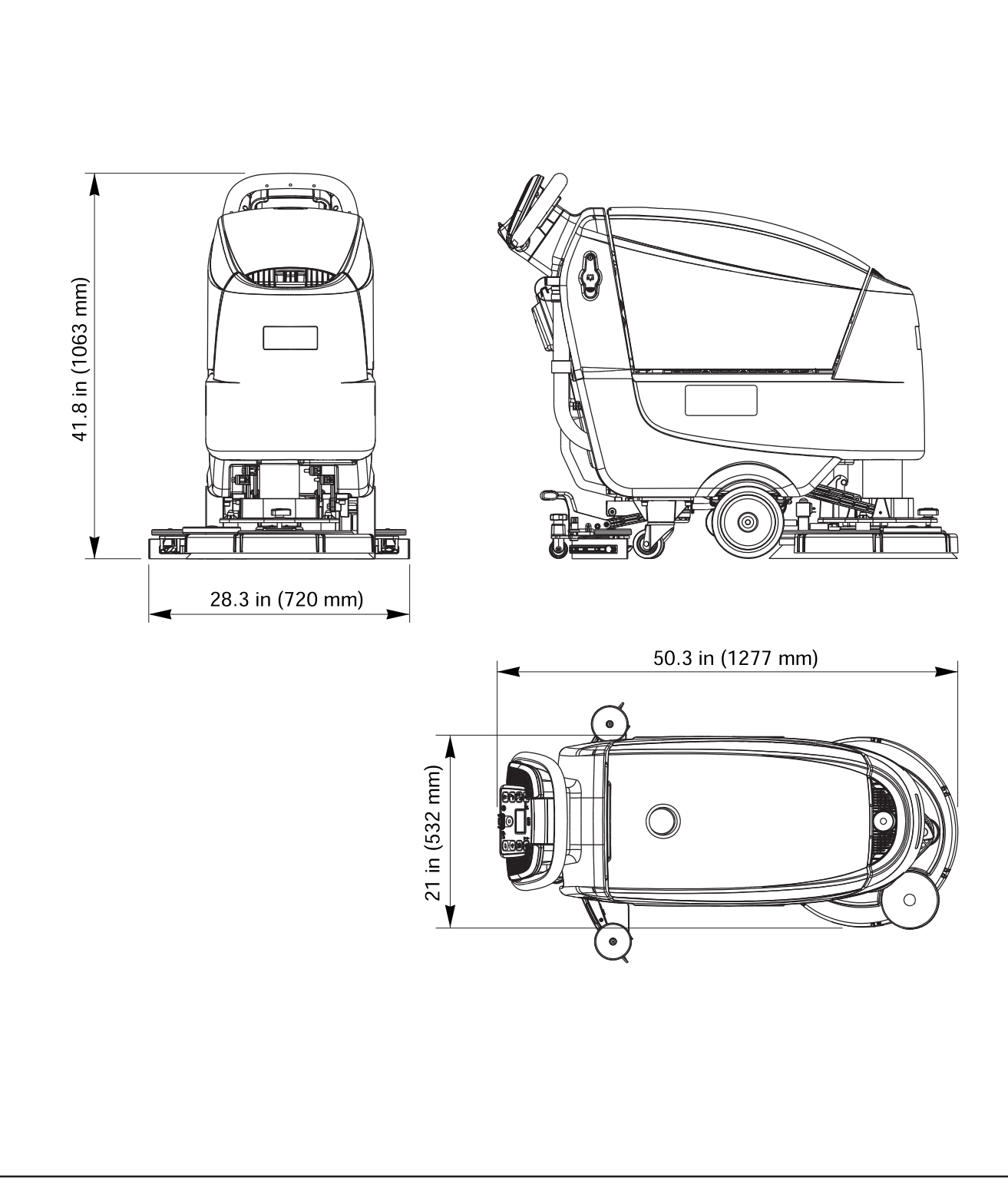

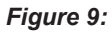

#### SC500 REV

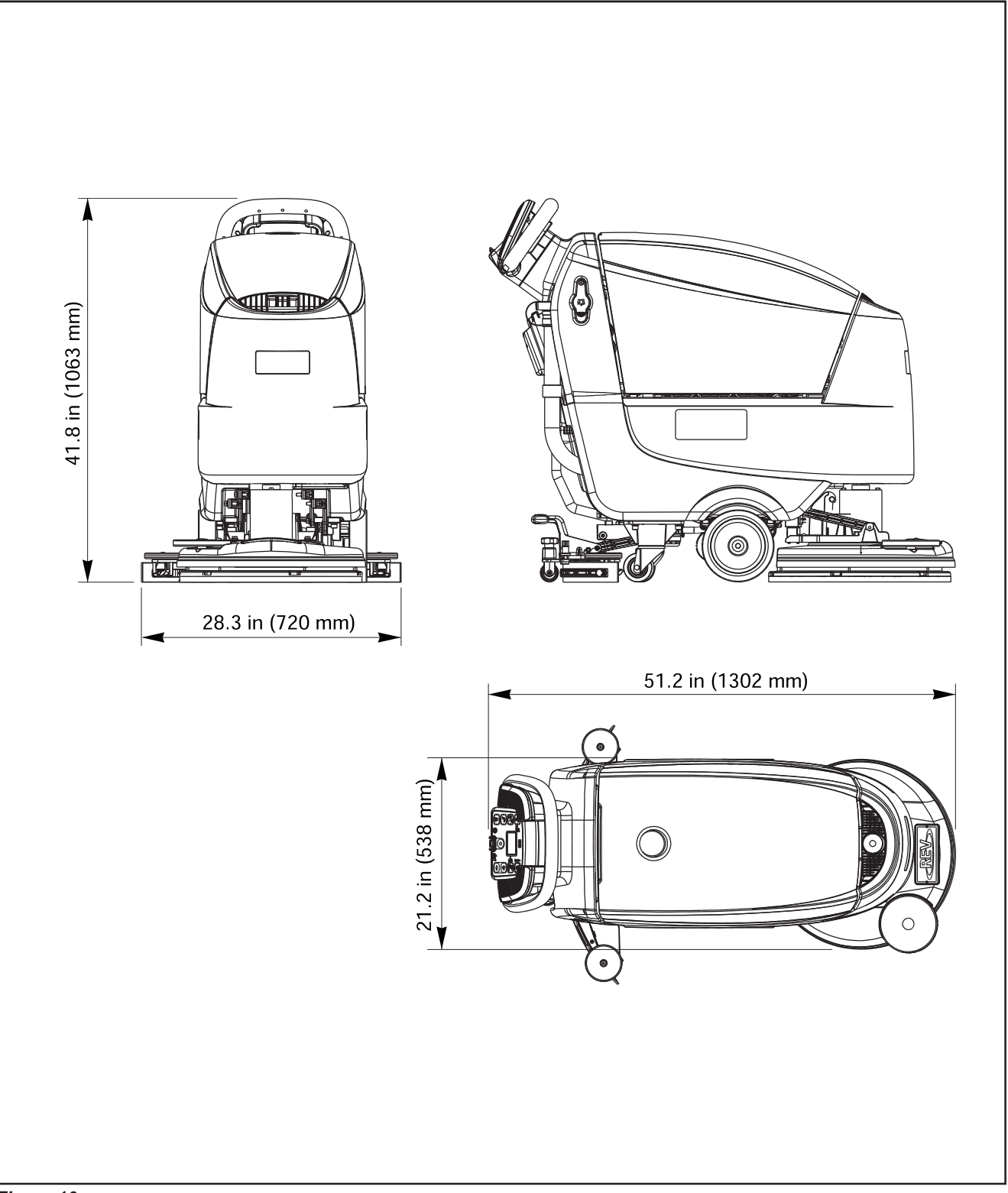

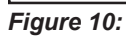

## 04 - Control System - models with key slot

# Model No.: 9087352020, 9087354020, 9087350020, 9087351020, 9087353020, 9087355020

### **Functional Description**

The architecture of the electronic control system for the machine's electrical components is composed of a Main machine controller (EB1) and a Display controller (EB2), in turn connected to a User interface controller (EB3) which represents the main user interface.

The Main machine controller (EB1) manages all components and drives the following components directly:

- Drive system motor (M3)
- Vacuum system motor (M2)
- Deck actuator (M5)
- Brush motor (M6)
- Solution flow solenoid valve (EV1)
- Detergent pump (M4)

The Display controller (EB2) serves mainly as an aggregator for all input signals (buttons) and outputs (LEDs) from the User interface controller (EB3), which it is connected to via 2 flat cables.

Mounted on the Display controller (EB2) is also the LCD display and the 2 sensors which detect the presence and type of magnetic key inserted in the Main machine controller.

The Display controller (EB2) sends all the input and output signals of these components to the Main machine controller (EB1) using 2-wire 2-way serial communications protocol.

The system is completed by the on-board battery charger which also uses a proprietary serial protocol to communicate with the Main machine controller (EB1), in order to display its operating status (charging phase) to the operator on the LCD display.

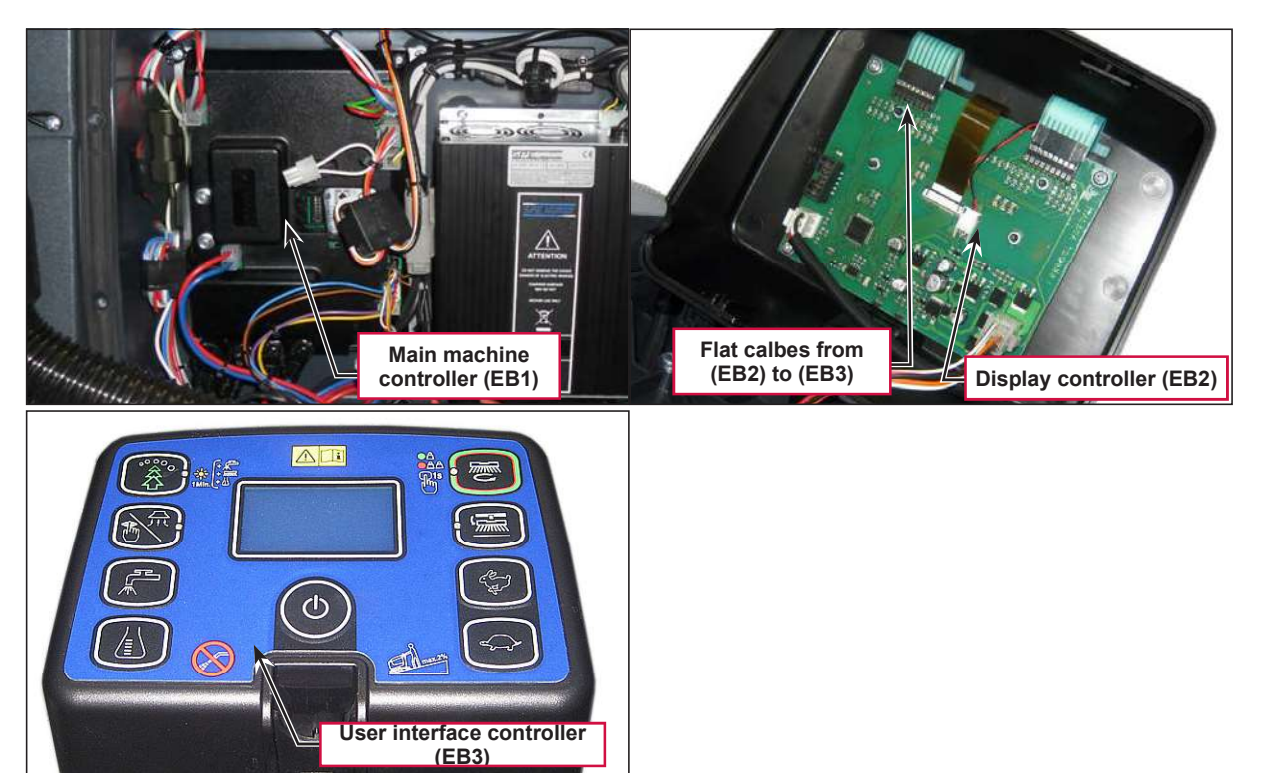

## Wiring Diagram

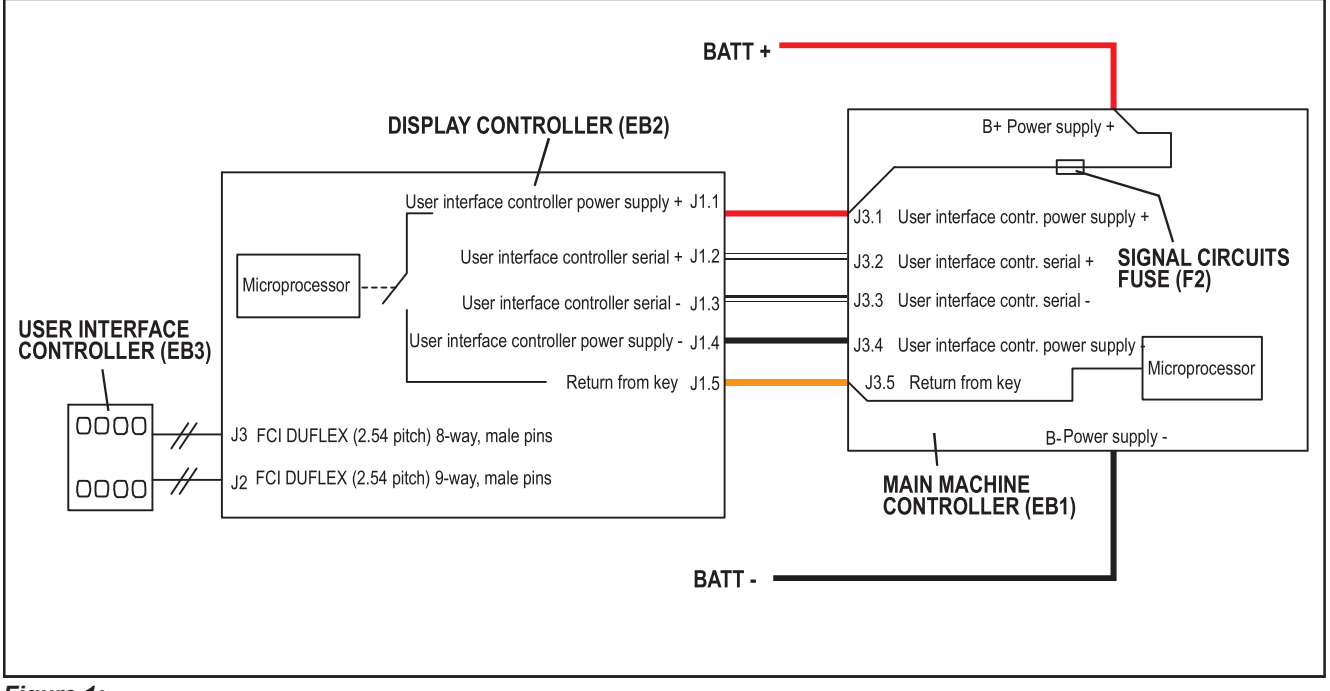

Figure 1:

## **Component Locations**

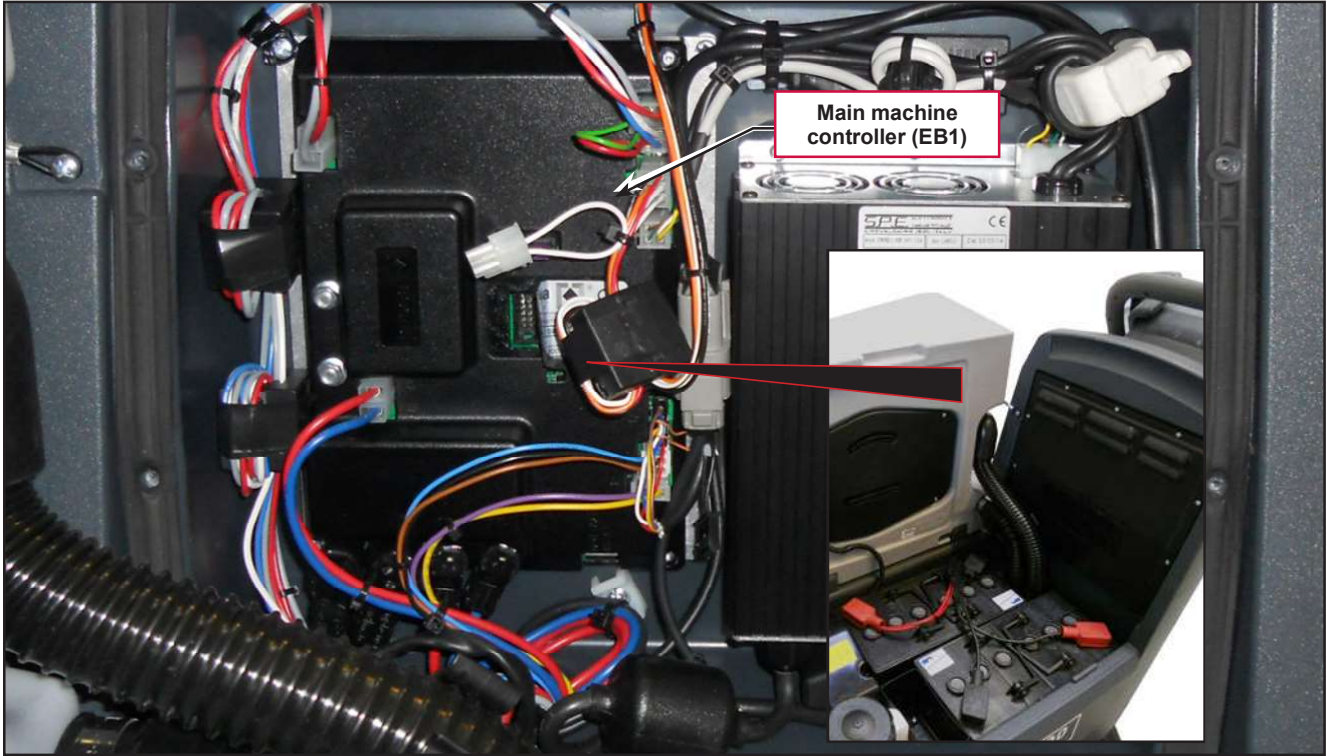

Figure 2:

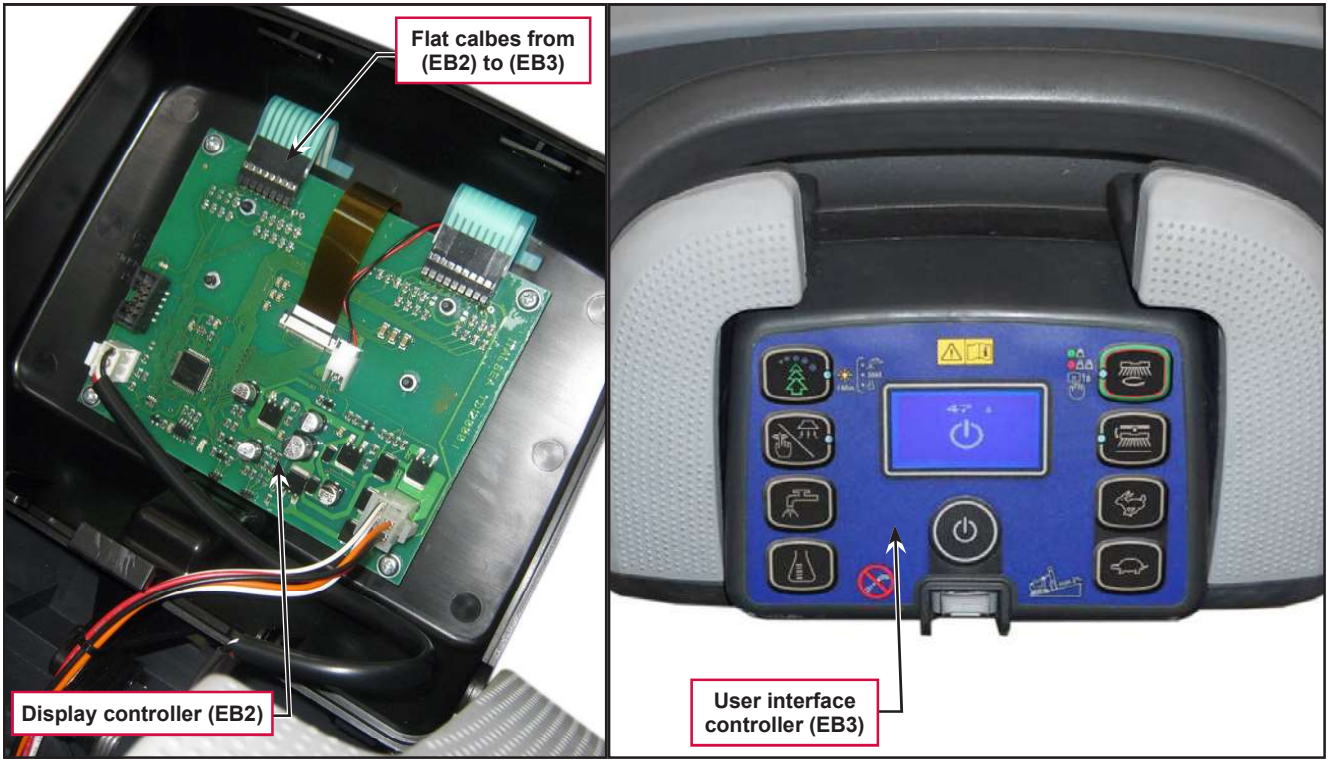

Figure 3:

## Troubleshooting

#### Main machine controller (EB1) Alarm Codes

The Main machine controller indicates a series of alarms in case of malfunction of one or more systems, and in case of abnormal conditions detected in the input signals.

The alarms are shown on the display in the following format: ALARM <XX> <DESCRIPTION> (Figure 4).

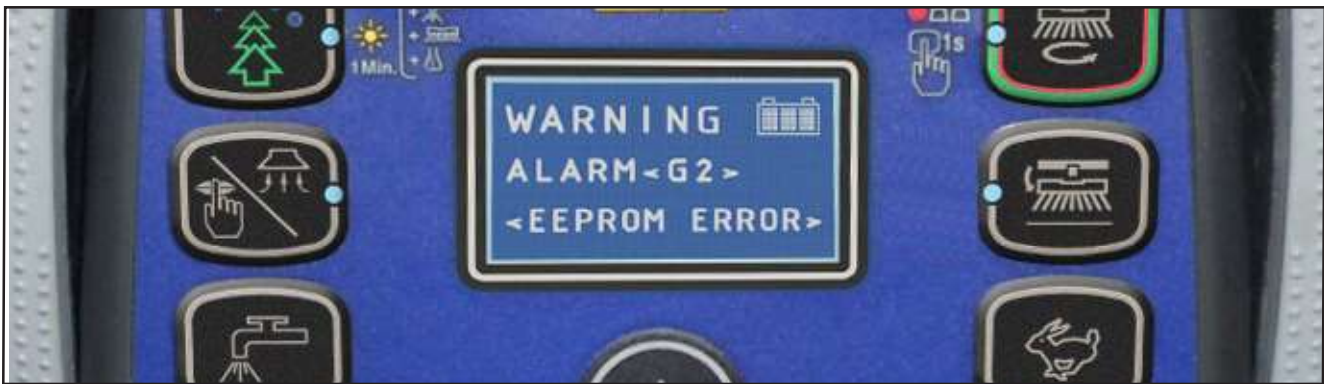

Figure 4:

In case the display is malfunctioning, the alarms are also repeated by the yellow and red diagnostic LEDs (Figure 5) on the Main machine controller (EB1), as indicated in the following tables.

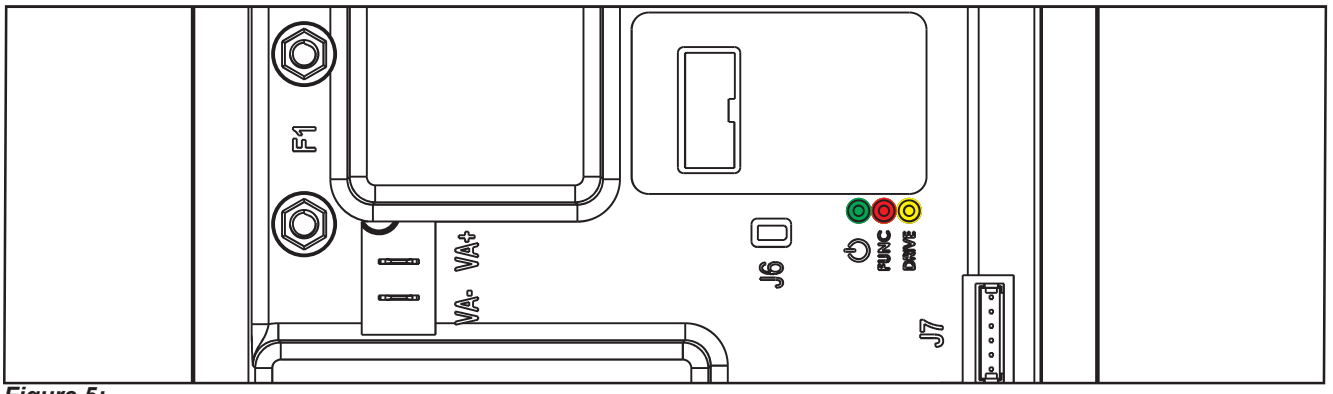

Figure 5:

| General alarms |                |                   |                 |                                              |                                                                                                    |
|----------------|----------------|-------------------|-----------------|----------------------------------------------|----------------------------------------------------------------------------------------------------|
| Alarm on Main  | machi          | ne controller - I | FLASHING YELLOW | + RED LEDS                                   |                                                                                                    |
| Alarm code     |                |                   |                 |                                              |                                                                                                    |
|                | No.<br>Flashes | Meaning           | Condition       | Effect                                       | Service Suggestions                                                                                                    |
| Description    |                |                   |                 |                                              |                                                                                                    |
| G2             | 2              | EEPROM error      | EEPROM error    | Function block<br>+ Default setting<br>reset | If the machine continues to function after<br>G2 has been displayed, this may have<br>been caused by a significant external<br>electromagnetic disturbance.                                                                 |
|                |                |                   |                 |                                              | <ol> <li>Check that the settings and parameters<br/>(see pages 34 - 35) are correct (they<br/>may have returned to their defaults).<br/>If the error persists, the Main machine<br/>controller must be replaced.</li> </ol> |

| General alarms                                                |                |                                                                            |                                                                                                    |                 |                                                                                                    |  |
|---------------------------------------------------------------|----------------|----------------------------------------------------------------------------|----------------------------------------------------------------------------------------------------|-----------------|----------------------------------------------------------------------------------------------------|--|
| Alarm on Main machine controller - FLASHING YELLOW + RED LEDS |                |                                                                            |                                                                                                    |                 |                                                                                                    |  |
| Alarm code<br><br>Description                                 | No.<br>Flashes | Meaning                                                                    | Condition                                                                                                    | Effect          | Service Suggestions                                                                                                    |  |
| G3<br><br>MAIN FUSE<br>FAILURE                                | 3              | Blown F1 fuse.                                                             | Blown F1 fuse.                                                                                                    | Function block. | F1 is a safety fuse primarily included to<br>prevent a short circuit or serious damage<br>to the Main machine controller causing<br>currents such as to melt cables and/or<br>cause smoke or fire. If F1 has blown, this is<br>usually indicative of serious damage to the<br>Main machine controller.                                                                     |  |
|                                                               |                |                                                                            |                                                                                                    |                 | <ol> <li>Removing the cover should allow you to<br/>understand the extent of the damage,<br/>but the solution in any case should be to<br/>replace the Main machine controller.</li> <li>Try replacing fuse F1 only if there is<br/>no clear damage to the Main machine<br/>controller and wiring.</li> <li>Ensure you tighten the fuse contacts<br/>correctly.</li> </ol> |  |
|                                                               |                |                                                                            | Broken battery.                                                                                                    |                 | It could happen also if a battery is broken:<br>Check the battery voltage under load.                                                                                                    |  |
| G4<br>BATTERY LOW                                             | 4              | Undervoltage.                                                              | The battery voltage<br>remains below 18.4V for<br>over 10 seconds (for WET<br>CELL batteries, 19.6V for<br>GEL-AGM batteries).           | Function block. | <ol> <li>Check the battery voltage under no-load<br/>conditions and under load. Replace the<br/>faulty battery/batteries if necessary.</li> <li>Recharge the batteries by performing a<br/>complete charging cycle.</li> </ol>                                                                                                    |  |
| G5<br>BATTERY<br>OVERVOLTAGE                                  | 5              | Excessive battery voltage.                                                 | Battery voltage over 32V.                                                                                                    | Function block. | Check the voltage of the installed batteries<br>and that the terminals are correctly<br>tightened.                                                                                                    |  |
| G6<br><br>HARDWARE<br>FAILURE                                 | 6              | Serial<br>communication<br>error with the<br>User interface<br>controller. | No signal or error in<br>communications decoding<br>between the Main<br>machine controller (EB1)<br>and the Display controller<br>(EB2). | No block.       | <ol> <li>Check the 5 cables from the 6-way<br/>User interface controller connector to<br/>connector J3 pins 1, 2, 3, 4.</li> <li>If there is continuity, the User interface<br/>controller must be replaced.</li> </ol>                                                                                                    |  |
| G7<br><br>HARDWARE                                            | 7              | General relay<br>fault.                                                    | Relay closes or closed at start-up.                                                                                                    | Function block. | Replace the Main machine controller.                                                                                                    |  |
| FAILURE                                                       |                |                                                                            |                                                                                                    |                 |                                                                                                    |  |

| Main machine controller alarms                      |                |                                                                   |                                                                                                 |                             |                                                                                                    |  |
|-----------------------------------------------------|----------------|-------------------------------------------------------------------|-------------------------------------------------------------------------------------------------|-----------------------------|----------------------------------------------------------------------------------------------------|--|
| Alarm on Main machine controller - FLASHING RED LED |                |                                                                   |                                                                                                 |                             |                                                                                                    |  |
| Alarm code<br><br>Description                       | No.<br>flashes | Meaning                                                           | Condition                                                                                       | Effect                      | Service Suggestions                                                                                                    |  |
| F2<br><br>BRUSH MOTOR<br>OVERLOAD                   | 2              | BRUSH motor<br>amperometric<br>protection.                        | The motor current is<br>greater than the value of<br>the parameter (see page<br>35) VS1         | Brush motor<br>output stop. | Check the current draw of the brush motor.<br>It should remain below the value set in the<br>parameter "VS1" during operation.                                                                                                    |  |
| F3<br><br>VACUUM<br>MOTOR<br>OVERLOAD               | 3              | VACUUM<br>SYSTEM<br>amperometric<br>protection.                   | The current draw of the<br>vacuum motor is greater<br>than 30A for over 10<br>seconds.          | Vacuum system<br>block.     | <ol> <li>Check for any debris in the vacuum<br/>motor.</li> <li>Check that the motor rotor turns freely.</li> <li>Replace the vacuum motor if necessary.</li> </ol>                                                                                                    |  |
| F4<br>DECK<br>ACTUATOR<br>FAILURE                   | 4              | DECK<br>ACTUATOR<br>overcurrent.                                  | Current greater than 4A<br>detected for more than 1<br>second.                                  | Brush function<br>block.    | <ol> <li>Check that there is no friction on<br/>the brush deck linkage; lubricate if<br/>necessary.</li> <li>Check that the actuator and deck<br/>travel is not blocked by mechanical<br/>obstructions.</li> <li>If the problem persists, replace the<br/>actuator.</li> </ol> |  |
| F5<br><br>HARDWARE<br>FAILURE                       | 5              | Short circuit on<br>the vacuum or<br>brush motor drive<br>MOSFET. | MOSFET short circuit.                                                                           | Function block.             | <ol> <li>Check that there are no short circuits in<br/>the motor wiring.</li> <li>Replace the Main machine controller.</li> </ol>                                                                                                    |  |
| F6<br><br>PRESSURE<br>GAUGE<br>FAILURE              | 6              | PRESSURE<br>GAUGE FAILURE<br>(Not used)                           | -                                                                                               | -                           | -                                                                                                    |  |
| F7<br><br>OVERHEATING                               | 7              | Motor drive<br>section thermal<br>cut-out.                        | The heatsink on the Main<br>machine controller has<br>reached a temperature of<br>194°F (90°C). | Function block.             | Check the vacuum and brush motor power<br>draw and that the openings of the electrical<br>compartment are not blocked.                                                                                                    |  |
| F8<br><br>BRUSH MOTOR<br>FAILURE                    | 8              | Brush motor<br>output short<br>circuit.                           | I > 150A for 20μsec.                                                                            | Function block.             | Check for short circuits in the wiring or motor.                                                                                                    |  |
| F9<br>VACUUM<br>MOTOR<br>FAILURE                    | 9              | Vacuum<br>motor output<br>overcurrent.                            | I > 150A for 20µsec.                                                                            | Function block.             | Check for short circuits in the wiring or motor.                                                                                                    |  |

| Drive system alarms                                    |                |                                                                           |                                                                                                    |                |                                                                                                    |  |
|--------------------------------------------------------|----------------|---------------------------------------------------------------------------|----------------------------------------------------------------------------------------------------|----------------|----------------------------------------------------------------------------------------------------|--|
| Alarm on Main machine controller - FLASHING YELLOW LED |                |                                                                           |                                                                                                    |                |                                                                                                    |  |
| Alarm code<br><br>Description                          | No.<br>flashes | Meaning                                                                   | Condition                                                                                                    | Effect         | Service Suggestions                                                                                                    |  |
| T2<br><br>DRIVE MOTOR<br>OVERLOAD                      | 2              | Amperometric<br>protection<br>intervention.                               | Drive motor current<br>draw greater than the<br>parameter (see page 35)<br>"INOM" for more than the<br>parameter (see page 35)<br>"TMAX". | Drive blocked. | Check the current draw of the drive motor<br>(this should be around 6-8amps without<br>load and remain below 10-12amps during<br>operation).                                                                                                    |  |
| T3<br><br>RELEASE THE<br>PADDLE !                      | 3              | Paddle not in rest<br>position when the<br>machine is turned<br>on.       | st Voltage on J1.2 of the<br>Display controller (EB2)<br>out of range 1.29V - 1.49V<br>with respect to - BAT.                             |                | Check that the paddle moves correctly,<br>lubricating if necessary; check the linkage<br>and potentiometer.                                                                                                    |  |
| T4<br><br>PADDLE INPUT<br>FAILURE                      | 4              | Incorrect voltage<br>measured at<br>the paddle<br>potentiometer<br>input. | Voltage on J1.2 of the<br>Display controller (EB2)<br>above 3V.                                                                           | Drive blocked. | <ol> <li>Check the connection of the<br/>potentiometer to the Display controller.</li> <li>Replace the potentiometer.</li> <li>Replace the Display controller (EB2).</li> </ol>                                                                                                    |  |
| T5<br><br>HARDWARE<br>FAILURE                          | 5              | Drive system<br>power section<br>damage                                   | MOSFET short circuit.                                                                                                    | Drive blocked. | Disconnect M1 and M2 from controller,<br>press the pedal<br>1. If the alarm persist replace the controller<br>2. If not, check the cables of the gear<br>motor and motor itself for a short circuit                                                                                                    |  |
| T6<br><br>DRIVE MOTOR<br>FAILURE                       | 6              | Overcurrent<br>(motor D.C.)                                               | Drive motor current draw<br>greater than 1.5 times the<br>value of the parameter<br>(see page 35) "IMAX".                                 | Drive blocked. | <ol> <li>Check that the gear motor cables are<br/>not short circuited</li> <li>Check that the motor of the gear motor<br/>unit is not short circuited (the impedance<br/>of the motor should be around 0.6 - 0.8<br/>Ohm)</li> <li>If necessary, replace the gear motor unit<br/>motor</li> </ol>                                                                                                    |  |
| T7<br><br>OVERHEATING                                  | 7              | Drive motor drive<br>section thermal<br>cut-out.                          | The heatsink on the Main<br>machine controller has<br>reached a temperature of<br>194°F (90°C).                                           | Drive blocked. | <ol> <li>Check the drive motor power draw<br/>and that the openings of the electrical<br/>compartment are not blocked.</li> <li>If everything is within normal<br/>parameters, this may simply have been<br/>caused by extreme working conditions<br/>such as: Ambient temperature over<br/>86°F (&gt;30°C), sloping working sections.<br/>Simply leave the system to cool and turn<br/>the machine back on.</li> </ol> |  |

All alarms of the drive system operate by cutting the power supply to the gear motor unit motor until the KEY input is reset (with the exception of alarm T3 which is reset as soon as the input voltage of the paddle potentiometer returns within the values corresponding to "machine stopped"). In case of simultaneous errors, the one with greater priority is shown first (priority order is opposite to the number of flashes).

| On-board Battery Charger Alarms       |                                                                                                   |                                                                        |                                                                                                    |                                                                                                    |  |  |
|---------------------------------------|---------------------------------------------------------------------------------------------------|------------------------------------------------------------------------|----------------------------------------------------------------------------------------------------|----------------------------------------------------------------------------------------------------|--|--|
| Alarm code<br><br>Description         | Meaning                                                                                           | Condition                                                              | Effect                                                                                                    | Service Suggestions                                                                                                    |  |  |
| C1<br><br>CHARGER<br>COMMUNICAT.      | Communication<br>problem between<br>the battery<br>charger and the<br>Main machine<br>controller. | No signal from battery<br>charger via gate J4.4 for<br>over 3 seconds. | The battery charger<br>is performing the<br>standard recharging<br>cycle for generic GEL/<br>AGM batteries. | Check the wiring between the battery charger<br>and the Main machine controller.                                                                                      |  |  |
| C2<br>BATTERY<br>OVERVOLTAGE          | Battery<br>overvoltage.                                                                           | Battery voltage over 32V.                                              | Battery charger block.                                                                                      | <ol> <li>Check the connections of the batteries and<br/>the voltage of the installed batteries.</li> <li>Disconnect and reconnect the battery<br/>charger.</li> </ol> |  |  |
| C4<br><br>CHARGING TIME<br>I EXPIRED  | Charging phase I<br>expired.                                                                      | Battery excessively<br>discharged or at end of<br>life cycle.          | Battery charger block.                                                                                      | If the problem persists, replace the batteries.                                                                                                    |  |  |
| C5<br><br>CHARGING TIME<br>II EXPIRED | Charging phase II<br>expired.                                                                     | Battery excessively<br>discharged or at end of<br>life cycle.          | Battery charger block.                                                                                      | If the problem persists, replace the batteries.                                                                                                    |  |  |
| C6<br><br>CHARGER<br>FAULT            | Battery charger<br>internal short<br>circuit.                                                     | Battery charger internal short circuit.                                | Battery charger block.                                                                                      | Replace the battery charger.                                                                                                    |  |  |

## Black-box: Recording of Alarms, Parameters (see pages 34-35), Partial Operating Time Counter

The alarms activated during normal machine operation are stored and can be read in the corresponding log (Alarm Log Screen).

#### Display, Main Screen

1. Insert the Super User (yellow) key in place of the operator (grey) key (Figure 6) to access the main screen (Figure 7) of the display.

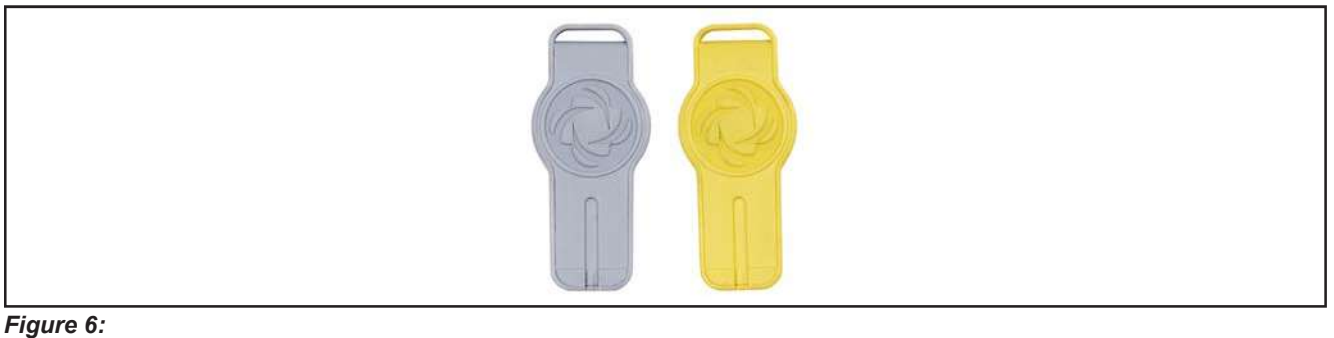

- 2. Press One-Touch push-button to change the machine settings (see Machine Settings Screen section).
- 3. Press the brush release button i or REV button to check for any stored machine alarms (see Alarms Log Screen section).
- 4. Press the "hare" button to check the machine's hours of operation (see Operating Time Counter Screen section).
- 5. Press the "tortoise" button with service mode and return to operator mode.

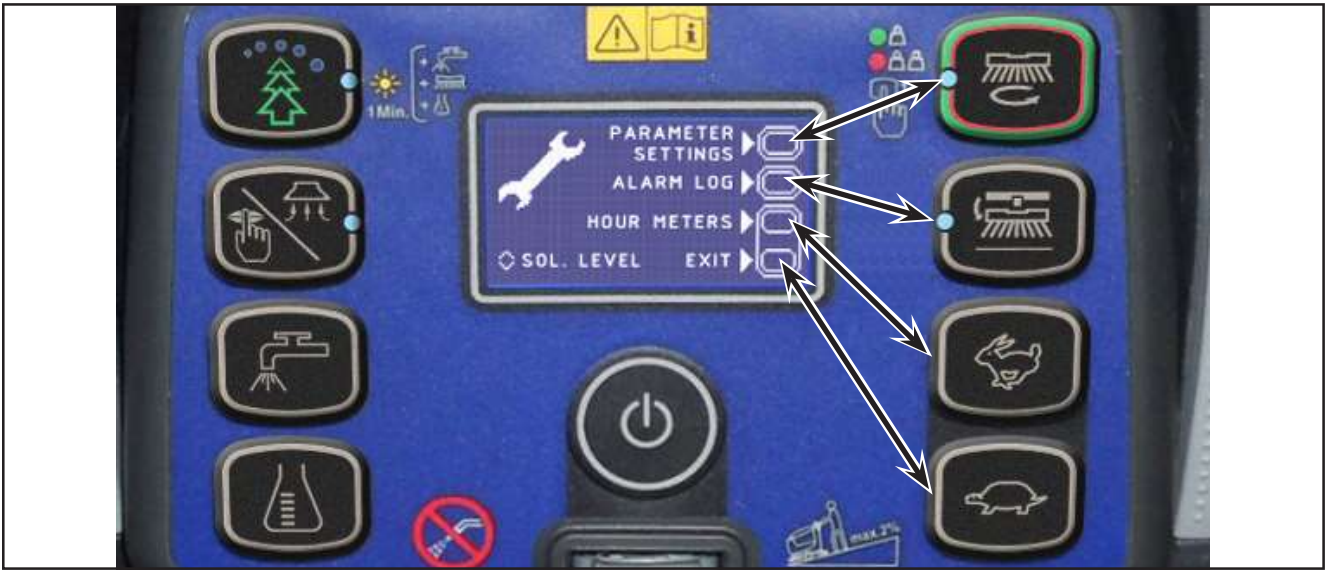

Figure 7:

#### Display, Alarms Log Screen

The alarms log screen (Figure 8) function allows you to check any alarms stored on the machine.

LOG DESCRIPTION

Figure 8:

Each alarm (See table of alarms in the Main machine controller Alarm Codes section) is stored along with the working hour (machine operating time counter) at which it occurred and all alarms are recorded in the order in which they occurred, from the most recent to the oldest.

The memory holds up to 20 alarm records, after which the oldest are overwritten when new alarms occur.

Improper uses of the batteries or battery charger are also recorded, as in the following table:

| On-board Battery Charger Alarms           |                                                           |                                                                                                    |                                                          |  |  |  |
|-------------------------------------------|-----------------------------------------------------------|----------------------------------------------------------------------------------------------------|----------------------------------------------------------|--|--|--|
| Alarm code                                |                                                           |                                                                                                    |                                                          |  |  |  |
|                                           | Meaning                                                   | Condition                                                                                                    | Effect                                                   |  |  |  |
| Description                               |                                                           |                                                                                                    |                                                          |  |  |  |
| GB-N<br>                                  | Time of<br>continuous use<br>with discharged<br>batteries | "N" is the number of hours from key on to off<br>when the battery level is below 20.4V for WET<br>CELL (21.6 for AGM) batteries. This event is not<br>recorded if the usage time is below 10 minutes. | Incorrect use by customer. Risk of reduced battery life. |  |  |  |
| LOW BATTERY<br>VOLTAGE                    |                                                           |                                                                                                    |                                                          |  |  |  |
| GC<br>                                    | Charging cycle<br>interrupted before<br>completion        | Disconnection of battery charger before stage IV<br>= battery symbol with 3 segments lit steadily.                                                                                                    | Incorrect use by customer, Risk of reduced battery life. |  |  |  |
| CHARGER<br>DISCONN<br>BEFORE END<br>CYCLE |                                                           |                                                                                                    |                                                          |  |  |  |
| GD-N<br>                                  | Charging phase<br>duration                                | N = Number of hours from battery charger<br>connection to completion of PHASE II (red LED<br>on) if < 4                                                                                               | Incorrect use by customer. Risk of reduced battery life. |  |  |  |
| CHARGING TIME<br>LESS THAN 4<br>HOURS     |                                                           |                                                                                                    |                                                          |  |  |  |

To return to the main screen (Figure 6), press the One-Touch button repeatedly.

#### Display, Machine Settings Screen

The machine settings screen (Figure 9) functions allow you to customise some parameters described in the following table of modifiable parameters.

- 1. Press the "hare" button to increase the value of the current parameter.
  - 1
- 3. Press the One-Touch button to move to the next parameter.
- 4. To return to the main scr<u>een (Figure 6)</u>, press
- 2. Press the "tortoise" button to decrease the value of the current parameter.

the brush release button

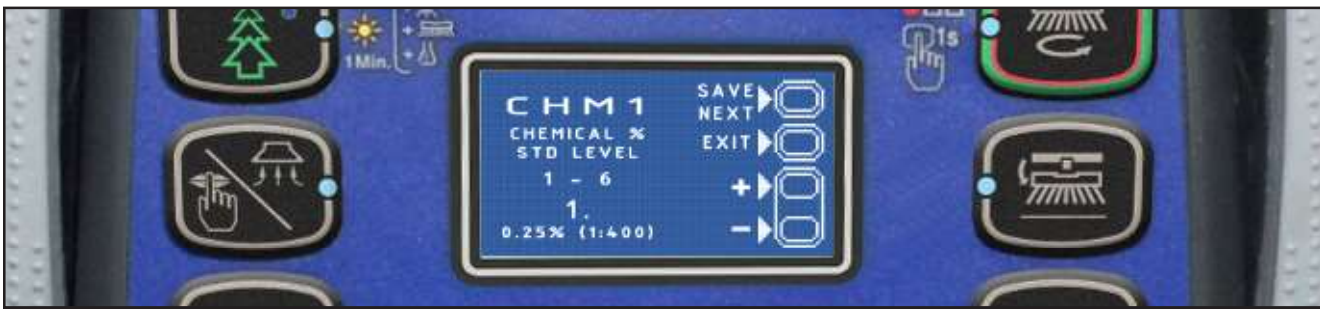

Figure 9:

| NA - 110-1            |                                                              |              |                 |                |            |  |  |
|-----------------------|--------------------------------------------------------------|--------------|-----------------|----------------|------------|--|--|
| Modifiable Parameters |                                                              |              |                 |                |            |  |  |
| Code                  | Description                                                  | Min. Value   | Factory Setting | Max. Value     |            |  |  |
| CHM1                  | Detergent concentration level 1                              |              | 1:400 (0.25 %)  | 1:400 (0.25 %) | 1:33 (3 %) |  |  |
| CHM2                  | Detergent concentration level 2                              |              | 1:400 (0.25 %)  | 1:125 (0.80 %) | 1:33 (3 %) |  |  |
|                       | Level 1 solution flow rate in relation to level 3            |              |                 |                |            |  |  |
| P1/P3                 | (see section "System for Flow Rate Regulation as Fur Speed") | 0 %          | 25 %            | 100 %          |            |  |  |
|                       | Level 2 solution flow rate in relation to level 3            |              |                 |                |            |  |  |
| P2/P3                 | (see section "System for Flow Rate Regulation as Fur Speed") | 0 %          | 50 %            | 100 %          |            |  |  |
| <b>D</b> 2            | Level 3 solution flow rate                                   | DISC         | 1.0 cl/m        | 3.0 cl/m       | 5.0 cl/m   |  |  |
| P3                    |                                                              | REV          | 1.0 cl/m        | 1.5 cl/m       | 5.0 cl/m   |  |  |
| P4                    | Level 4 solution flow enabling (2.8 l/min regardless of      | OFF          | OFF             | ON             |            |  |  |
| SPT                   | EcoFlex function timer                                       | 0 (disabled) | 60 sec.         | 300 sec.       |            |  |  |
| XPRES                 | Brush deck extra pressure enable                             | OFF          | ON              | ON             |            |  |  |
| FVMIN                 | Minimum forward speed                                        | 0 %          | 25 %            | 100 %          |            |  |  |
| FVMAX                 | Maximum forward speed                                        | 10 %         | 100 %           | 100 %          |            |  |  |
| RVMAX                 | Maximum reverse speed                                        | 10 %         | 30 %            | 50 %           |            |  |  |
| BAT                   | Installed battery type                                       | 0            | 1               | 5              |            |  |  |
| TOFF                  | Automatic shut-off time                                      | 0 (disabled) | 300 sec.        | 600 sec.       |            |  |  |
| BRGH                  | Display contrast                                             | 5            | 20              | 50             |            |  |  |
| VRID                  | Vacuum power in silent mode                                  | 1            | 1               | 5              |            |  |  |
| RPM (*)               | Reduced brush rpm activation threshold                       | 5            | 9               | 20             |            |  |  |
| RESET (**)            | Restore factory settings for all parameters                  | OFF          | OFF             | ON             |            |  |  |

(\*) Increase the value of this parameter to reduce the brush motor speed in a wider range of applications and vice versa (\*\*) The RESET function acts only on "MODIFIABLE PARAMETERS" and not on "HIDDEN PARAMETERS".

The following parameters are displayed only when, on reaching the last parameter RESET, the One-Touch

button

is pressed together with the EcoFlex

and vacuum

n 🕒 buttons.

If the One-Touch button is not pressed, the system will return to the first parameter CHM1.

| Hiddeı | n Parameters                                |             |               |                    |                                                                                                    |                                                                                                    |
|--------|---------------------------------------------|-------------|---------------|--------------------|----------------------------------------------------------------------------------------------------|----------------------------------------------------------------------------------------------------|
| Code   | Description                                 |             | Min.<br>Value | Factory<br>Setting | Max.<br>Value                                                                                                    | Meaning                                                                                                    |
| TSERV  | Service advisory timer                      |             | 0             | 0                  | 1000                                                                                                    | Set to a value X greater than 0 if you wish the<br>"Service Advisory" icon to be displayed every X hours<br>of machine running time (according to the main<br>operating time counter). To reset the hour counter<br>for the icon display countdown (until the next service<br>advisory), press the BURST and vacuum buttons for<br>10 seconds with the display on the "SERVICE MENU"<br>page. |
| AR     | Maximum acceleration                        | ramp (sec.) | 0.5 sec.      | 1.5 sec.           | 5 sec.                                                                                                    | Increase to obtain a less abrupt response when accelerating, and vice versa.                                                                                                    |
|        |                                             | DISC        | 0.5 sec.      | 1.5 sec.           | 8 sec.                                                                                                    | Increase to obtain a less abrupt response when                                                                                                    |
| DR     | Maximum deceleration ramp (sec.)            | REV         | 0.5 sec.      | 2.5 sec.           | 8 sec.                                                                                                    | WARNING: increasing this value increases the braking distance.                                                                                                    |
| IR     | Maximum deceleration ramp in reverse (sec.) |             | 0.5 sec.      | 0.5 sec.           | 5 sec.                                                                                                    | This is the maximum current which can be supplied to<br>the disc brush deck.<br>WARNING: increasing this value increases the risk<br>of the motors overheating.                                                                                                    |
| VS1    | Brush 1 motor protectio                     | 20A         | 30A           | 50A                | This is the maximum current which can be supplied to<br>the disc brush deck.<br>WARNING: increasing this value increases the risk<br>of the motors overheating.                                                                                                    |                                                                                                    |
| VS2    | Brush 2 motor protectio                     | 20A         | 40A           | 50A                | This is the maximum current which can be supplied to<br>the cylindrical brush deck.<br>WARNING: increasing this value increases the risk<br>of the motors overheating.                                                                                                    |                                                                                                    |
| VDEAD  | Paddle potentiometer d                      | 0.0V        | 0.1V          | 1.0V               | Increase if the alarm T3 appears in the rest<br>position and it is not possible to adjust the system's<br>mechanics. (Speed regulation will, however, be more<br>difficult to modulate)                                                                                                    |                                                                                                    |
| INOM   | Nominal drive current                       | 10A         | 15A           | 15A                | This is the maximum continuous current which can be<br>supplied to the electric wheel drive unit.<br>WARNING: increasing this value increases the risk<br>of the motor overheating.                                                                                                    |                                                                                                    |
| ІМАХ   | Maximum drive current                       | 10A         | 45A           | 45A                | This is the maximum instantaneous current which can<br>be supplied to the electric wheel drive unit.<br>WARNING: increasing this value increases the risk<br>of the motor overheating.                                                                                                    |                                                                                                    |
| тмах   | Protection trip time for I                  | 0 sec.      | 12 sec.       | 60 sec.            | This is the reaction time of the electric wheel drive unit<br>protection device when overloaded: this parameter<br>is used in conjunction with IMAX to obtain the most<br>appropriate response curve for the overload protection<br>motor actuation system.<br>WARNING: increasing this value increases the risk<br>of the motor overheating. |                                                                                                    |

#### Display, Operating Time Counter Screen

The operating time counter screen (Figure 10) function allows you to check the total accumulated hours of work for each machine subsystem:

- (A) TOTAL counter (machine running time): same counter display on screen after starting machine.
- (B) DRIVE counter (drive system usage time).
- (C) BRUSH counter (brush rotation system usage time).
- (D) VACUUM counter (vacuum system usage time).

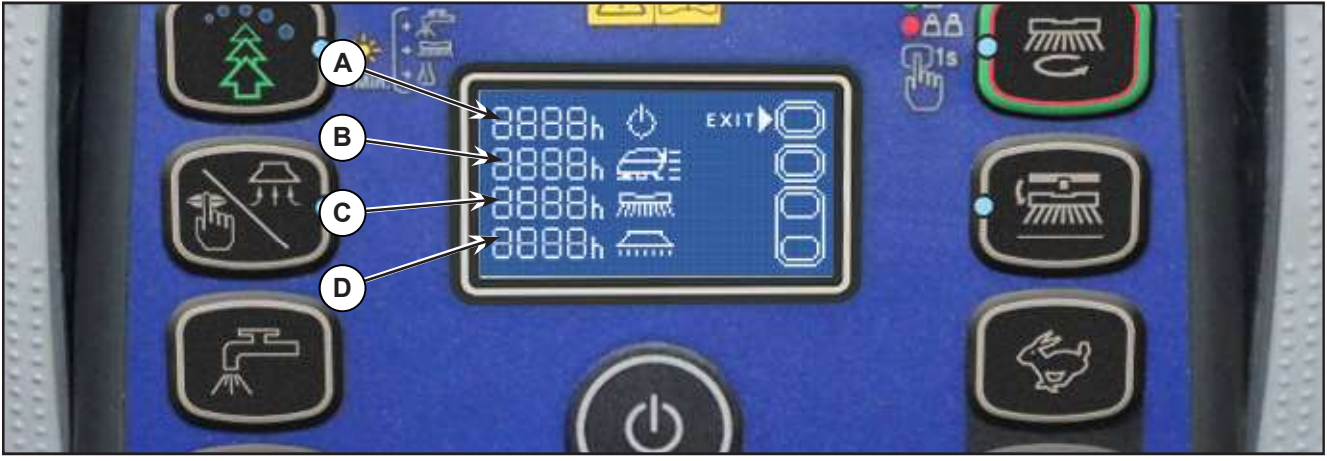

Figure 10:

#### **Time Counter Reset**

To reset the time counter see the table below for the procedure:

| PUSH-BUTTON (> 10 SEC.)                                                                                                    | TIME COUNTER RESET    |
|----------------------------------------------------------------------------------------------------|-----------------------|
| نې د مېرې د مېرې د مېرې د مېرې د مېرې د مېرې د مېرې د مېرې د مېرې د مېرې د مېرې د مېرې د مېرې د مېرې د مېرې د م<br>مېرې د مېرې د مېرې د مېرې د مېرې د مېرې د مېرې د مېرې د مېرې د مېرې د مېرې د مېرې د مېرې د مېرې د مېرې د مېرې د | (A) TOTAL counter (*) |
|                                                                                                    | (B) DRIVE counter     |
|                                                                                                    | (C) BRUSH counter     |
|                                                                                                    | (D) VACUUM counter    |

(\*) When the TOTAL counter is reset, it is automatically reset also all partial ones (B, C, D) and deleted all LOG memory.

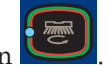

To return to the main screen (Figure 7), press the One-Touch button
#### System for Flow Rate Regulation as Function of Speed

Solution flow levels 1, 2 and 3 regulate the flow of detergent solution on the basis of the machine speed so as to keep the quantity of solution dispensed per square metre of floor treated constant.

The reference flow level is level 3: based on the setting of the corresponding parameter P3, the opening time of the solenoid valve (and of the detergent pump when fitted) is regulated so that the quantity of solution in centiliters per metre travelled by the machine is constant and equal to the value set in the parameter.

For example, for P3 = 3.0, the machine will dispense 3 centiliters of solution per metre travelled, which equates (for the standard deck width of 530 mm) to 5.7 centiliters per square metre of floor treated.

Levels 1 and 2 are defined via the corresponding parameters P1 and P2 as a % of level 3.

For example, for P1 = 25 and P2 = 50, P1 and P2 are respectively  $\frac{1}{4}$  (25%) and  $\frac{1}{2}$  (50%) of the reference flow rate P3.

The default values (the same as in the example above) are summarized in the table, with the corresponding flow rate values in liters per minute, dependent on machine speed, given as a reference.

| SC500 DISC detergent flow (as a function of speed) (standard setting) |                 |     |     |  |  |  |  |
|-----------------------------------------------------------------------|-----------------|-----|-----|--|--|--|--|
|                                                                       | Level 1 Level 2 |     |     |  |  |  |  |
| Liters/minute @ 1 km/h                                                | 0.2             | 0.3 | 0.5 |  |  |  |  |
| Liters/minute @ 3 km/h                                                | 0.4             | 0.8 | 1.5 |  |  |  |  |
| Liters/minute @ 5 km/h                                                | 0.6             | 1.3 | 2.5 |  |  |  |  |
| Centiliters per metre cleaned (constant)                              | 0.75            | 1.5 | 3   |  |  |  |  |
| Centiliters per meter <sup>2</sup> cleaned (Ø530 deck)                | 1.4             | 2.8 | 5.7 |  |  |  |  |

Level 4 (when enabled) is independent of any parameter and supplies the maximum possible quantity of solution as it keeps the solenoid valve of the supply system constantly open (with the brush rotating).

| SC500 DISC detergent flow rate |         |  |  |  |  |
|--------------------------------|---------|--|--|--|--|
|                                | Level 4 |  |  |  |  |
| Liters/minute - Tank full      | 3.5     |  |  |  |  |
| Liters/minute - Average        | 2.5     |  |  |  |  |

# Removal and Installation

#### Main machine controller (EB1)

- 1. Drive the machine on a level floor, remove the ignition key, and disconnect the red battery connector.
- 2. Lift the recovery tank.
- 3. Remove the 7 screws and remove the electronic component compartment cover.
- 4. Disconnect the following connections sequentially (Figure 11):
  - $\circ~$  (A) and (B) Main machine controller power supply connection (B+) and (B-).
  - $\circ~$  (C) and D) Brush motor connection (BR+) and (BR-).

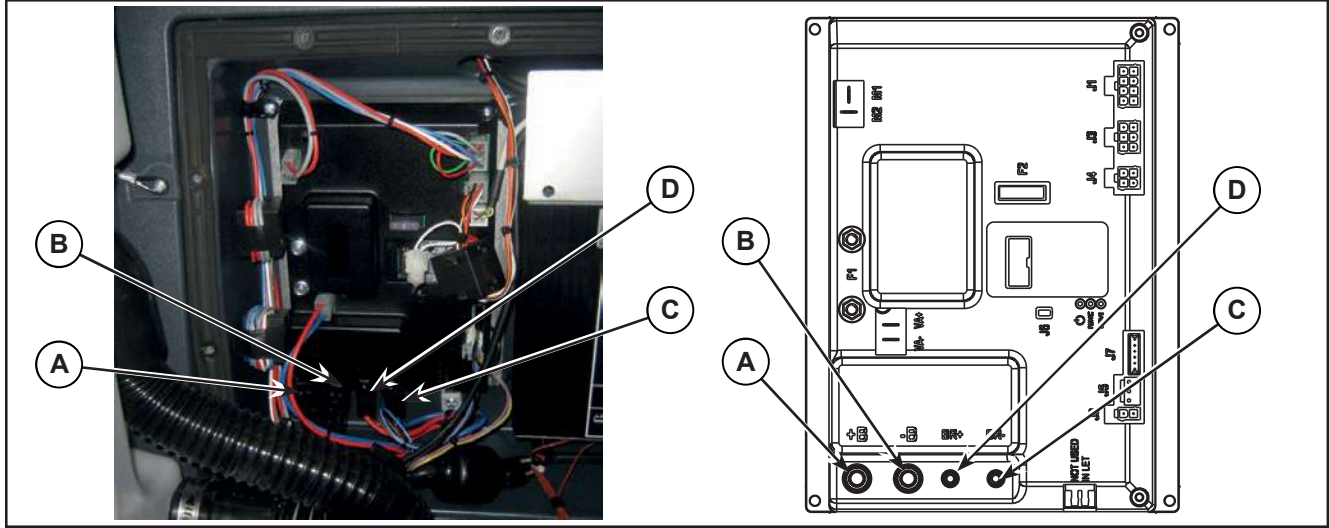

Figure 11:

- 5. Disconnect the following connections sequentially (Figure 12):
  - $\circ~$  (E) and (F) Drive system motor connection (M1) and (M2).
  - (G) and (H) Vacuum motor connection (VA+) and (VA-).

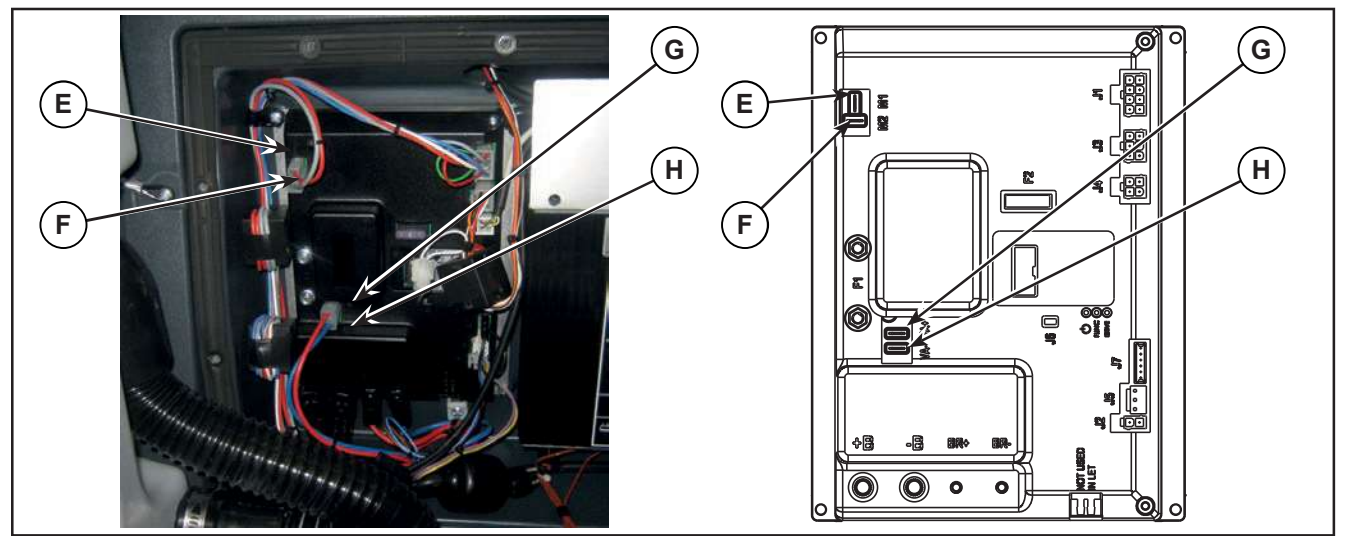

Figure 12:

- 6. Disconnect the following connections sequentially (Figure 13):
  - $\circ$  (I) Deck actuator and detergent pump connection (J1).
  - (J) Solenoid valve connection (J2).
  - (K) Display controller connection (J3).
  - (L) Battery charger connection (J4).
  - (M) Detergent level sensor connection (J5).
  - (N) Connection (J6).

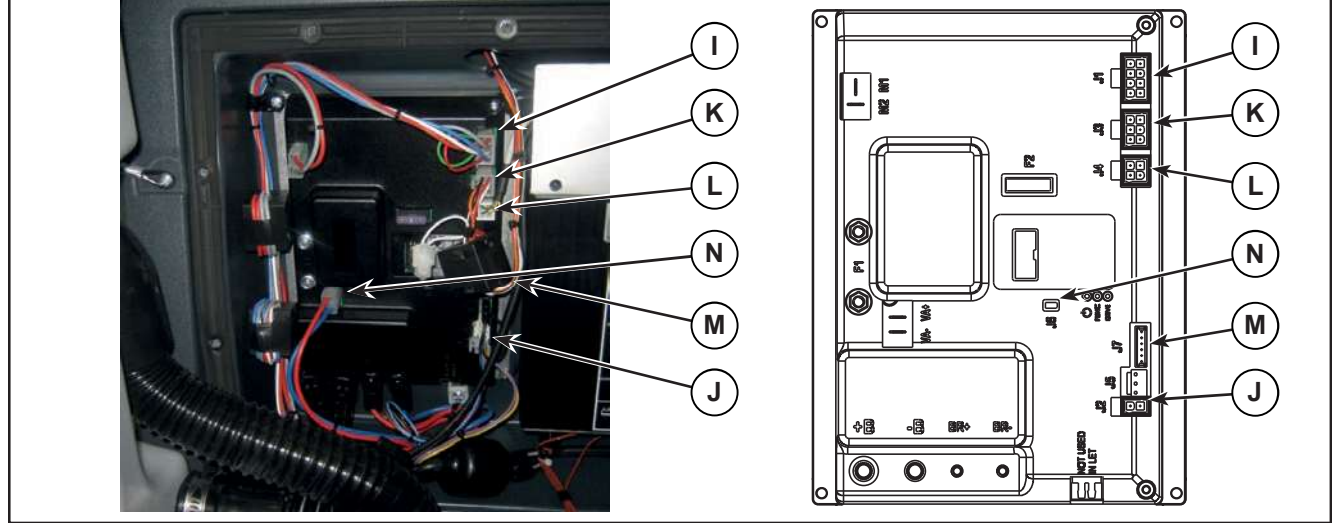

Figure 13:

7. Unscrew the 4 retaining screws (O) and carefully remove the Main machine controller (Figure 14).

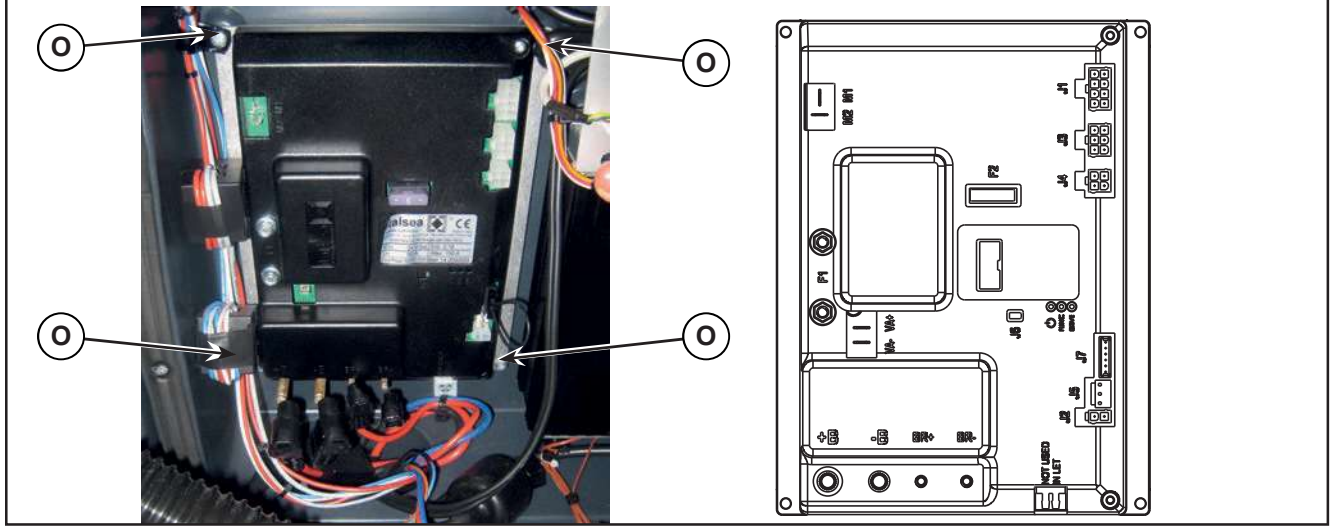

Figure 14:

8. Assemble the components in the reverse order of disassembly.

# Display Controller (EB2) and User interface controller (EB3)

#### Display Controller (EB2)

- 1. Drive the machine on a level floor.
- 2. Remove the ignition key.
- 3. Disconnect the red battery connector.
- 4. Unscrew the 2 screws (A) (Figure 15).
- 5. Release the retaining tab (B), then lift up and remove the Main machine controller cover (C).

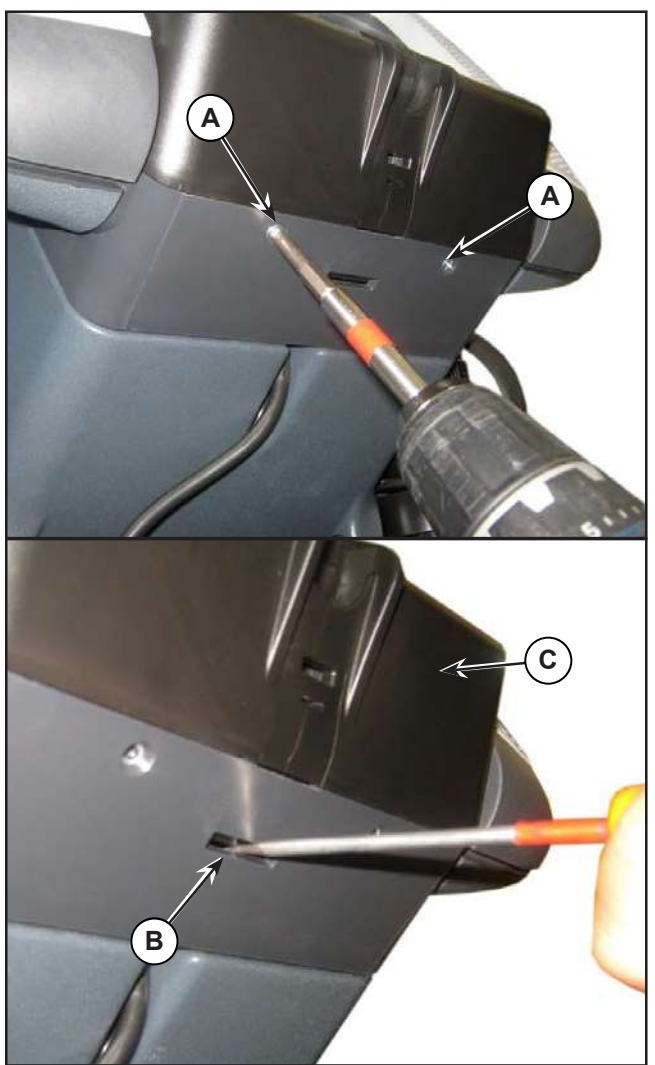

Figure 15:

- 6. Disconnect the following connections sequentially (Figure 16):
  - (A) Speed potentiometer connection (J4).
  - (B) Display controller power supply connection (J1).
  - (C) Flat connection (J2).
  - (D) Flat connection (J3).
- 7. Unscrew the 4 screws (E), then remove the display controller (F).

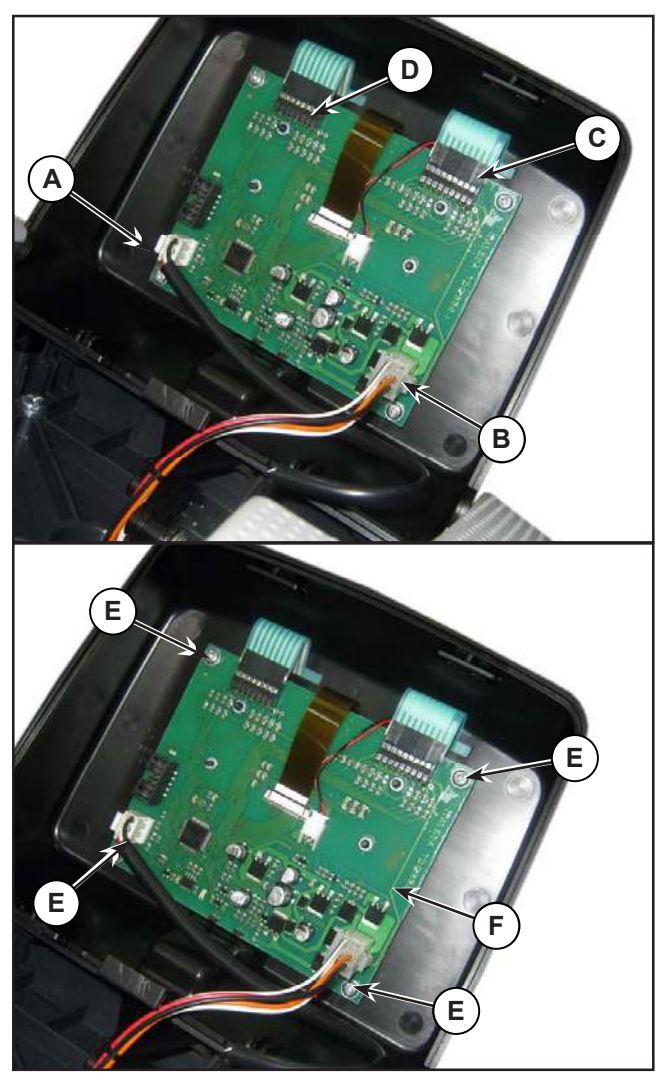

Figure 16:

#### User interface controller (EB4)

- 8. Perform points 1 to 5 for removal of the display controller.
- 9. Disconnect the following connections sequentially (Figure 17):
  - (A) Flat connection J2.
  - (B) Flat connection J3.
- 10. Carefully raise the User interface controller (C), detaching it from the cover (D).

#### Assembly

- 11. Assemble the components in the reverse order of disassembly and note the following:
  - Before fastening the User interface controller (C), ensure that the flat connections (A) and (B) are correctly run through the slots in the cover (D), then glue the User interface controller to the cover itself.

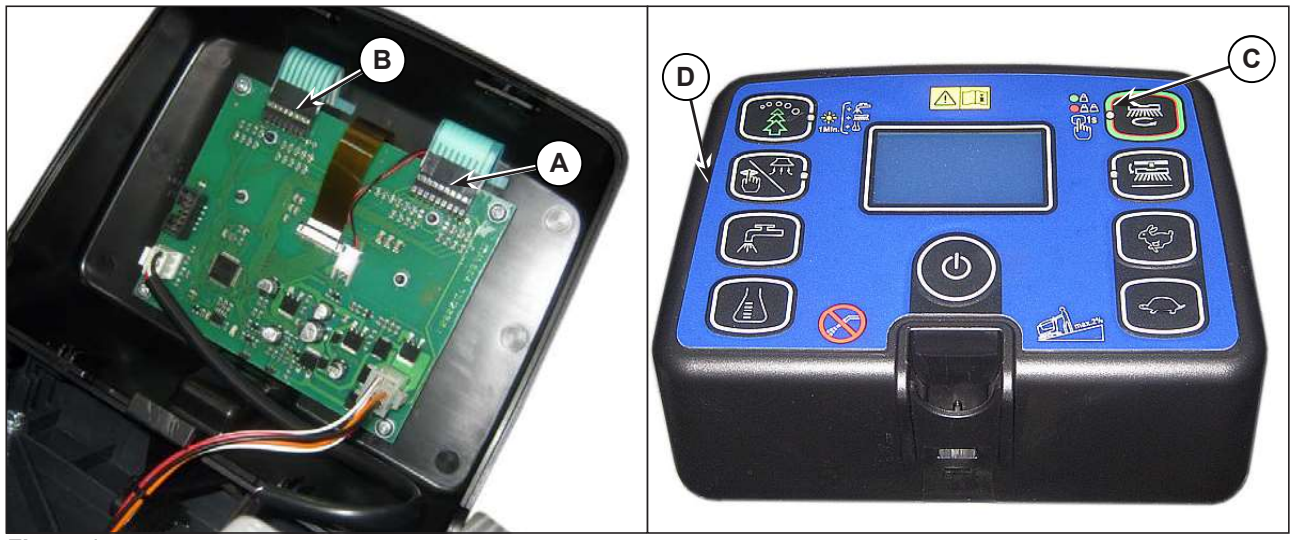

Figure 17:

# Specifications

# Main machine controller (EB1) Connectors

| (Figure 18) Power connections (Ø6mm male RADSOK terminals - AMPHENOL SK 200800532 101 or equivalent) |                                        |                      |        |        |              |  |
|----------------------------------------------------------------------------------------------------|----------------------------------------|----------------------|--------|--------|--------------|--|
| Ref.                                                                                                 | Description                            | Controller<br>in/out | V ref. | I max. | Connected to |  |
| B+                                                                                                   | Main machine controller power supply + | in                   | 24V    | 125A   | BAT+         |  |
| B-                                                                                                   | Main machine controller power supply - | in                   | 24V    | 125A   | BAT-         |  |

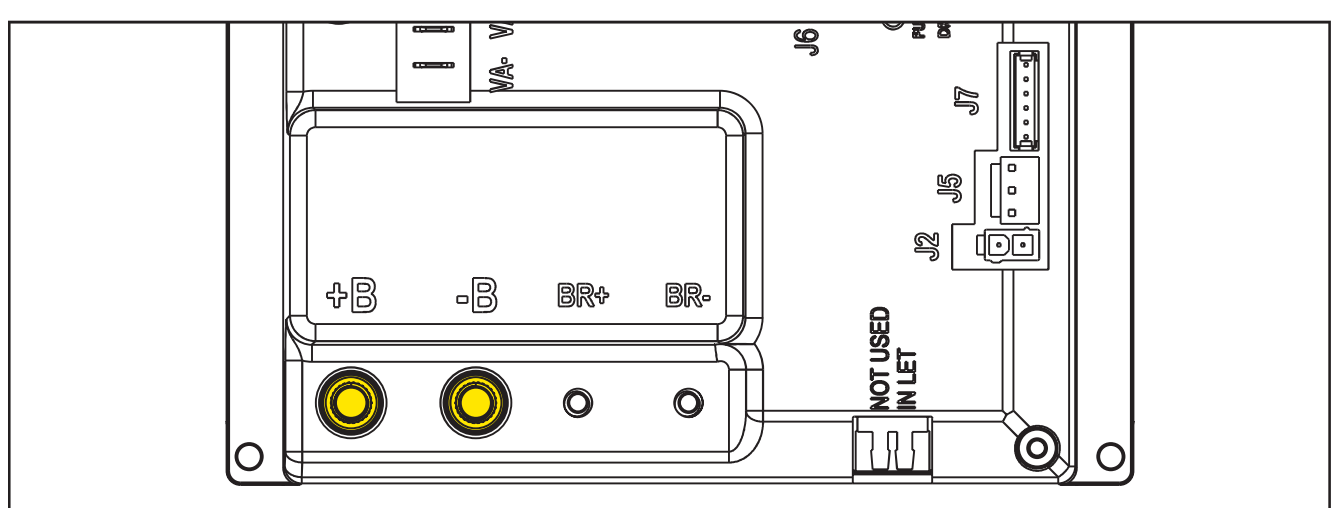

Figure 18:

| (Figure 19) Drive connections (Ø3.6mm male RADSOK terminals - AMPHENOL P/N N01 036 6501 001 or equivalent) |               |                      |        |        |              |  |
|----------------------------------------------------------------------------------------------------|---------------|----------------------|--------|--------|--------------|--|
| Ref.                                                                                                    | Description   | Controller<br>in/out | V ref. | I max. | Connected to |  |
| BR+                                                                                                    | Brush motor + | out                  | 24V    | 50A    | M1+          |  |
| BR-                                                                                                    | Brush motor - | out                  | 24V    | 50A    | M1-          |  |

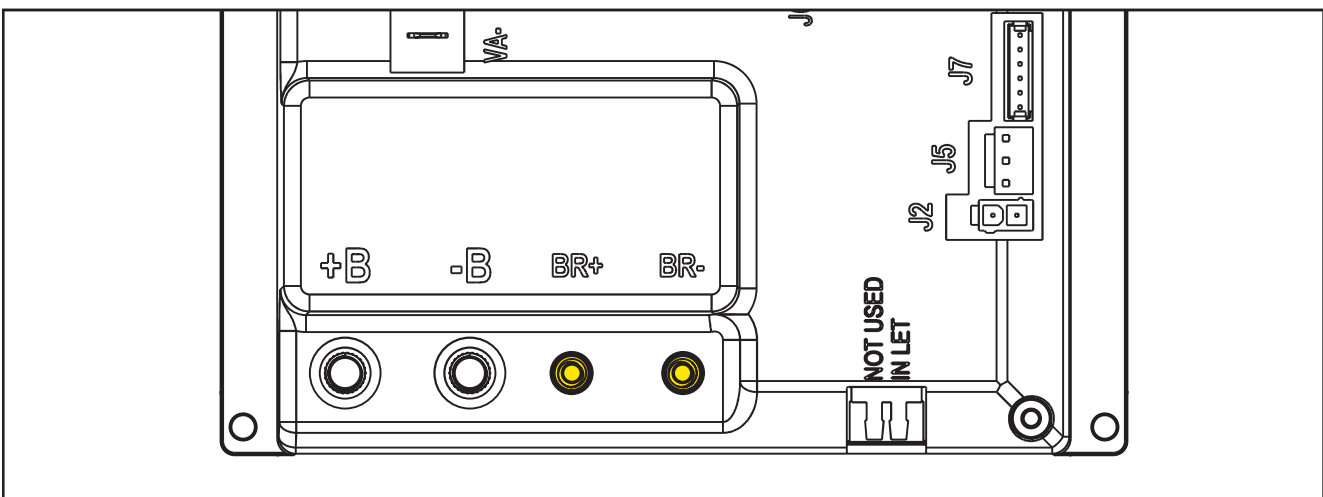

Figure 19:

| (Figure 20) Drive connections (2-way male faston T-connectors, 6.3x0.8 – spacing 7.4mm) |                      |                      |        |        |              |  |
|-----------------------------------------------------------------------------------------|----------------------|----------------------|--------|--------|--------------|--|
| Ref.                                                                                    | Description          | Controller<br>in/out | V ref. | I max. | Connected to |  |
| M1                                                                                      | Drive system motor + | out                  | 0-24V  | 45A    | M3+          |  |
| M2                                                                                      | Drive system motor - | out                  | 0-24V  | 45A    | M3-          |  |

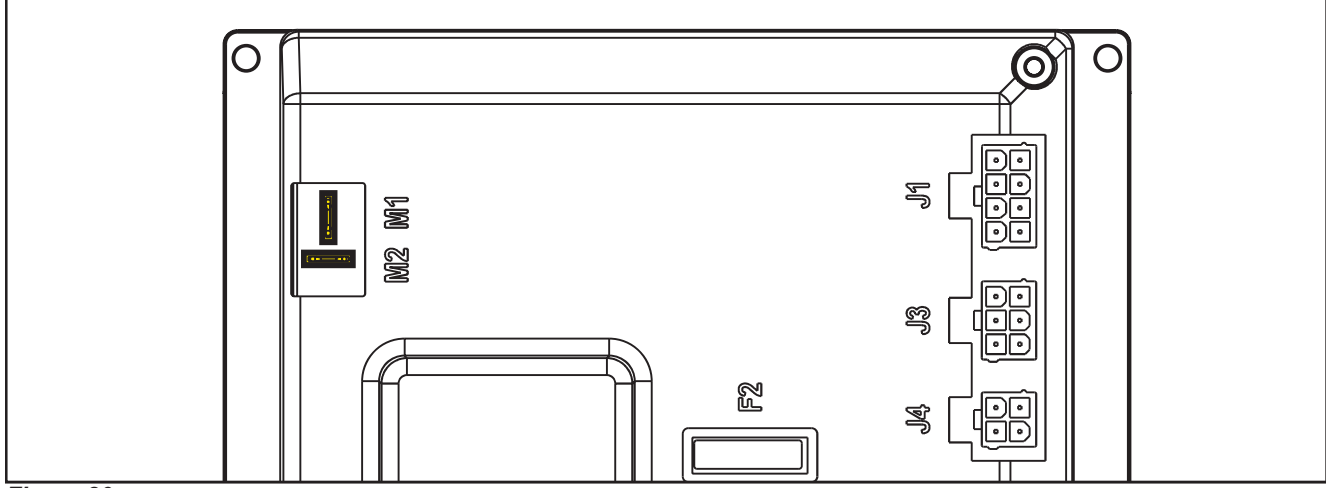

Figure 20:

| (Figure 21) Vacuum connections (2-way male parallel faston connectors, 6.3x0.8 – spacing 6.5mm) |                              |                      |        |        |              |  |
|-------------------------------------------------------------------------------------------------|------------------------------|----------------------|--------|--------|--------------|--|
| Ref.                                                                                            | Description                  | Controller<br>in/out | V ref. | I max. | Connected to |  |
| VA+                                                                                             | Vacuum system power supply + | out                  | 10-24V | 30A    | M2+          |  |
| VA-                                                                                             | Vacuum system power supply - | out                  | 0V     | 30A    | M2-          |  |

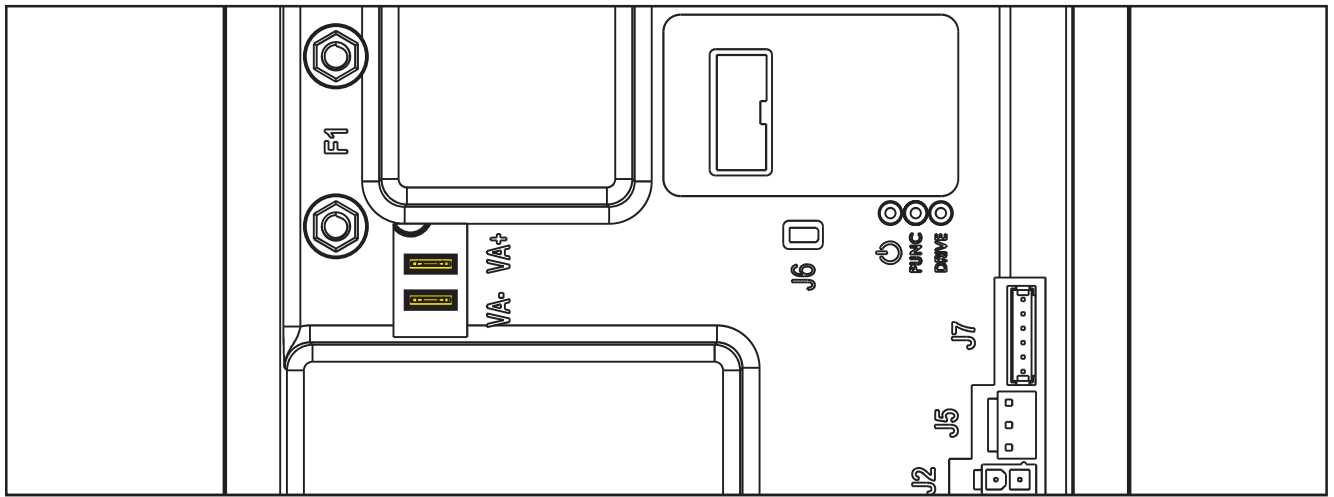

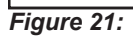

| (Figure 22) J1: MOLEX MINIFIT type, 8-ways vertical |                                            |                      |        |        |              |  |
|-----------------------------------------------------|--------------------------------------------|----------------------|--------|--------|--------------|--|
| PIN                                                 | Description                                | Controller<br>in/out | V ref. | I max. | Connected to |  |
| 1                                                   | Detergent pump power supply +              | out                  | 24V    | <1A    | M4           |  |
| 2                                                   | Detergent pump power supply -              | out                  | 0V     | <1A    | M4           |  |
| 3                                                   | Deck actuator power supply +/-             | out                  | 0/24V  | 8A     | M5           |  |
| 4                                                   | Deck actuator power supply -/+             | out                  | 0/24V  | 8A     | M5           |  |
| 5                                                   | Power supply for ADV versions configurator | out                  | 0V     | <1A    | J1.6         |  |
| 6                                                   | ADV versions configurator return           | in                   | 0V     | <1A    | J1.5         |  |
| 7                                                   | Power supply for deck configurator         | out                  | 0V     | <1A    | J1.8         |  |
| 8                                                   | Deck configurator return                   | in                   | 0V     | <1A    | J1.7         |  |

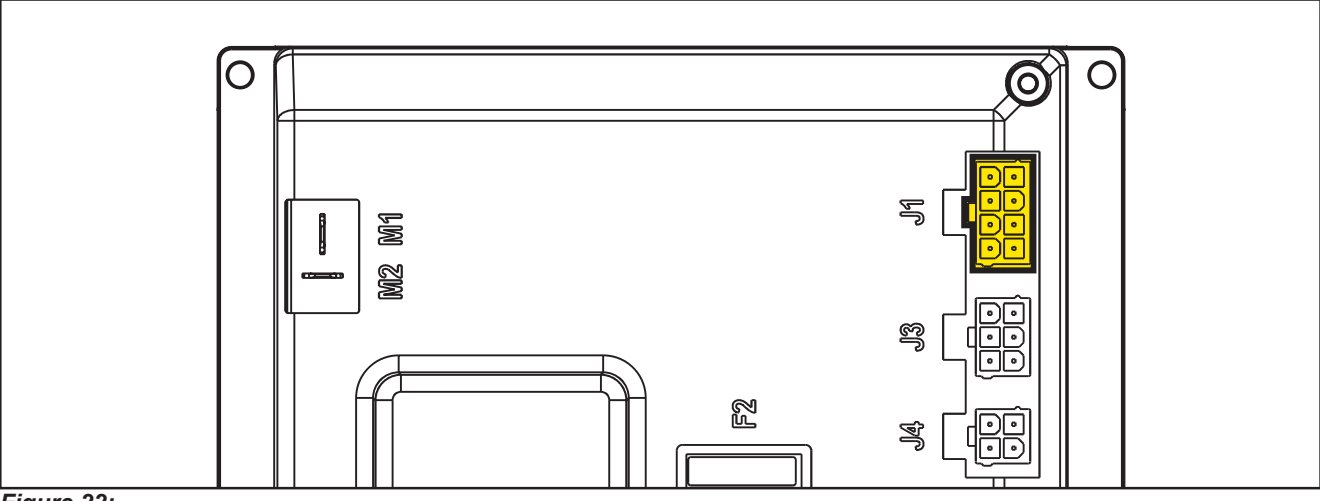

Figure 22:

| (Figure 23) J2: MOLEX MINIFIT type, 2-ways vertical |                               |            |        |        |              |  |  |
|-----------------------------------------------------|-------------------------------|------------|--------|--------|--------------|--|--|
| PIN                                                 | Description                   | Controller | V ref. | I max. | Connected to |  |  |
|                                                     |                               | in/out     |        |        |              |  |  |
| 1                                                   | Solenoid valve power supply + | out        | 24V    | 1A     | EV1          |  |  |
| 2                                                   | Solenoid valve power supply - | out        | 0V     | 1A     | EV1          |  |  |

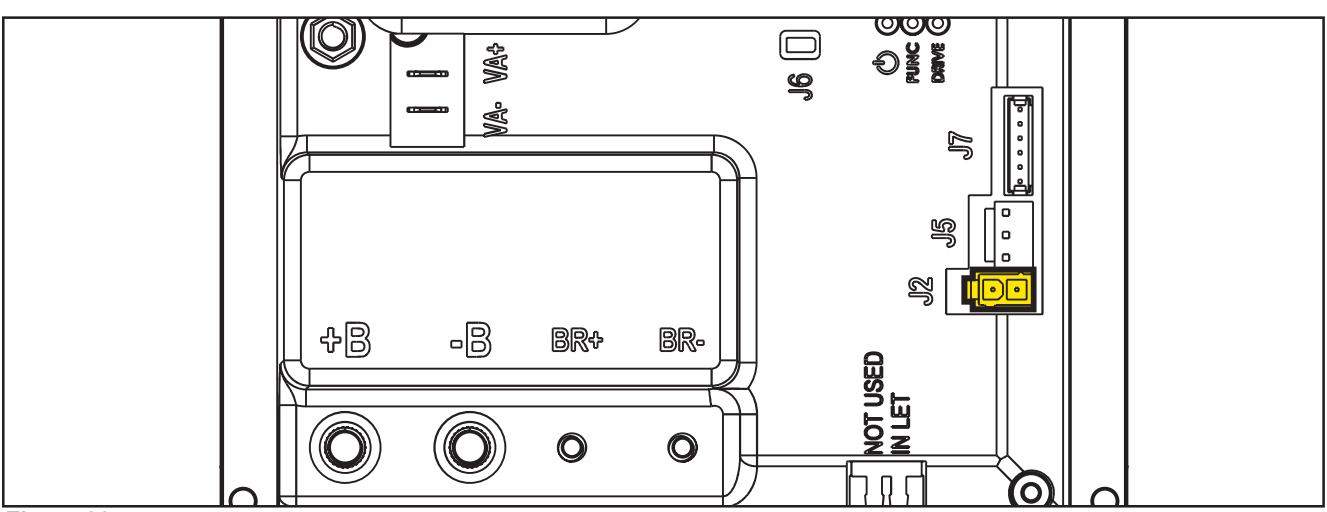

Figure 23:

| (Figure | (Figure 24) J3: MOLEX MINIFIT type, 6-ways vertical |                      |        |        |              |  |  |  |
|---------|-----------------------------------------------------|----------------------|--------|--------|--------------|--|--|--|
| PIN     | Description                                         | Controller<br>in/out | V ref. | I max. | Connected to |  |  |  |
| 1       | User interface controller power supply +            | out                  | 24V    | <1A    | EB2.1        |  |  |  |
| 2       | User interface controller serial +                  | in/out               | 5V     | <1A    | EB2.2        |  |  |  |
| 3       | User interface controller serial -                  | in/out               | 0V     | <1A    | EB2.3        |  |  |  |
| 4       | User interface controller power supply -            | out                  | 0V     | <1A    | EB2.4        |  |  |  |
| 5       | Return from key                                     | in                   | 24V    | <1A    | EB2.5        |  |  |  |
| 6       | Return from key (repetition)                        | out                  | 24V    | <1A    | -            |  |  |  |

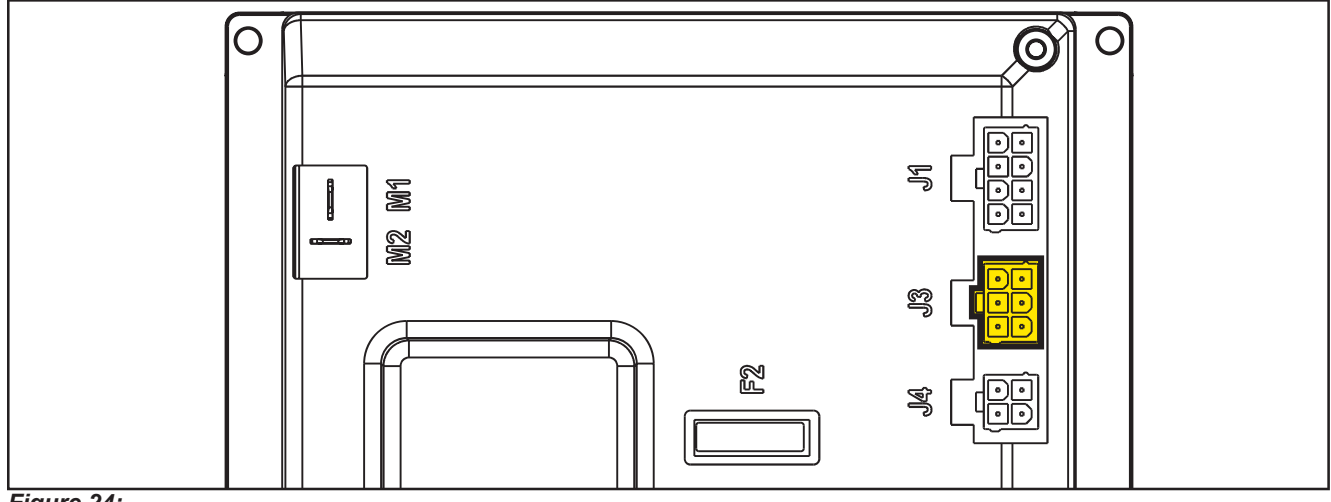

#### Figure 24:

| (Figure 25) J4: MOLEX MINIFIT type, 4-ways vertical |                                       |                      |        |        |              |  |  |
|-----------------------------------------------------|---------------------------------------|----------------------|--------|--------|--------------|--|--|
| PIN                                                 | Description                           | Controller<br>in/out | V ref. | I max. | Connected to |  |  |
| 1                                                   | Enabling from battery charger         | in                   | 24V    | <1A    | CH.1         |  |  |
| 2                                                   | Power supply from battery charger     | in                   | 24V    | <1A    | CH.2         |  |  |
| 3                                                   | Battery charger enabling power supply | out                  | 24V    | <1A    | CH.3         |  |  |
| 4                                                   | Battery charger data communication    | In/out               | 5V     | <1A    | CH.4         |  |  |

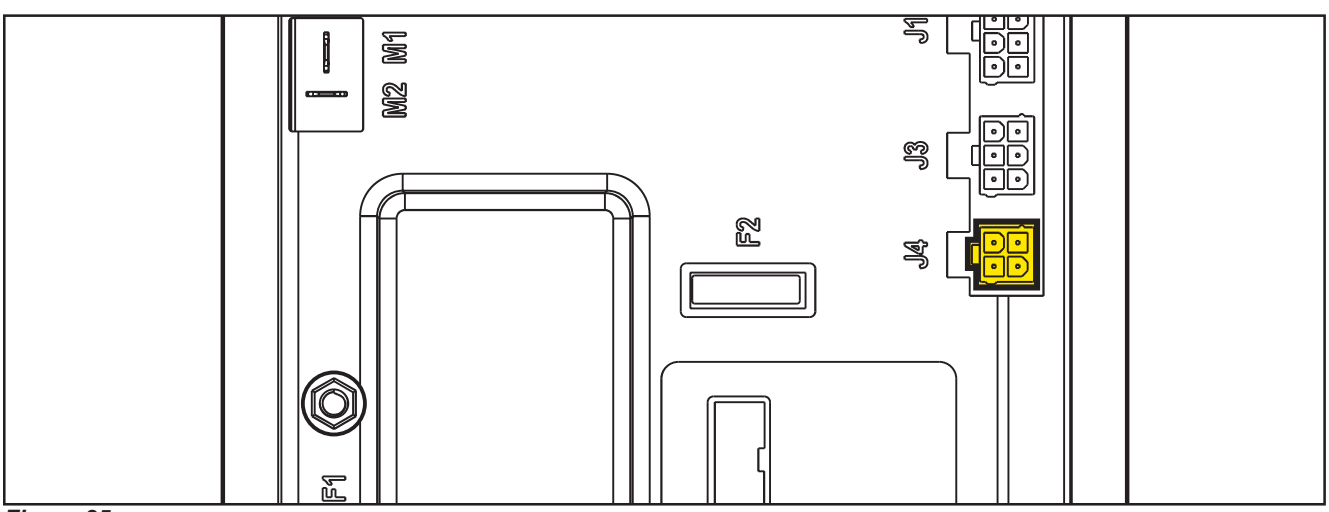

Figure 25:

| (Figure 26) J5: JST VHR-3N vertical 3-way |                                       |                      |        |        |              |  |  |
|-------------------------------------------|---------------------------------------|----------------------|--------|--------|--------------|--|--|
| PIN                                       | Description                           | Controller<br>in/out | V ref. | I max. | Connected to |  |  |
| 1                                         | Power supply for water level sensor + | out                  | 24V    | <1A    | S1.1         |  |  |
| 2                                         | Water level sensor return             | in                   | 0V     | <1A    | S1.2         |  |  |
| 3                                         | Power supply for water level sensor - | out                  | 0V     | <1A    | S1.3         |  |  |

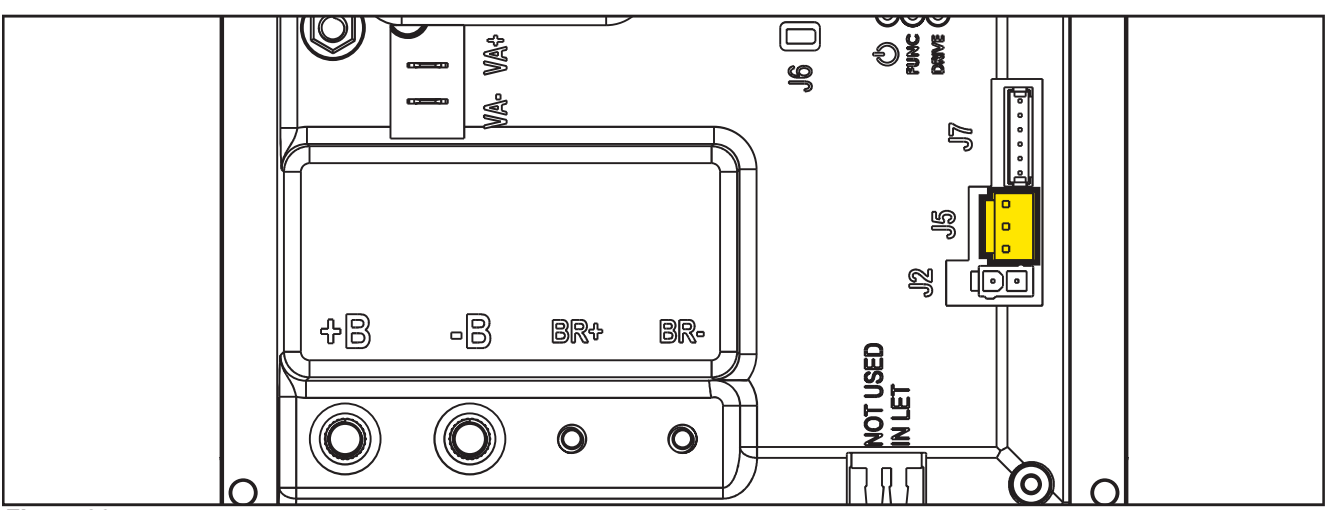

Figure 26:

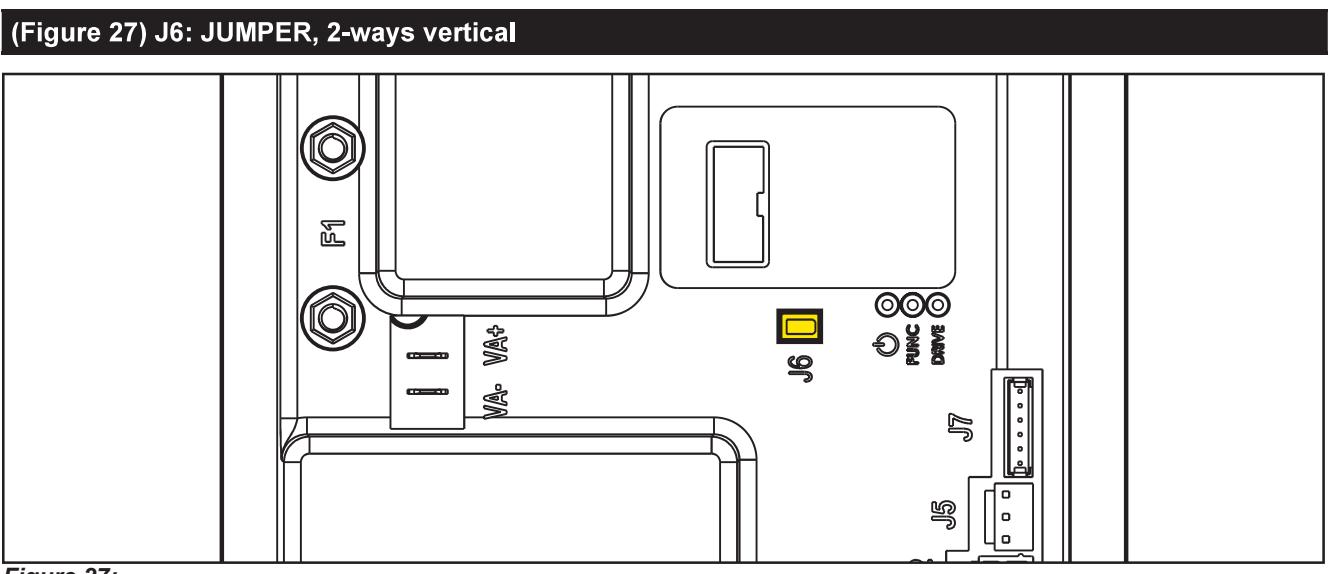

Figure 27:

| (Figure | (Figure 28) J7: TYCO MODU II vertical 6-way        |                      |            |        |              |  |  |  |
|---------|----------------------------------------------------|----------------------|------------|--------|--------------|--|--|--|
| PIN     | Description                                        | Controller<br>in/out | V ref.     | I max. | Connected to |  |  |  |
| 1       | +24V power supply                                  | out                  | 24V        | <1A    | TRK.RD       |  |  |  |
| 2       | +5V power supply                                   | out                  | 5V         | <1A    | -            |  |  |  |
| 3       | iButton input (CAN H channel)                      | In (Out)             | 0V (0-5V)  | <1A    | TRK.YE       |  |  |  |
| 4       | Ext. operating time counter enable (CAN L channel) | (In) Out             | 0V (0-24V) | <1A    | TRK.WH       |  |  |  |
| 5       | Power supply -                                     | out                  | 0V         | <1A    | TRK.BU       |  |  |  |
| 6       | Machine on signal                                  | out                  | 24V        | <1A    | TRK.BN       |  |  |  |

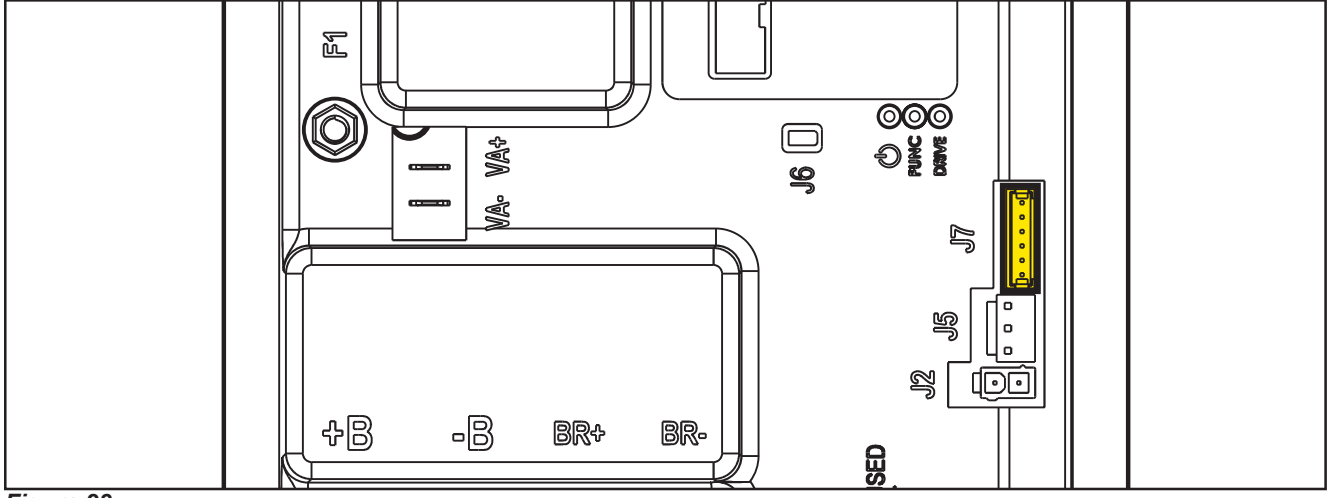

Figure 28:

## Connectors of the Display Controller (EB2)

| (Figure | (Figure 29) J1: MOLEX MINIFIT type, 6-ways vertical |                      |        |        |              |  |  |  |  |
|---------|-----------------------------------------------------|----------------------|--------|--------|--------------|--|--|--|--|
| Ref.    | Description                                         | Controller<br>in/out | V ref. | I max. | Connected to |  |  |  |  |
| 1       | Power supply +                                      | in/out               | 24V    | <1A    | CFD12.J3.1   |  |  |  |  |
| 2       | Main machine controller serial +                    | in/out               | 5V     | <1A    | CFD12.J3.2   |  |  |  |  |
| 3       | Main machine controller serial -                    | in                   | 0V     | <1A    | CFD12.J3.3   |  |  |  |  |
| 4       | Power supply -                                      | out                  | 0V     | <1A    | CFD12.J3.4   |  |  |  |  |
| 5       | Key signal return (KEY0)                            | out                  | 24V    | <1A    | CFD12.J3.5   |  |  |  |  |
| 6       | Key signal return (KEY0)                            | in                   | 24V    | <1A    | -            |  |  |  |  |

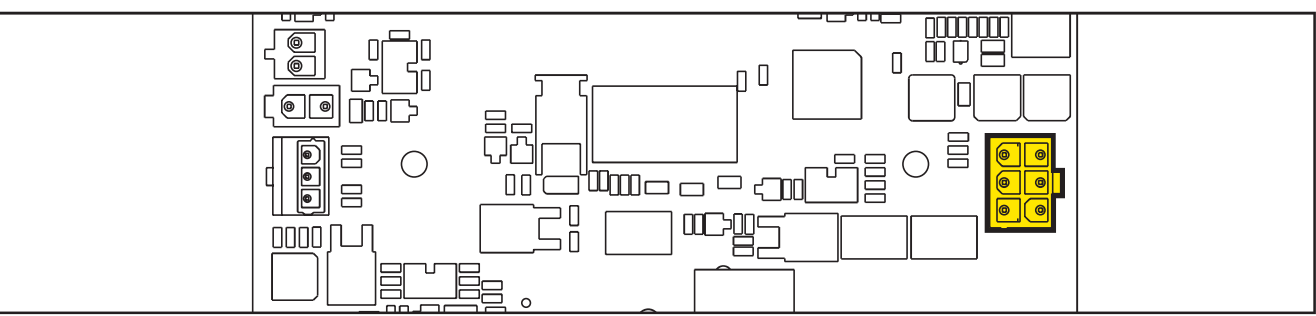

#### Figure 29:

| (Figure | (Figure 30) J2: FCI DUFLEX (2.54 pitch) 9-way, male pins |                      |        |        |  |  |  |  |
|---------|----------------------------------------------------------|----------------------|--------|--------|--|--|--|--|
| Ref.    | Description                                              | Controller<br>in/out | V ref. | I max. |  |  |  |  |
| 1       | Power supply - common                                    | out                  | 0V     | <1A    |  |  |  |  |
| 2       | ON/OFF button (P0)                                       | in                   | 0V     | <1A    |  |  |  |  |
| 3       | DETERGENT MIX button (P4)                                | in                   | 0V     | <1A    |  |  |  |  |
| 4       | EDS button (P3)                                          | in                   | 0V     | <1A    |  |  |  |  |
| 5       | VACUUM button (P2)                                       | in                   | 0V     | <1A    |  |  |  |  |
| 6       | VACUUM function LED (LD2)                                | out                  | 5V     | <1A    |  |  |  |  |
| 7       | SPOT function LED (LD1)                                  | out                  | 5V     | <1A    |  |  |  |  |
| 8       | SPOT button (P1)                                         | in                   | 0V     | <1A    |  |  |  |  |
| 9       | DS versions configurator                                 | in                   | 0V     | <1A    |  |  |  |  |

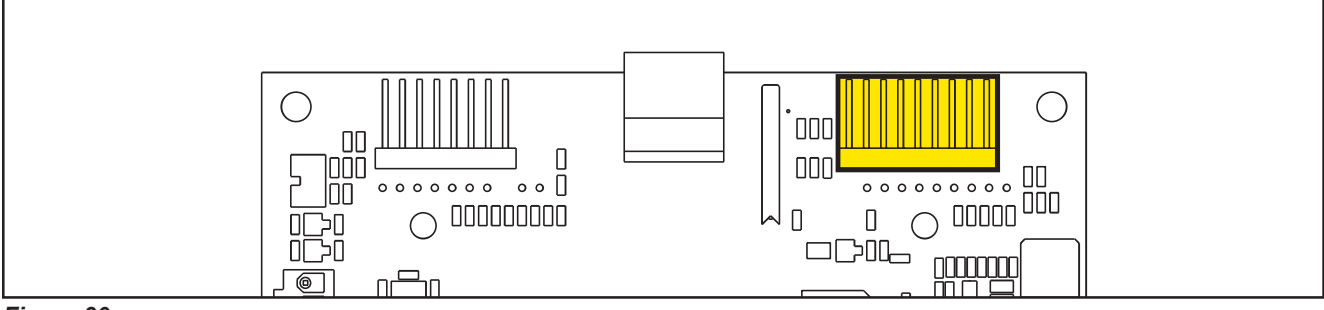

Figure 30:

| (Figure | (Figure 31) J3: FCI DUFLEX (2.54 pitch) 8-way, male pins |                      |        |        |  |  |  |  |
|---------|----------------------------------------------------------|----------------------|--------|--------|--|--|--|--|
| Ref.    | Description                                              | Controller<br>in/out | V ref. | I max. |  |  |  |  |
| 1       | Power supply - common                                    | out                  | 0V     | <1A    |  |  |  |  |
| 2       | SP / EXTRAPR function LED (red) (LD3R)                   | out                  | 5V     | <1A    |  |  |  |  |
| 3       | SP / EXTRAPR function LED (green)<br>(LD3V)              | out                  | 5V     | <1A    |  |  |  |  |
| 4       | BRUSH RELEASE function LED (LD4)                         | out                  | 5V     | <1A    |  |  |  |  |
| 5       | BRUSH RELEASE switch (P6)                                | in                   | 0V     | <1A    |  |  |  |  |
| 6       | INCREASE SPEED button (P7)                               | in                   | 0V     | <1A    |  |  |  |  |
| 7       | DECREASE SPEED button (P8)                               | in                   | 0V     | <1A    |  |  |  |  |
| 8       | ONETOUCH / EXTRAPR. button (P5)                          | in                   | 0V     | <1A    |  |  |  |  |

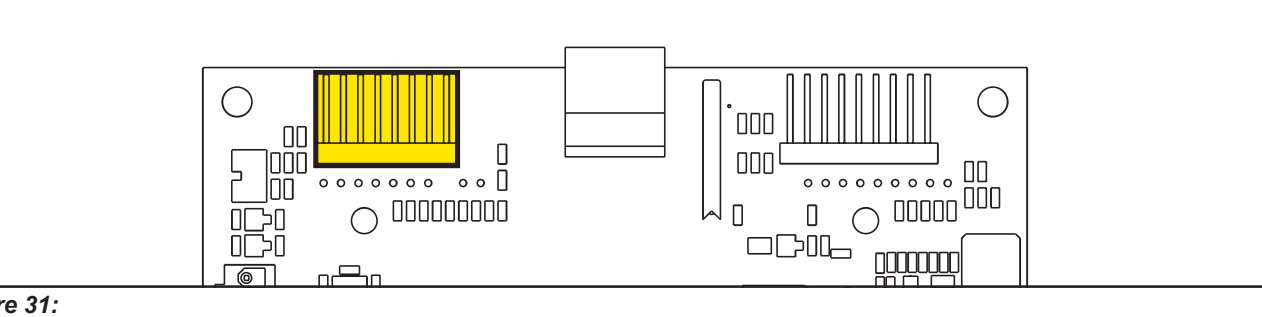

Figure 31:

| (Figure 32) J4: JST VH vertical, 3-way (B 3P-VH) |                                  |                      |        |        |              |  |  |
|--------------------------------------------------|----------------------------------|----------------------|--------|--------|--------------|--|--|
| PIN                                              | Description                      | Controller<br>in/out | V ref. | I max. | Connected to |  |  |
| 1                                                | VR1 potentiometer power supply + | Out                  | 3V     | <1A    | VR1.1        |  |  |
| 2                                                | VR1 potentiometer return         | In                   | 0-3V   | <1A    | VR1.2        |  |  |
| 3                                                | VR1 potentiometer power supply - | out                  | 0V     | <1A    | VR1.3        |  |  |

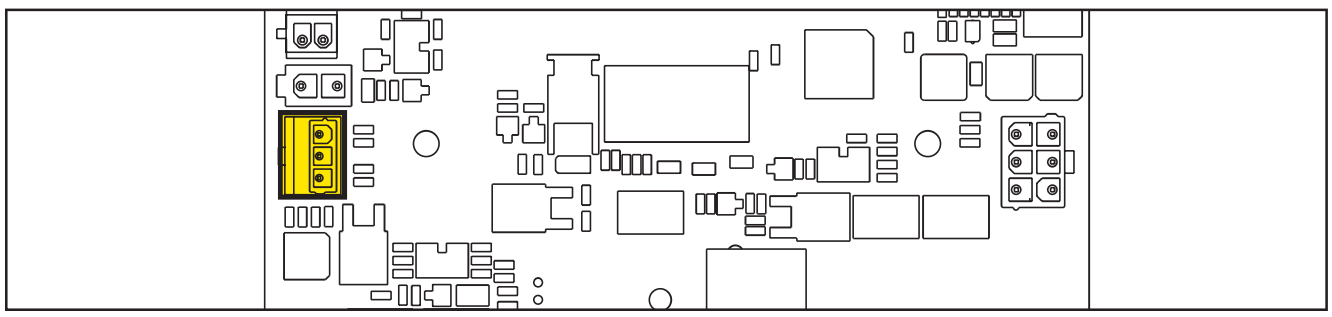

Figure 32:

# **Shop Measurements**

The following tables contain some "real world" shop voltage measurements to help you recognize what "normal" looks like. All voltage values were measured with the black (Negative) voltmeter lead connected to the main battery negative unless otherwise specified.

#### Shop Measurements - Main machine controller (EB1)

Battery volts at battery, key on = 25.03V

#### **Power Supply**

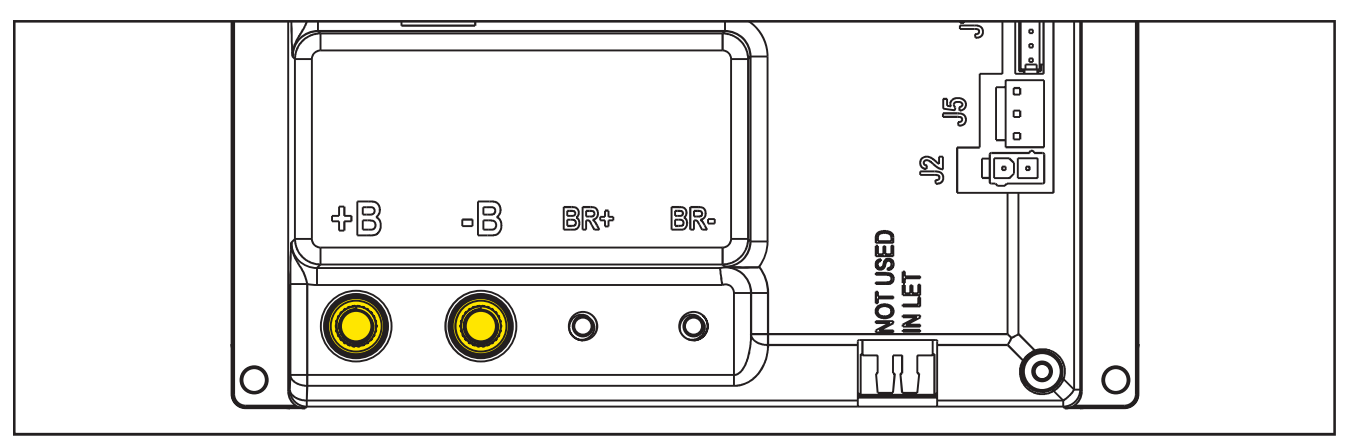

Figure 33:

| PIN | Color | Description                            | Measured | Comments  |
|-----|-------|----------------------------------------|----------|-----------|
| B+  | Red   | Main machine controller power supply + | 24.5v    | Vacuum on |
| B-  | Black | Main machine controller power supply - | 0.035vV  | Vacuum on |

#### **Brush Motor**

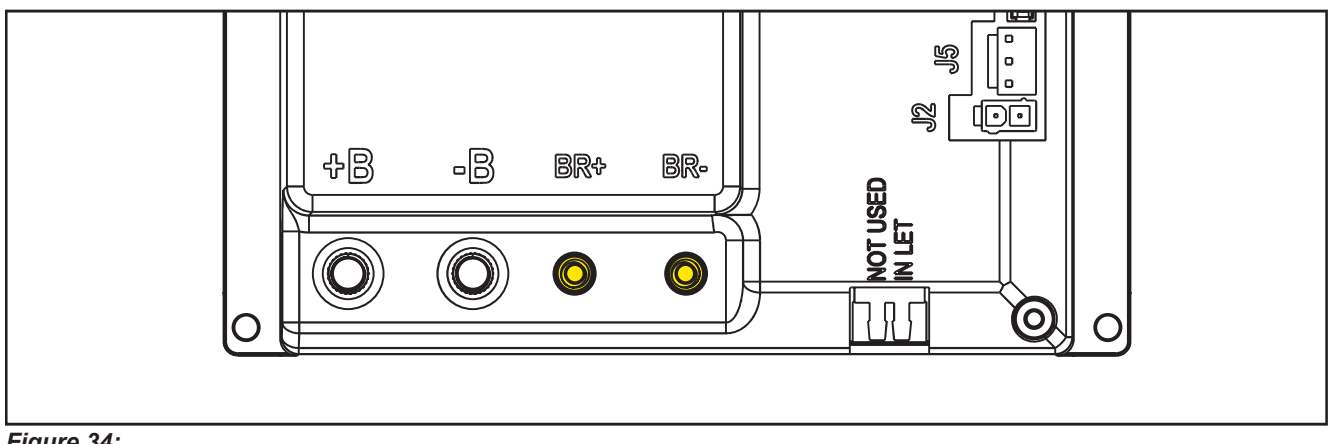

Figure 34:

| PIN | Color | Description   | Measured                                      | Comments          |
|-----|-------|---------------|-----------------------------------------------|-------------------|
| BR+ | Red   | Brush motor + | 24.4V (off),                                  | Constant Positive |
|     |       |               | 24.2V (on)                                    |                   |
| BR- | Blue  | Brush motor - | 24.4V (off),                                  | PWM Battery       |
|     |       |               | 0.15v (on without RPM control activated)      | Negative          |
|     |       |               | 5.8v (on with RPM Control Active – set at 20) |                   |

#### Drive System Motor

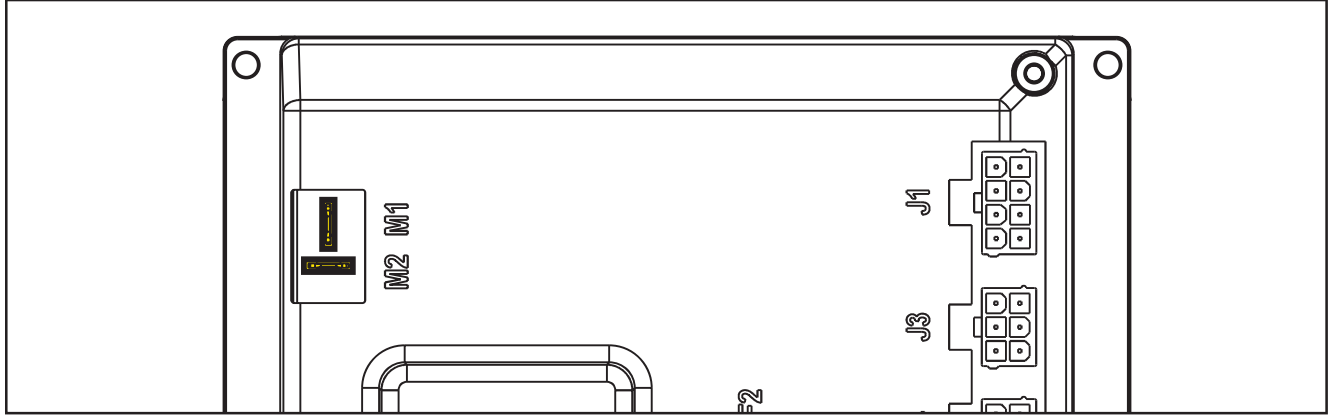

Figure 35:

| PIN      | Color | Circuit Description  | Measured |               |                      |         |         |
|----------|-------|----------------------|----------|---------------|----------------------|---------|---------|
|          |       |                      | Neutral  | Fwd - Initial | Reverse -<br>Initial | FWD Max | REV Max |
| M1       | Red   | Drive system motor + | 5.62v    | 12.7v         | 10.9v                | 21.8v   | 8.7v    |
| M2       | Gray  | Drive system motor - | 5.61     | 1.95          | 16.00                | 8.9v    | 13.5v   |
| M1 to M2 |       |                      | 0.001v   | 6.1v          | -2.5v                | 22.6    | -7.4    |

#### Vacuum Motor

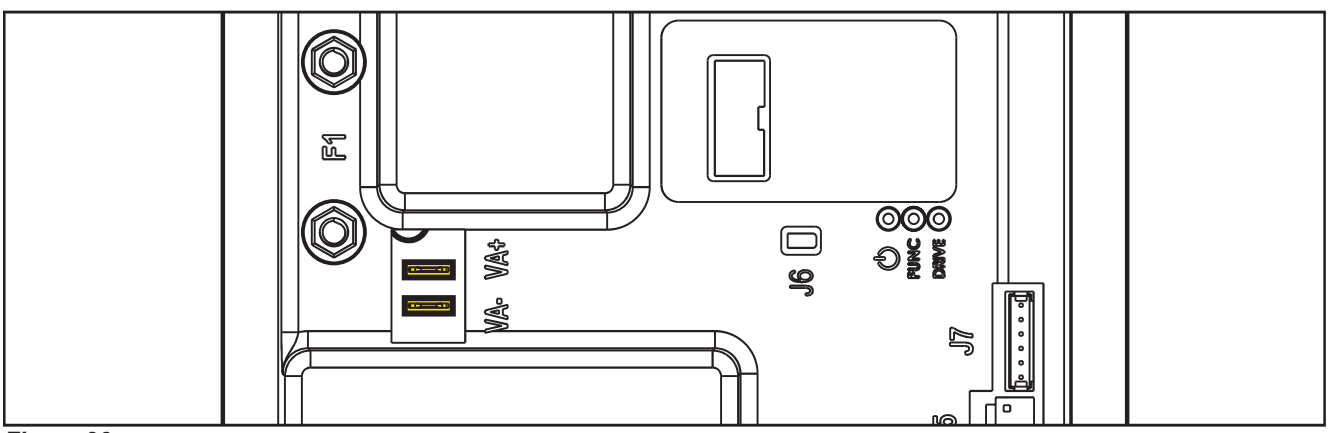

Figure 36:

| PIN | Color | Description                  | Measured                                 | Comments           |
|-----|-------|------------------------------|------------------------------------------|--------------------|
| VA+ | Red   | Vacuum system power supply + | 24.8v (off)                              | Constant Positive  |
|     |       |                              | 24.4v (on)                               |                    |
| VA- | Blue  | Vacuum system power supply - | 24.56 (off)                              | 1.02 Running, 9.56 |
|     |       |                              | 1.36v (on High)                          | Quiet Mode         |
|     |       |                              | 9.69v (on Quiet mode VRID parameter = 1) |                    |

#### J1 - 8 Ways

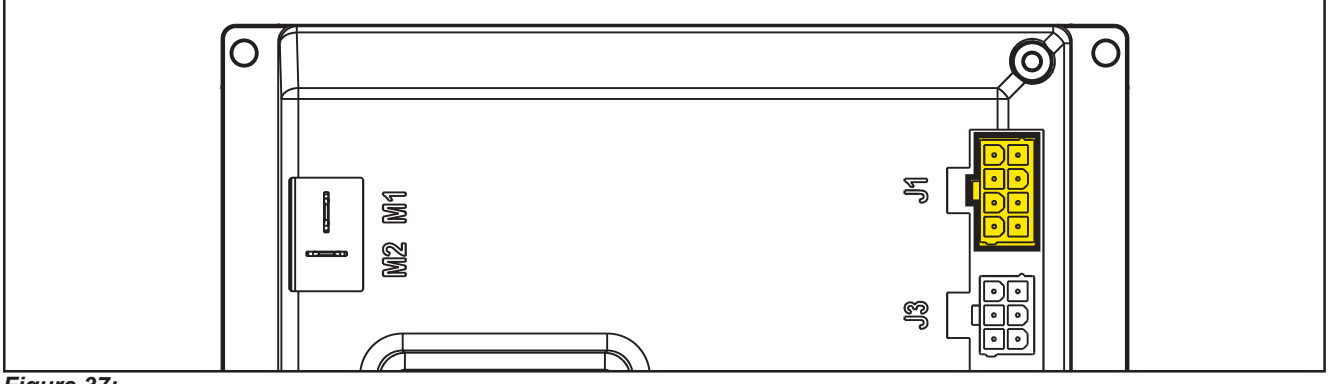

Figure 37:

| PIN | Color | Circuit Description                           | Measured                                                  | Comments                                                                                  |
|-----|-------|-----------------------------------------------|-----------------------------------------------------------|-------------------------------------------------------------------------------------------|
| 1   | Red   | Detergent pump power supply +                 | 24.9v (off)                                               | No change seen on<br>voltmeter when the<br>pump pulsed.                                   |
| 2   | Gray  | Detergent pump power supply -                 | 24.9v (off) Momentary drop to 0 when on.                  | Voltmeter reading<br>momentarily jumped.<br>Too fast to settle into<br>a range and value. |
| 3   | White | Deck actuator power supply +/-                | 24.8v (Stationary)                                        |                                                                                           |
|     |       |                                               | 0.18v (going up)                                          |                                                                                           |
|     |       |                                               | 12v (going up near top)                                   |                                                                                           |
|     |       |                                               | 24.8v (going down to scrub or Ex press)                   |                                                                                           |
|     |       |                                               | 12.6v (Reset Up)                                          |                                                                                           |
|     |       |                                               | Stationary: 0v                                            | Reference to J1.3                                                                         |
|     |       |                                               | Transport to Scrub: 24.8v                                 |                                                                                           |
|     |       |                                               | Scurb to Ex Press: 24.8v then 12v near end of travel.     |                                                                                           |
|     |       |                                               | Ex Press to Scrub: -24.8v                                 |                                                                                           |
|     |       |                                               | Scrub to Transport: -24.8v then -12v near end of travel   |                                                                                           |
|     |       |                                               | Reset to transport:-12.5v entire range                    |                                                                                           |
| 4   | Blue  | Deck actuator power supply -/+                | 24.8v (stationary)                                        |                                                                                           |
|     |       |                                               | 0.03v (Transport to scrub)                                |                                                                                           |
|     |       |                                               | Scrub to EX Press – Initial 0.03v then 12v<br>near bottom |                                                                                           |
|     |       |                                               | 24.8v( Ex press to scrub)                                 |                                                                                           |
|     |       |                                               | Scrub to Transport – 24.8v                                |                                                                                           |
| 5   | Green | Power supply for ADV versions<br>configurator | 0.001                                                     |                                                                                           |
| 6   | Green | ADV versions configurator return              | 0.001 (Loop not cut)                                      | Loop not cut                                                                              |
|     |       |                                               | 4.98v (Open loop)                                         |                                                                                           |
| 7   | Red   | Power supply for deck configurator            | 0.001                                                     |                                                                                           |
| 8   | Red   | Deck configurator return                      | 0.001 (Loop not cut)                                      | Loop not cut                                                                              |
|     |       |                                               | 4.98v (Open loop)                                         |                                                                                           |

#### J2 - 2 Ways

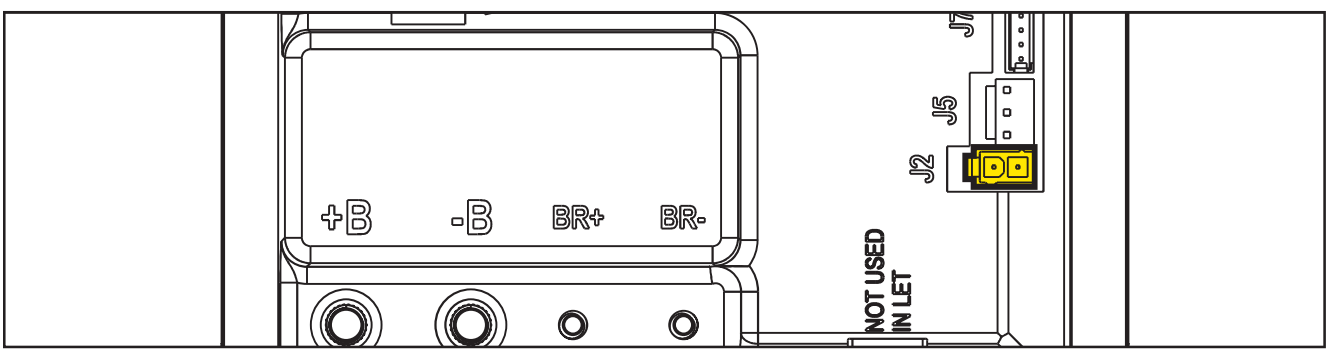

#### Figure 38:

| PIN | Color  | Circuit Description           | Measured                          | Comments                                                                                                    |
|-----|--------|-------------------------------|-----------------------------------|----------------------------------------------------------------------------------------------------|
| 1   | Yellow | Solenoid valve power supply + | 24.4 (Off and On)                 |                                                                                                    |
| 2   | Purple | Solenoid valve power supply - | 24.4 (off)<br>Momentary drop (on) | Momentarily drops to<br>Ov when on but it is<br>too fast for a DVOM<br>to read. The value just<br>momentarily changes. |

#### J3 - 6 Ways

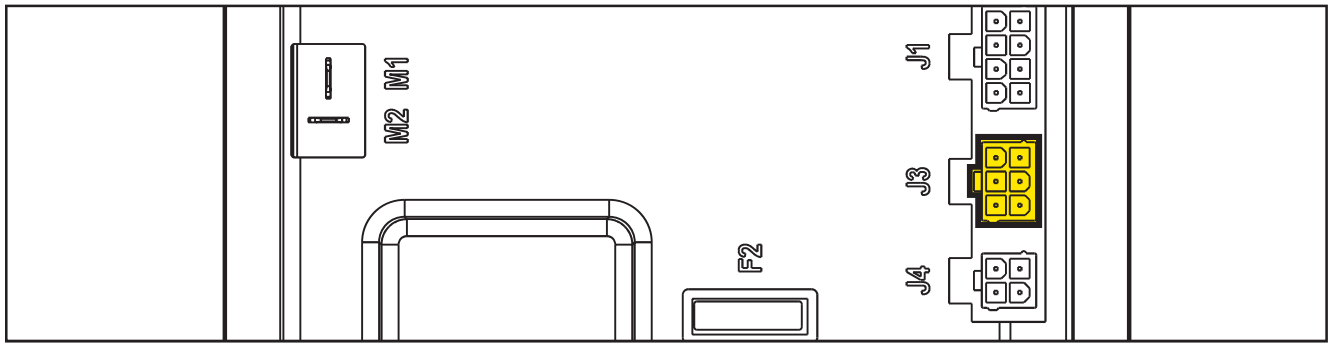

Figure 39:

| PIN | Color           | Circuit Description                    | Measured                          | Comments                                                                                                    |
|-----|-----------------|----------------------------------------|-----------------------------------|----------------------------------------------------------------------------------------------------|
| 1   | Red             | Main machine controller power supply + | 24.9v                             | On or Off                                                                                                    |
| 2   | White           | Main machine controller serial +       | 4.62v key on<br>Ov key off        |                                                                                                    |
| 3   | B <b>l</b> k/Wh | Main machine controller serial -       | 4.13v key on<br>Ov key off        |                                                                                                    |
| 4   | Black           | Main machine controller power supply - | 0.001v key on                     |                                                                                                    |
| 5   | Orange          | Return from key                        | 24.3v key inserted and power "on" | Either the yellow or<br>gray key has the<br>same result. Note:<br>if no key, jumping<br>+24v here turns the<br>machine on. |
| 6   | Empty           |                                        |                                   |                                                                                                    |

#### J4 - 4 Ways

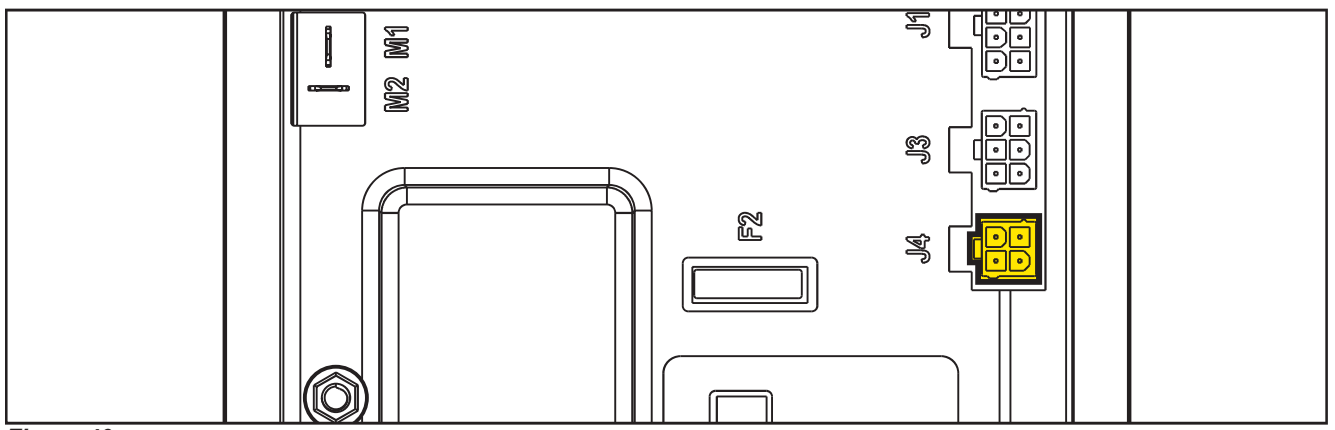

Figure 40:

| PIN | Color  | Circuit Description                   | Measured                                                    | Comments                                                                                       |
|-----|--------|---------------------------------------|-------------------------------------------------------------|------------------------------------------------------------------------------------------------|
| 1   | White  | Enabling from battery charger         | 24.8v Not Charging                                          | May see residual<br>voltage back-feeding<br>from the main<br>controller here when<br>charging. |
| 2   | Yellow | Power supply from battery charger     | 0.136v Not charging<br>26.1v Charging                       |                                                                                                |
| 3   | Brown  | Battery charger enabling power supply | 24.8v key on or off                                         | Constant power<br>whether charging or<br>not. Key on or off.                                   |
| 4   | Green  | Battery charger data communication    | 4.98v when charger is first plugged in. Then dropped to 4.6 |                                                                                                |

#### J5 - 3 Ways

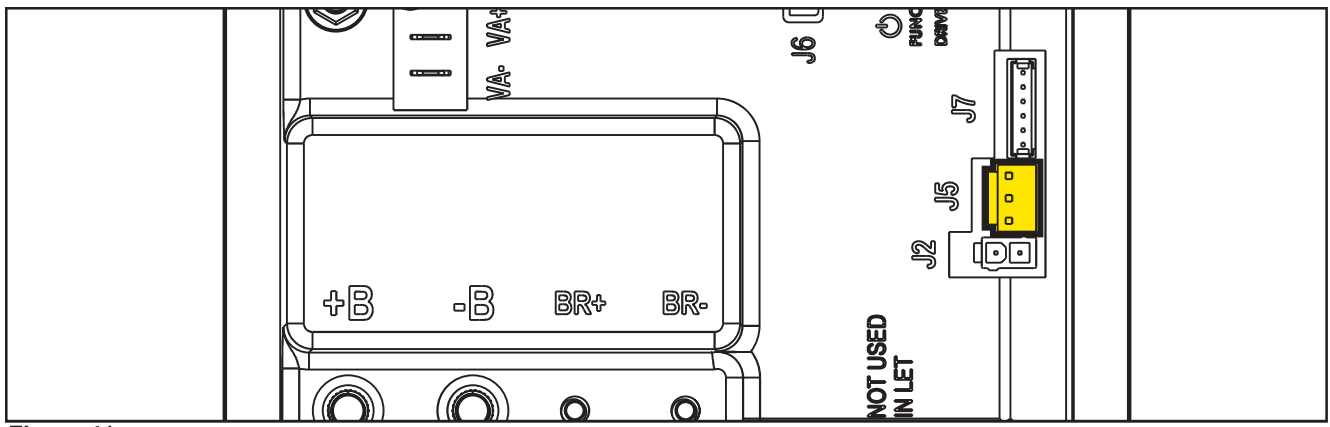

Figure 41:

| PIN | Color | Circuit Description                   | Measured | Comments      |
|-----|-------|---------------------------------------|----------|---------------|
| 1   | Brown | Power supply for water level sensor + | 24.7v    | Key on        |
| 2   | Black | Water level sensor return             | 4.98     | Tank < ½ full |
|     |       |                                       | 0.03v    | Tank > ½ full |
| 3   | Blue  | Power supply for water level sensor - | 0.001    |               |

**J6** 

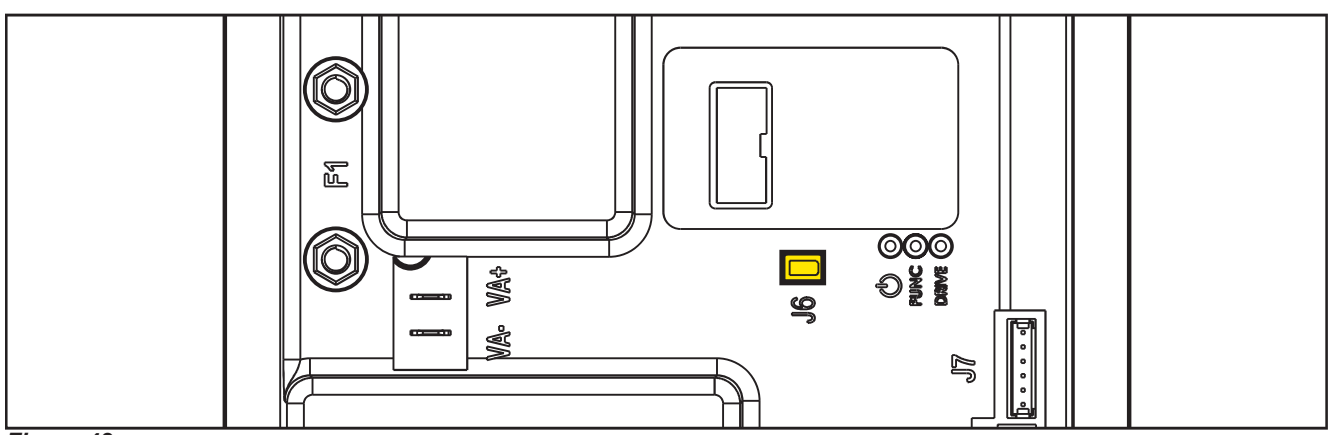

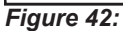

Two way vertical jumper.

- What is this for? The J6 Jumper is used to configure the Main machine controller for the EcoFlex option.
- What does it mean if it is jumped? The Main machine controller is set for no EcoFlex
- What does it mean if it is open? The Main machine controller is set for EcoFlex
- Is there a measurable voltage on either of the pins when not jumped? Yes. 4.98v on pin near the LEDS on the Main machine controller.

#### J7 - 6 Ways

Measured machine did not have a wiring connector. Measurements were taken at each pin on the Main machine controller.

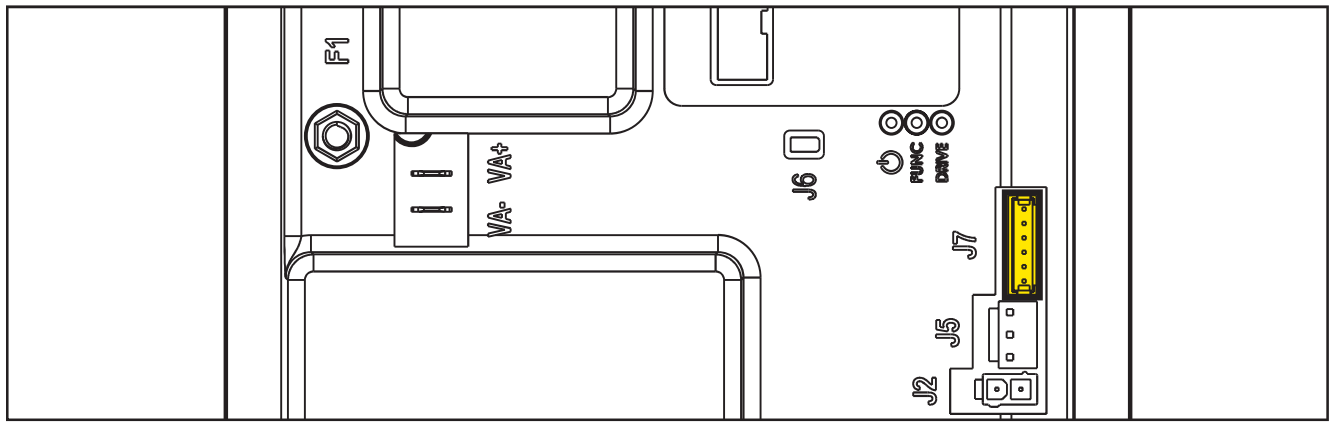

Figure 43:

| PIN | Color              | Circuit Description                                   | Measured | Comments |
|-----|--------------------|-------------------------------------------------------|----------|----------|
| 1   |                    | +24V power supply                                     | 24.6     |          |
| 2   | 2 +5V power supply |                                                       | 5.00     |          |
| 3   |                    | iButton input (CAN H channel)                         | 4.98     |          |
| 4   |                    | Ext. operating time counter enable (CAN<br>L channel) | 24.6     |          |
| 5   |                    | Power supply -                                        | 0.001    |          |
| 6   |                    | Machine on signal                                     | 23.68    |          |

# Shop Measurements - Display Controller (EB2)

Measure and record the voltage at each of the Main machine controller pins. Always use battery negative as your reference point for your black voltmeter lead.

#### J1 - 6 Ways

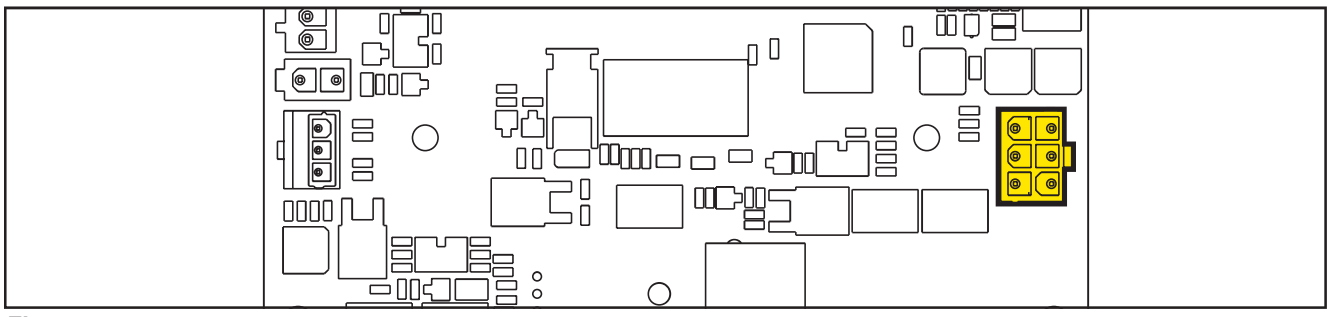

Figure 44:

| PIN | Color           | Circuit Description              | Measured | Comments |
|-----|-----------------|----------------------------------|----------|----------|
| 1   | Red             | Power supply +                   | 24.6     |          |
| 2   | White           | Main machine controller serial + | 4.62     |          |
| 3   | B <b>l</b> k/Wh | Main machine controller serial - | 4.12     |          |
| 4   | Black           | Power supply -                   | 0.003    |          |
| 5   | Orange          | Key signal return (KEY0)         | 24.23    |          |
| 6   |                 |                                  |          |          |

#### J2 - 9 way ribbon connector

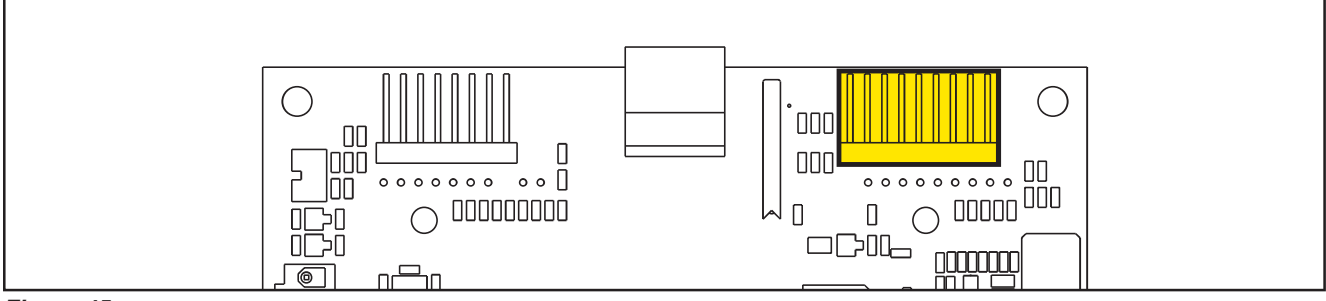

Figure 45:

| PIN | Color | Circuit Description                  | Measured          | Comments          |
|-----|-------|--------------------------------------|-------------------|-------------------|
| 1   |       | Power supply - common                | 0.003v            |                   |
| 2   |       | ON/OFF button (P0)                   | 24.2v             | Key off or key on |
| 3   |       | DETERGENT MIX button (P4)            | 3.14v Not pressed |                   |
|     |       |                                      | 0.02v pressed     |                   |
| 4   |       | EDS button (P3) (Solution Button)    | 3.14v Not pressed |                   |
|     |       |                                      | 0.02v pressed     |                   |
| 5   |       | VACUUM button (P2)                   | 3.14v not pressed |                   |
|     |       |                                      | 0.05v pressed     |                   |
| 6   |       | VACUUM function LED (LD2)            | 0.007v LED off    |                   |
| 7   |       | SPOT function LED (LD1)              | 0.007v LED off    |                   |
| 8   |       | SPOT button (P1) (EcoFlex – Burst of | 3.14v Not pressed |                   |
|     |       | power)                               | 0.02v pressed     |                   |
| 9   |       | DS versions configurator             | 3.14v             |                   |

#### J3 - 8 Ways ribbon connector

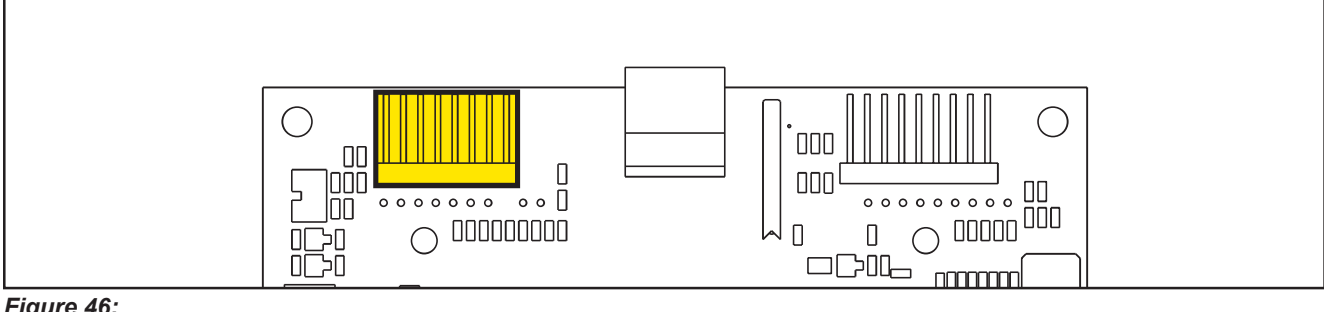

Figure 46:

| PIN | Color | Circuit Description                   | Measured              | Comments |
|-----|-------|---------------------------------------|-----------------------|----------|
| 1   |       | Power supply - common                 | 0.003v                |          |
| 2   |       | SP / EXTRAPR function LED (red)(LD3R) | 1.78v Red LED on      |          |
|     |       |                                       | 0.032v Red LED off    |          |
| 3   |       | SP / EXTRAPR function LED (green)     | 1.95v Grn LED on      |          |
|     |       | (LD3V)                                | 0.032v Grn LED off    |          |
| 4   |       | BRUSH RELEASE function LED (LD4)      | 0.07v LED off         |          |
|     |       |                                       | Pulsing when flashing |          |
| 5   |       | BRUSH RELEASE switch (P6)             | 3.14v not pressed     |          |
|     |       |                                       | 0.03v pressed         |          |
| 6   |       | INCREASE SPEED button (P7)            | 3.14v not pressed     |          |
|     |       |                                       | 0.02v pressed         |          |
| 7   |       | DECREASE SPEED button (P8)            | 3.14v not pressed     |          |
|     |       |                                       | 0.02v pressed         |          |
| 8   |       | ONETOUCH / EXTRAPR. button (P5)       | 3.16v not pressed     |          |
|     |       |                                       | 0.04v pressed         |          |

#### J4 - 3 Ways Potentiometer Connector

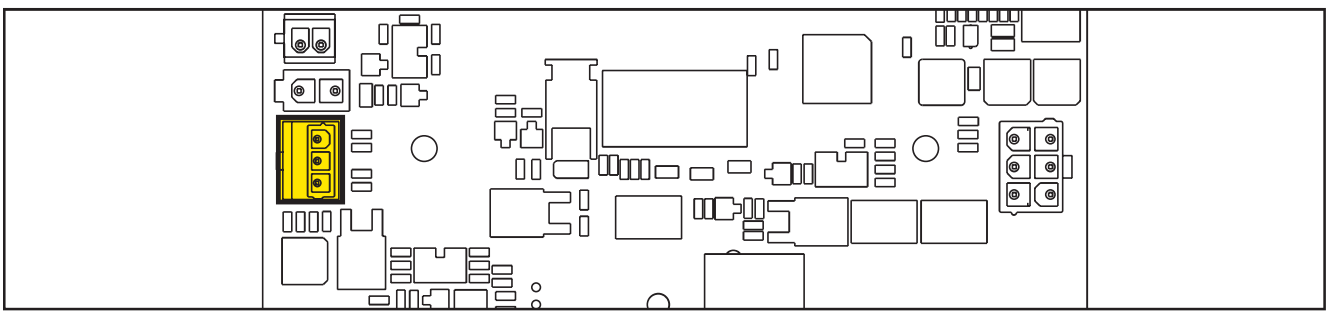

Figure 47:

| PIN | Color | Circuit Description              | Measured       | Comments                                        |
|-----|-------|----------------------------------|----------------|-------------------------------------------------|
| 1   | Red   | VR1 potentiometer power supply + | 2.675          |                                                 |
| 2   | White | VR1 potentiometer return         | 1.45 (Neutral) | 2.48 (Full Fwd Pin 2),<br>0.44 (Full Rev Pin 2) |
| 3   | Black | VR1 potentiometer power supply - | 0.41 (Ground)  |                                                 |

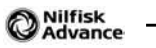

# 05 - Control System, Models with magnetic smart key

# Model No.: 9087403020, 9087404020, 9087400020,9087401020, 9087405020, 9087402020

# **Functional Description**

The architecture of the electronic control system for the machine's electrical components is composed of a Main machine controller (EB1) and a Display controller (EB2), in turn connected to the User interface controller (EB3) which represents the main user interface.

The Main machine controller (EB1) manages all components and drives the following components directly:

- Drive system motor (M3)
- Vacuum system motor (M2)
- Deck actuator (M5)
- Brush motor (M6)
- Solution flow solenoid valve (EV1)
- Detergent pump (M4)

The Display controller (EB2) serves mainly as an aggregator for all input signals (buttons) and outputs (LEDs) from the User interface controller (EB3), which it is connected to via 2 flat cables.

The Magnetic key reader (IB) is connected to the Display controller (EB2). The display controller (EB2) check the presence of the Magnetic smart key and drive the switch on/off of the system accordingly.

The Display controller (EB2) sends all the input and output signals of these components to the Main machine controller (EB1) using 2-wire 2-way serial communications protocol.

The system is completed by the on-board battery charger which also uses a proprietary serial protocol to communicate with the Main machine controller (EB1), in order to display its operating status (charging phase) to the operator on the LCD display.

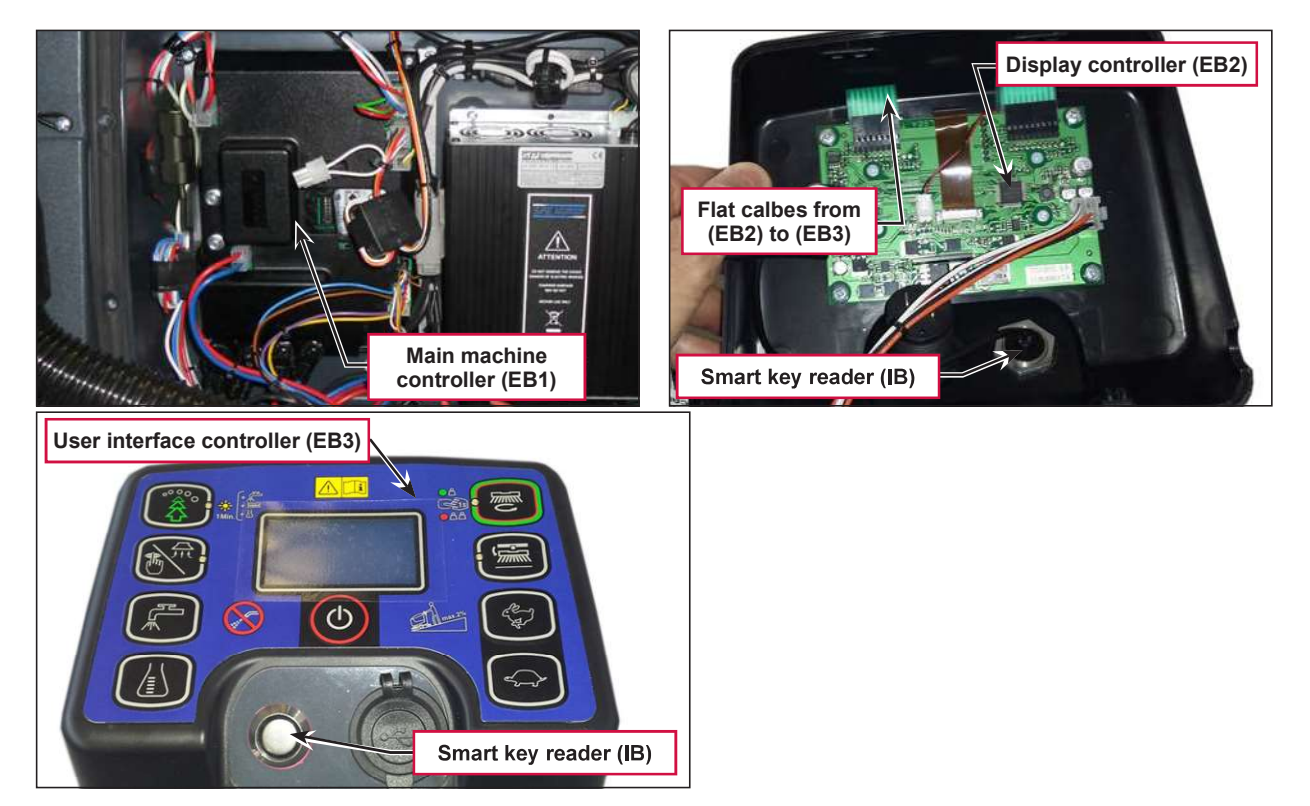

# Wiring Diagram

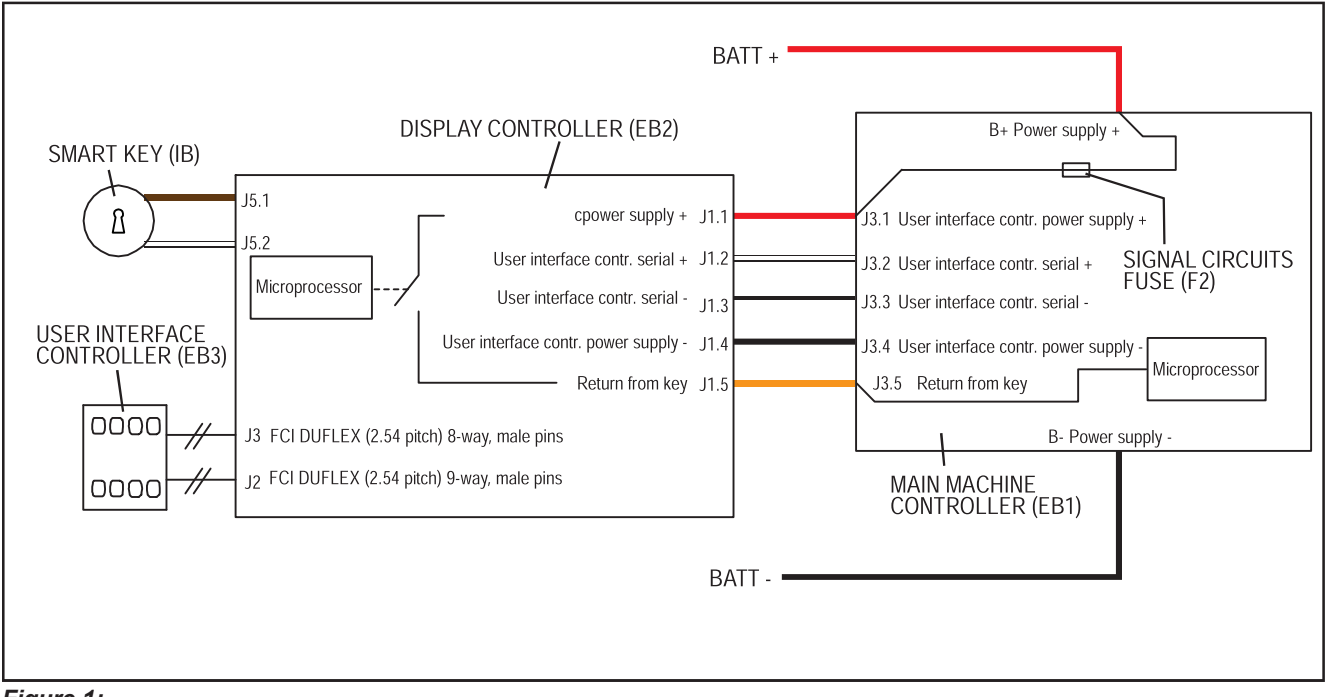

Figure 1:

# **Component Locations**

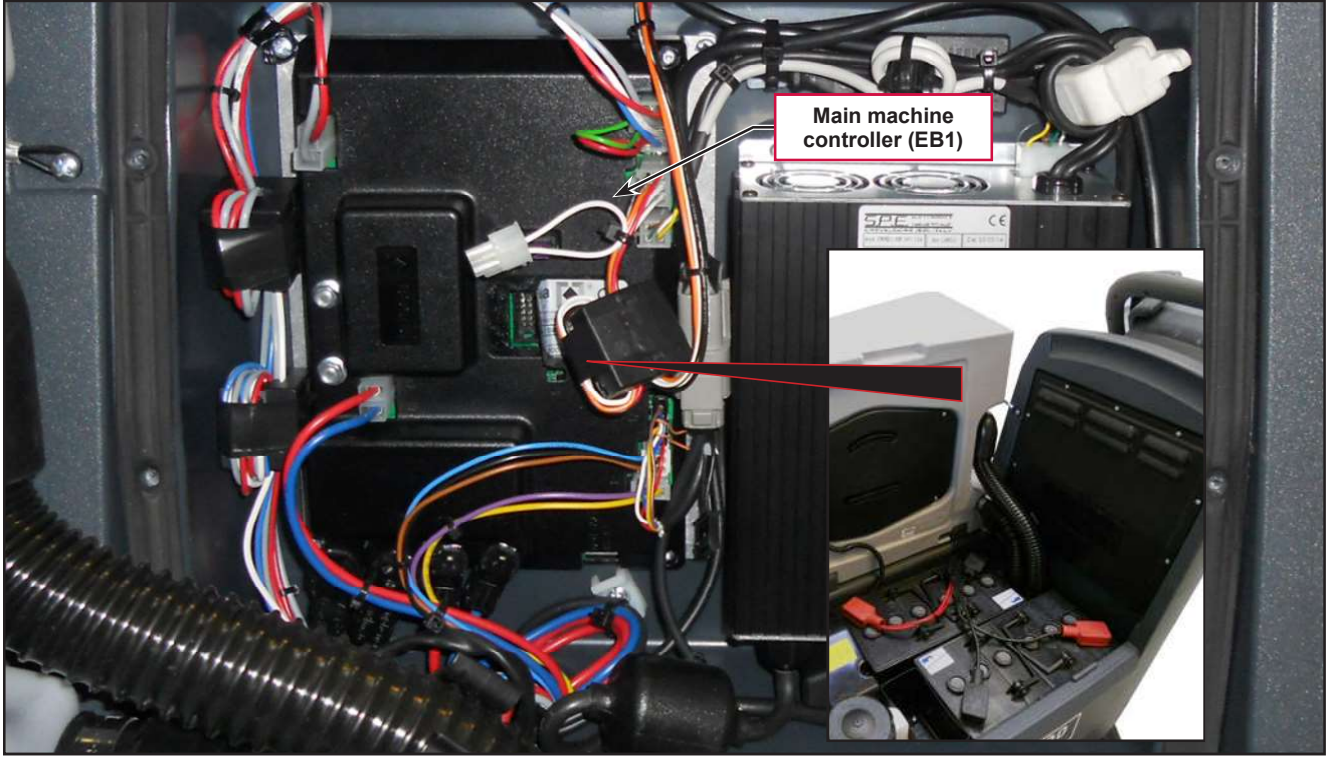

Figure 2:

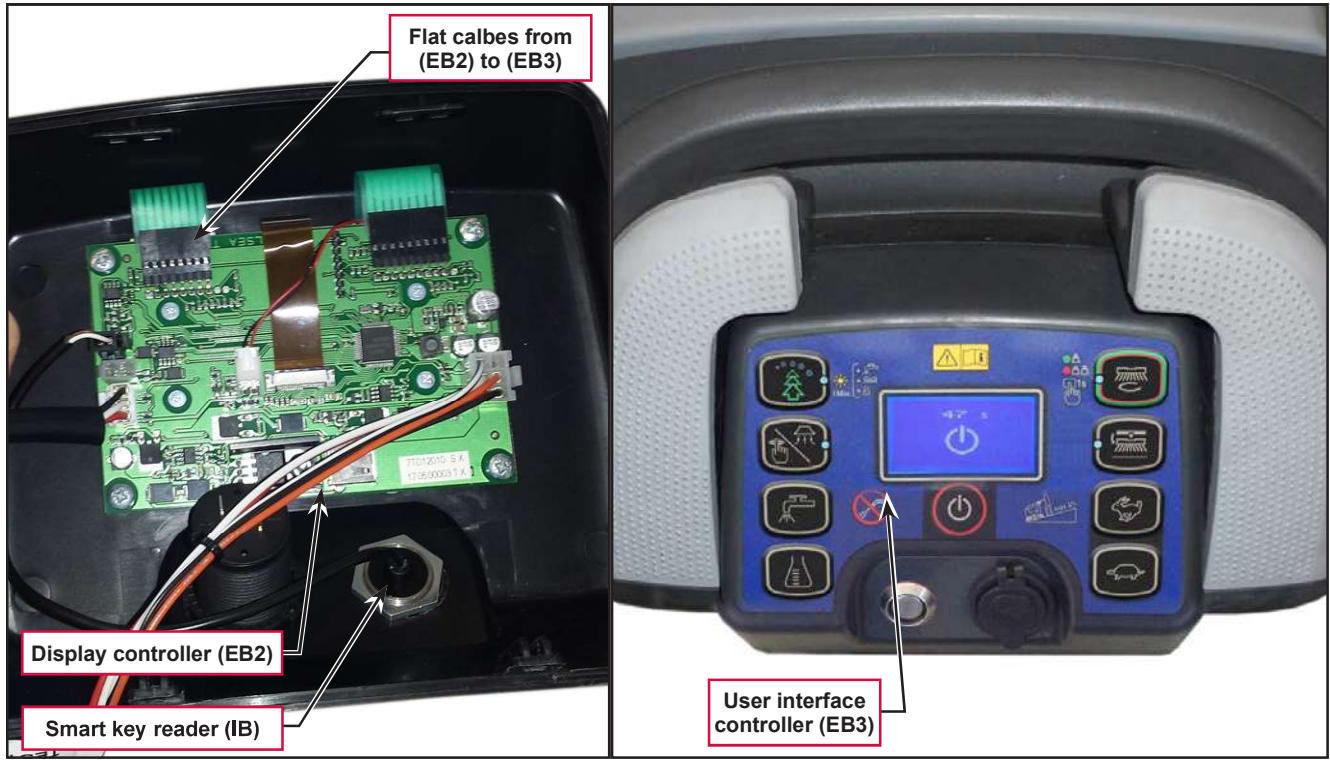

Figure 3:

# Troubleshooting

#### Main machine controller (EB1) Alarm Codes

The Main machine controller (EB1) indicates a series of alarms in case of malfunction of one or more systems, and in case of abnormal conditions detected in the input signals.

The alarms are shown on the display in the following format: ALARM <XX> <DESCRIPTION> (Figure 4).

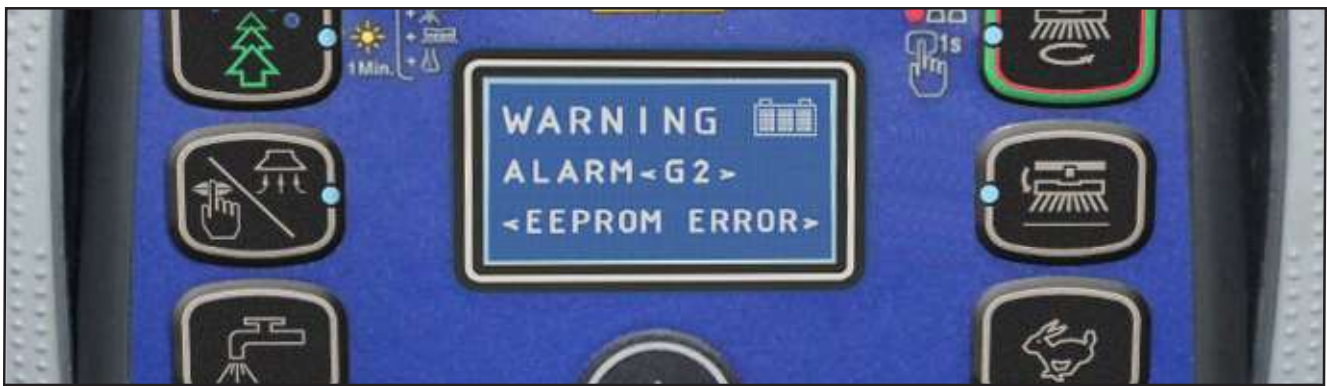

Figure 4:

In case the display is malfunctioning, the alarms are also repeated by the yellow and red diagnostic LEDs (Figure 5) on the Main machine controller (EB1), as indicated in the following tables.

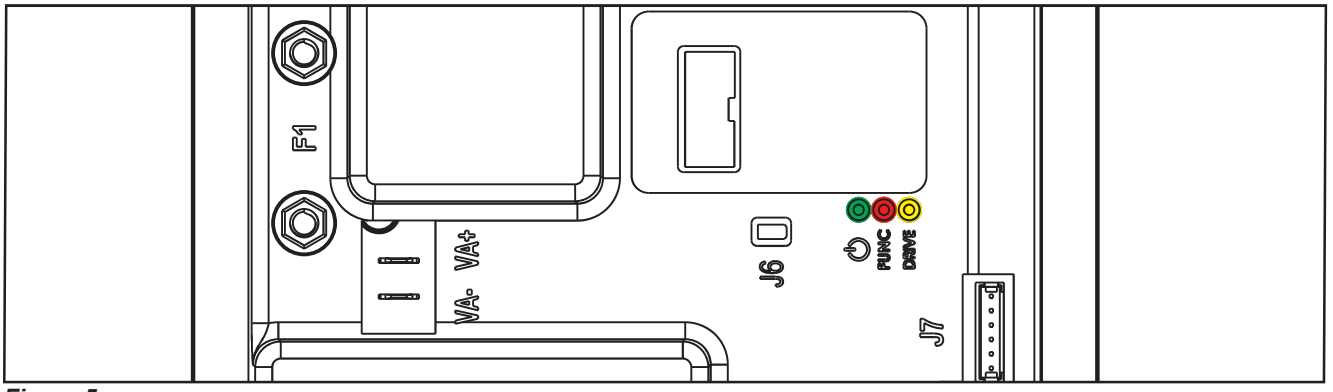

Figure 5:

| General alarms                |                |                   |                 |                                              |                                                                                                    |
|-------------------------------|----------------|-------------------|-----------------|----------------------------------------------|----------------------------------------------------------------------------------------------------|
| Alarm on Main                 | machi          | ne controller - I | FLASHING YELLOW | + RED LEDS                                   |                                                                                                    |
| Alarm code<br><br>Description | No.<br>Flashes | Meaning           | Condition       | Effect                                       | Service Suggestions                                                                                                    |
| G2                            | 2              | EEPROM error      | EEPROM error    | Function block<br>+ Default setting<br>reset | If the machine continues to function after<br>G2 has been displayed, this may have<br>been caused by a significant external<br>electromagnetic disturbance.                                                                 |
|                               |                |                   |                 |                                              | <ol> <li>Check that the settings and parameters<br/>(see pages 71 - 72) are correct (they<br/>may have returned to their defaults).<br/>If the error persists, the Main machine<br/>controller must be replaced.</li> </ol> |

| General alarms                   |                |                                                                        |                                                                                                    |                 |                                                                                                    |
|----------------------------------|----------------|------------------------------------------------------------------------|----------------------------------------------------------------------------------------------------|-----------------|----------------------------------------------------------------------------------------------------|
| Alarm on Main                    | machi          | ne controller - I                                                      | FLASHING YELLOW ·                                                                                                    | + RED LEDS      |                                                                                                    |
| Alarm code<br><br>Description    | No.<br>Flashes | Meaning                                                                | Condition                                                                                                    | Effect          | Service Suggestions                                                                                                    |
| G3<br><br>MAIN FUSE<br>FAILURE   | 3              | Blown F1 fuse.                                                         | Blown F1 fuse.                                                                                                    | Function block. | <ul> <li>F1 is a safety fuse primarily included to prevent a short circuit or serious damage to the Main machine controller causing currents such as to melt cables and/or cause smoke or fire. If F1 has blown, this is usually indicative of serious damage to the Main machine controller.</li> <li>1. Removing the cover should allow you to</li> </ul> |
|                                  |                |                                                                        |                                                                                                    |                 | <ul> <li>understand the extent of the damage,<br/>but the solution in any case should be to<br/>replace the Main machine controller.</li> <li>2. Try replacing fuse F1 only if there is<br/>no clear damage to the Main machine<br/>controller and wiring.</li> <li>3. Ensure you tighten the fuse contacts<br/>correctly.</li> </ul>                       |
|                                  |                |                                                                        | Broken battery.                                                                                                    |                 | It could happen also if a battery is broken:<br>Check the battery voltage under load.                                                                                                    |
| G4<br><br>BATTERY LOW<br>VOLTAGE | 4              | Undervoltage.                                                          | The battery voltage<br>remains below 18.4V for<br>over 10 seconds (for WET<br>CELL batteries, 19.6V for<br>GEL-AGM batteries).           | Function block. | <ol> <li>Check the battery voltage under no-load<br/>conditions and under load. Replace the<br/>faulty battery/batteries if necessary.</li> <li>Recharge the batteries by performing a<br/>complete charging cycle.</li> </ol>                                                                                                    |
| G5<br><br>BATTERY<br>OVERVOLTAGE | 5              | Excessive battery<br>voltage.                                          | Battery voltage over 32V.                                                                                                    | Function block. | Check the voltage of the installed batteries<br>and that the terminals are correctly<br>tightened.                                                                                                    |
| G6<br><br>HARDWARE<br>FAILURE    | 6              | Serial<br>communication<br>error with<br>User interface<br>controller. | No signal or error in<br>communications decoding<br>between the Main<br>machine controller (EB1)<br>and the Display controller<br>(EB2). | No block.       | <ol> <li>Check the 5 cables from the 6-way<br/>User interface controller connector to<br/>connector J3 pins 1, 2, 3, 4.</li> <li>If there is continuity, the User interface<br/>controller must be replaced.</li> </ol>                                                                                                    |
| G7<br><br>HARDWARE<br>FAILURE    | 7              | General relay<br>fault.                                                | Relay closes or closed at start-up.                                                                                                    | Function block. | Replace the Main machine controller.                                                                                                    |

| Main machine controller alarms         |                |                                                                   |                                                                                                 |                             |                                                                                                    |
|----------------------------------------|----------------|-------------------------------------------------------------------|-------------------------------------------------------------------------------------------------|-----------------------------|----------------------------------------------------------------------------------------------------|
| Alarm on Main                          | machi          | ne controller - I                                                 | FLASHING RED LED                                                                                |                             |                                                                                                    |
| Alarm code<br><br>Description          | No.<br>flashes | Meaning                                                           | Condition                                                                                       | Effect                      | Service Suggestions                                                                                                    |
| F2<br>BRUSH MOTOR<br>OVERLOAD          | 2              | BRUSH motor<br>amperometric<br>protection.                        | The motor current is<br>greater than the value of<br>the parameter (see page<br>72) VS1         | Brush motor<br>output stop. | Check the current draw of the brush motor.<br>It should remain below the value set in the<br>parameter "VS1" during operation.                                                                                                    |
| F3<br><br>VACUUM<br>MOTOR<br>OVERLOAD  | 3              | VACUUM<br>SYSTEM<br>amperometric<br>protection.                   | The current draw of the<br>vacuum motor is greater<br>than 30A for over 10<br>seconds.          | Vacuum system<br>block.     | <ol> <li>Check for any debris in the vacuum<br/>motor.</li> <li>Check that the motor rotor turns freely.</li> <li>Replace the vacuum motor if necessary.</li> </ol>                                                                                                    |
| F4<br>DECK<br>ACTUATOR<br>FAILURE      | 4              | DECK<br>ACTUATOR<br>overcurrent.                                  | Current greater than 4A<br>detected for more than 1<br>second.                                  | Brush function<br>block.    | <ol> <li>Check that there is no friction on<br/>the brush deck linkage; lubricate if<br/>necessary.</li> <li>Check that the actuator and deck<br/>travel is not blocked by mechanical<br/>obstructions.</li> <li>If the problem persists, replace the<br/>actuator.</li> </ol> |
| F5<br><br>HARDWARE<br>FAILURE          | 5              | Short circuit on<br>the vacuum or<br>brush motor drive<br>MOSFET. | MOSFET short circuit.                                                                           | Function block.             | <ol> <li>Check that there are no short circuits in<br/>the motor wiring.</li> <li>Replace the Main machine controller.</li> </ol>                                                                                                    |
| F6<br><br>PRESSURE<br>GAUGE<br>FAILURE | 6              | PRESSURE<br>GAUGE FAILURE<br>(Not used)                           | -                                                                                               | -                           | -                                                                                                    |
| F7<br><br>OVERHEATING                  | 7              | Motor drive<br>section thermal<br>cut-out.                        | The heatsink on the Main<br>machine controller has<br>reached a temperature of<br>194°F (90°C). | Function block.             | Check the vacuum and brush motor power<br>draw and that the openings of the electrical<br>compartment are not blocked.                                                                                                    |
| F8<br><br>BRUSH MOTOR<br>FAILURE       | 8              | Brush motor<br>output short<br>circuit.                           | I > 150A for 20µsec.                                                                            | Function block.             | Check for short circuits in the wiring or motor.                                                                                                    |
| F9<br>VACUUM<br>MOTOR<br>FAILURE       | 9              | Vacuum<br>motor output<br>overcurrent.                            | I > 150A for 20µsec.                                                                            | Function block.             | Check for short circuits in the wiring or motor.                                                                                                    |

# Drive System Alarm Codes

| Drive system alarms               |                |                                                                           |                                                                                                    |                |                                                                                                    |
|-----------------------------------|----------------|---------------------------------------------------------------------------|----------------------------------------------------------------------------------------------------|----------------|----------------------------------------------------------------------------------------------------|
| Alarm on Main                     | machi          | ne controller - I                                                         | FLASHING YELLOW                                                                                                    | LED            |                                                                                                    |
| Alarm code<br><br>Description     | No.<br>flashes | Meaning                                                                   | Condition                                                                                                    | Effect         | Service Suggestions                                                                                                    |
| T2<br><br>DRIVE MOTOR<br>OVERLOAD | 2              | Amperometric<br>protection<br>intervention.                               | Drive motor current<br>draw greater than the<br>parameter (see page 72)<br>"INOM" for more than the<br>parameter (see page 72)<br>"TMAX". | Drive blocked. | Check the current draw of the drive motor<br>(this should be around 6-8amps without<br>load and remain below 10-12amps during<br>operation).                                                                                                    |
| T3<br><br>RELEASE THE<br>PADDLE ! | 3              | Paddle not in rest<br>position when the<br>machine is turned<br>on.       | Voltage on J1.2 of the<br>Display controller (EB2)<br>out of range 1.29V - 1.49V<br>with respect to - BAT.                                | Drive blocked. | Check that the paddle moves correctly,<br>lubricating if necessary; check the linkage<br>and potentiometer.                                                                                                    |
| T4<br><br>PADDLE INPUT<br>FAILURE | 4              | Incorrect voltage<br>measured at<br>the paddle<br>potentiometer<br>input. | Voltage on J1.2 of the<br>Display controller (EB2)<br>above 3V.                                                                           | Drive blocked. | <ol> <li>Check the connection of the<br/>potentiometer to the Display controller.</li> <li>Replace the potentiometer.</li> <li>Replace the Display controller.</li> </ol>                                                                                                    |
| T5<br><br>HARDWARE<br>FAILURE     | 5              | Drive system<br>power section<br>damage                                   | MOSFET short circuit.                                                                                                    | Drive blocked. | <ul> <li>Disconnect M1 and M2 from controller,<br/>press the pedal</li> <li>1. if the alarm persist replace the controller,</li> <li>2. if not, check the cables of the gear<br/>motor and motor itself for a short circuit</li> </ul>                                                                                                    |
| T6<br><br>DRIVE MOTOR<br>FAILURE  | 6              | Overcurrent<br>(motor D.C.)                                               | Drive motor current draw<br>greater than 1.5 times the<br>value of the parameter<br>(see page 72) "IMAX".                                 | Drive blocked. | <ol> <li>Check that the gear motor cables are<br/>not short circuited</li> <li>Check that the motor of the gear motor<br/>unit is not short circuited (the impedance<br/>of the motor should be around 0.6 - 0.8<br/>Ohm)</li> <li>If necessary, replace the gear motor unit<br/>motor</li> </ol>                                                                                                    |
| T7<br><br>OVERHEATING             | 7              | Drive motor drive<br>section thermal<br>cut-out.                          | The heatsink on the Main<br>machine controller has<br>reached a temperature of<br>194°F (90°C).                                           | Drive blocked. | <ol> <li>Check the drive motor power draw<br/>and that the openings of the electrical<br/>compartment are not blocked.</li> <li>If everything is within normal<br/>parameters, this may simply have been<br/>caused by extreme working conditions<br/>such as: Ambient temperature over<br/>86°F (&gt;30°C), sloping working sections.<br/>Simply leave the system to cool and turn<br/>the machine back on.</li> </ol> |

All alarms of the drive system operate by cutting the power supply to the gear motor unit motor until the KEY input is reset (with the exception of alarm T3 which is reset as soon as the input voltage of the paddle potentiometer returns within the values corresponding to "machine stopped"). In case of simultaneous errors, the one with greater priority is shown first (priority order is opposite to the number of flashes).

# **On-Board Battery Charger Alarm Codes**

#### **SPE Charger**

| On-board Battery Charger Alarms - SPE Charger |                                                                                                   |                                                                        |                                                                                                    |                                                                                                    |  |
|-----------------------------------------------|---------------------------------------------------------------------------------------------------|------------------------------------------------------------------------|----------------------------------------------------------------------------------------------------|----------------------------------------------------------------------------------------------------|--|
| Alarm code<br><br>Description                 | Meaning                                                                                           | Condition                                                              | Effect                                                                                                    | Service Suggestions                                                                                                    |  |
| C1<br><br>CHARGER<br>COMMUNICAT.              | Communication<br>problem between<br>the battery<br>charger and the<br>Main machine<br>controller. | No signal from battery<br>charger via gate J4.4 for<br>over 3 seconds. | The battery charger<br>is performing the<br>standard recharging<br>cycle for generic GEL/<br>AGM batteries. | Check the wiring between the battery charger<br>and the Main machine controller (EB1).                                                                                |  |
| C2<br><br>BATTERY<br>OVERVOLTAGE              | Battery<br>overvoltage.                                                                           | Battery voltage over 32V.                                              | Battery charger block.                                                                                      | <ol> <li>Check the connections of the batteries and<br/>the voltage of the installed batteries.</li> <li>Disconnect and reconnect the battery<br/>charger.</li> </ol> |  |
| C4<br><br>CHARGING TIME<br>I EXPIRED          | Charging phase I<br>expired.                                                                      | Battery excessively<br>discharged or at end of<br>life cycle.          | Battery charger block.                                                                                      | If the problem persists, replace the batteries.                                                                                                    |  |
| C5<br><br>CHARGING TIME<br>II EXPIRED         | Charging phase II<br>expired.                                                                     | Battery excessively<br>discharged or at end of<br>life cycle.          | Battery charger block.                                                                                      | If the problem persists, replace the batteries.                                                                                                    |  |
| C6<br><br>CHARGER<br>FAULT                    | Battery charger<br>internal short<br>circuit.                                                     | Battery charger internal short circuit.                                | Battery charger block.                                                                                      | Replace the battery charger.                                                                                                    |  |

#### DeltaQ Chargers - IC650 and RC1000?

| On-board B             | On-board Battery Charger Alarms - Delta-Q IC and RC series |                                                                                                    |  |  |  |
|------------------------|------------------------------------------------------------|----------------------------------------------------------------------------------------------------|--|--|--|
| Alarm code             |                                                            |                                                                                                    |  |  |  |
|                        | Cause                                                      | User Action                                                                                                    |  |  |  |
| Description            |                                                            |                                                                                                    |  |  |  |
| D1                     | Internal charger fault.                                    | Disconnect the AC and turn off the battery (remove the iButton key) for minimum 30 seconds. If the error comes again, please contact Nilfisk service.                                                        |  |  |  |
| charger int. error     |                                                            |                                                                                                    |  |  |  |
| D2                     | Battery voltage is too high.                               | Check the battery status LED, disconnect the AC, turn off the battery (remove the iButton key) and check the accessible battery cable connections. If the error comes again, please contact Nilfisk service. |  |  |  |
| battery<br>overvoltage |                                                            |                                                                                                    |  |  |  |

| On-board Battery | / Charger Alarms - Delta-Q IC and RC series |
|------------------|---------------------------------------------|
|                  |                                             |

| Alarm code             |                                                                                    |                                                                                                    |  |  |
|------------------------|------------------------------------------------------------------------------------|----------------------------------------------------------------------------------------------------|--|--|
|                        | Cause                                                                              | User Action                                                                                                    |  |  |
| Description            |                                                                                    |                                                                                                    |  |  |
| Description            |                                                                                    |                                                                                                    |  |  |
| D3<br>                 | Charge time limit exceeded.                                                        | Check the battery status LED, disconnect the AC, turn off the battery (remove the iButton key) and check the accessible battery cable connections. If the error comes again, please contact Nilfi sk service. |  |  |
| charge timeout         |                                                                                    |                                                                                                    |  |  |
| D4                     | Insufficient battery DC connection                                                 | Disconnect the AC, turn off the battery (remove the iButton key) and check the accessible battery cable connections. If the error comes again, please contact Nilfisk service.                                |  |  |
| battery conn.<br>error |                                                                                    |                                                                                                    |  |  |
| D5                     | The AC voltage is too high                                                         | Disconnect the AC and check the AC connections and the power grid. Please be aware that the charger works in 85-270V AC range.                                                                                |  |  |
|                        |                                                                                    |                                                                                                    |  |  |
| Ao overvoltage         |                                                                                    |                                                                                                    |  |  |
| D6                     | The AC voltage is too low.                                                         | Disconnect the AC and check the AC connections and the power grid. Please be aware that the charger works in 85-270V AC range.                                                                                |  |  |
|                        |                                                                                    |                                                                                                    |  |  |
| AC undervoltage        |                                                                                    |                                                                                                    |  |  |
| D7                     | Communication error between                                                        | Disconnect the AC, turn off the battery (remove the iButton key) and check the                                                                                                    |  |  |
|                        | the charger and the battery.                                                       | accessible communication cable connections. If the error comes again, please contact Nilfisk service.                                                                                                    |  |  |
| charger comm.<br>error |                                                                                    |                                                                                                    |  |  |
| D8                     | The fan of the charger is blocked<br>or broken. Only related to<br>RC1000 charger. | Check the condition and clogging of the fan. If necessary, clean it with compressed air and/or fi ne brush. If the error comes again, please contact Nilfisk service.                                         |  |  |
| charger fan error      |                                                                                    |                                                                                                    |  |  |

#### Nilfisk Lithium-ion Battery Alarm Codes

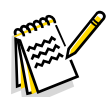

Note: Machines with 1 module: In some battery-related error conditions, the output of the module is disabled and the machine will switch off, error messages will not appear on the display. Please check the LEDs on the battery modules. RED LED = battery output disabled Refer to the "Nilfisk Lithium-Ion Battery Module" service manual form number 56043180.

*Note:* Machines with more than 1 module installed: *If the conditions allow, only the defective module(s) will switch off. The other modules can supply the voltage for the machine and it can continue to operate or show the error messages.* 

| Nilfisk Lithium-ion Battery Module Alarms |                                                                                                    |                                                                                                    |                                                                                                    |                                                                                                    |  |  |  |
|-------------------------------------------|----------------------------------------------------------------------------------------------------|----------------------------------------------------------------------------------------------------|----------------------------------------------------------------------------------------------------|----------------------------------------------------------------------------------------------------|--|--|--|
| Alarm code<br><br>Description             | Cause                                                                                                    | Machine Action During Use                                                                                                    | Machine Action During<br>Charging                                                                                                    | User Action                                                                                                    |  |  |  |
| L2<br><br>Battery temp<br>error           | Over- or under<br>temperature<br>warning during<br>charging or<br>discharging.                                 | Error message flashes,<br>the machine switches off<br>after 5 seconds                                                                                                    | The charging will<br>be stopped and will<br>be automatically<br>resumed when the<br>temperature is within<br>specified limits.                 | When the machine is in use, try to reduce the<br>load. Pay attention to the normal operation<br>temperatures. Check the cooling fan inlet of the<br>battery and clean if it necessary.                                                               |  |  |  |
| L3<br><br>Recuperation<br>Alarm           | Too much<br>regenerative<br>charge during<br>dynamic braking<br>on a slope with<br>fully charged<br>batteries. | Error message flashing,<br>traction disabled, other<br>functions (brush, vacuum)<br>can work. SC2000: the<br>magnetic brake activated.                                                                                                    | Not applicable                                                                                                    | Use the machine only on the allowed slope and<br>don't push it manually. If possible, turn on the<br>brush and vacuum to consume some charge.<br>The error is latching, machine reset required<br>after the conditions normalized.                   |  |  |  |
| L4<br><br>CAN error/fail                  | CAN wiring/<br>contact error or<br>bad Node-ID<br>configuration                                                | Error message flashing,<br>machine completely<br>disabled                                                                                                    | Error message<br>flashing. If the CAN<br>connection between<br>the battery and<br>charger is functioning,<br>the charging can be<br>continued. | Turn off the machine, check the accessible<br>wires/connections. In other case, contact Nilfisk<br>service.                                                                                                    |  |  |  |
| L8<br><br>over current<br>error           | Overcurrent<br>detected                                                                                        | Error message flashes,<br>machine disabled. In the<br>overcurrent condition,<br>the battery will disable its<br>output after 5 seconds<br>and the machine will<br>switched OFF. SC2000:<br>magnetic brake activated.                                 | Charging stopped.                                                                                                    | Turn off the machine, check the accessible<br>wires/connections. Reduce the load, check the<br>free rotation of the wheels and brush. Please<br>do a "Battery reset". If this error comes again,<br>contact Nilfisk service.                         |  |  |  |
| L9<br><br>undercharge<br>error            | Battery is<br>undercharged.                                                                                    | Error message flashes,<br>machine disabled. In the<br>undercharge condition,<br>the battery will disable its<br>output after 5 seconds<br>and the machine will<br>switched OFF. SC2000:<br>magnetic brake activated.                                 | Not applicable.                                                                                                    | Turn off the machine and recharge the batteries.                                                                                                    |  |  |  |
| L11<br><br>module defect<br>error         | One or more<br>modules<br>defective.                                                                           | Error message flashes, no<br>other action on machine<br>side. If the battery module<br>have a serious error,<br>the output of the whole<br>battery pack can be<br>disabled, in this case the<br>machine is OFF. SC2000:<br>magnetic brake activated. | The charging of the operational modules can continue.                                                                                          | Please do a "Battery reset". If the error exists,<br>contact Nilfisk service. Note: If the machine is<br>equipped with more than 1 modules and they<br>are fully operational, you can use the machine<br>but the error message is always on the LCD. |  |  |  |

# Black-box: Recording of Alarms, Parameters (see pages 71-72), Partial Operating Time Counter

The alarms activated during normal machine operation are stored and can be read in the corresponding log (Alarm Log Screen). press the the button to access the main screen (Figure 7) of the display.

### Display, Main Screen

1. Place the Supevisor key (yellow) (Figure 6), then

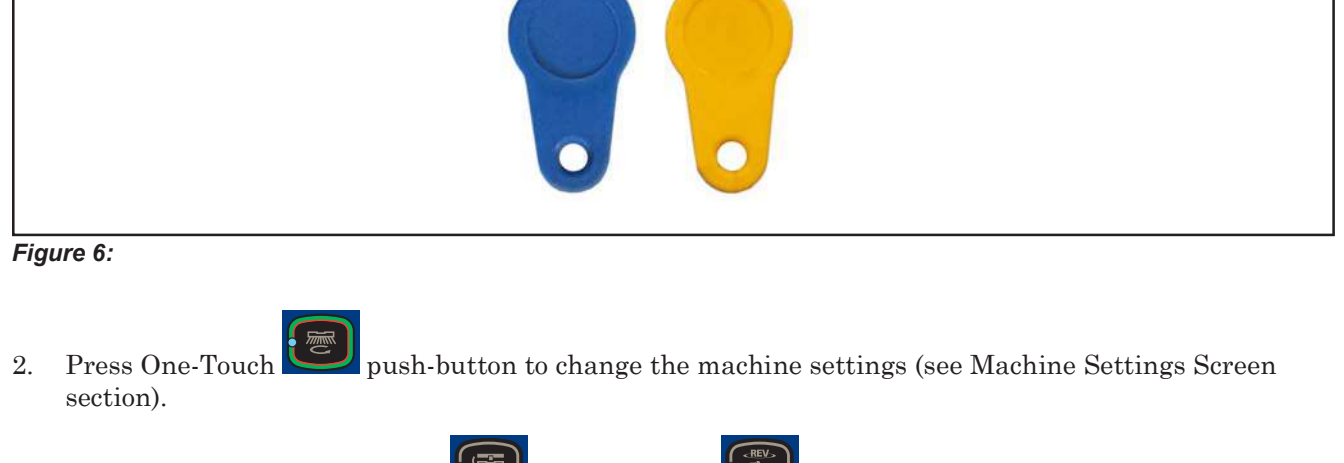

- 3. Press the brush release button is or REV button to check for any stored machine alarms (see Alarms Log Screen section).
- 4. Press the "hare" button it to check the machine's hours of operation (see Operating Time Counter Screen section).
- 5. Press the "tortoise" button with to manage the magnetic smart keys..

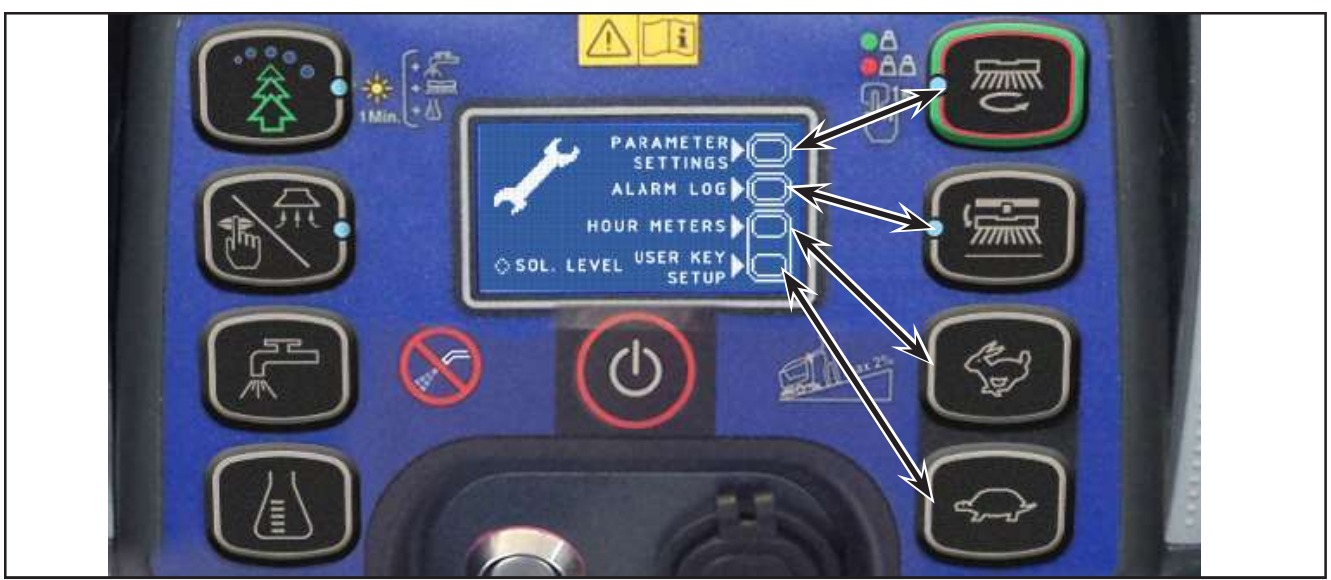

Figure 7:
repeatedly.

## Display, Alarms Log Screen

The alarms log screen (Figure 8) function allows you to check any alarms stored on the machine.

To return to the main screen (Figure 6), press the One-Touch button

LOG DESCRIPTION

Figure 8:

Each alarm (See table of alarms in the Main machine controller Alarm Codes section) is stored along with the working hour (machine operating time counter) at which it occurred and all alarms are recorded in the order in which they occurred, from the most recent to the oldest.

The memory holds up to 20 alarm records, after which the oldest are overwritten when new alarms occur.

Improper uses of the batteries or battery charger are also recorded, as in the following table:

| On-board B                                | attery Charg                                              | er Alarms                                                                                                    |                                                          |
|-------------------------------------------|-----------------------------------------------------------|----------------------------------------------------------------------------------------------------|----------------------------------------------------------|
| Alarm code                                |                                                           |                                                                                                    |                                                          |
|                                           | Meaning                                                   | Condition                                                                                                    | Effect                                                   |
| Description                               |                                                           |                                                                                                    |                                                          |
| GB-N<br>                                  | Time of<br>continuous use<br>with discharged<br>batteries | "N" is the number of hours from key on to off<br>when the battery level is below 20.4V for WET<br>CELL (21.6 for AGM) batteries. This event is not<br>recorded if the usage time is below 10 minutes. | Incorrect use by customer. Risk of reduced battery life. |
| VOLTAGE                                   |                                                           |                                                                                                    |                                                          |
| GC<br>                                    | Charging cycle<br>interrupted before<br>completion        | Disconnection of battery charger before stage IV<br>= battery symbol with 3 segments lit steadily.                                                                                                    | Incorrect use by customer, Risk of reduced battery life. |
| CHARGER<br>DISCONN<br>BEFORE END<br>CYCLE |                                                           |                                                                                                    |                                                          |
| GD-N<br>                                  | Charging phase<br>duration                                | N = Number of hours from battery charger<br>connection to completion of PHASE II (red LED<br>on) if < 4                                                                                               | Incorrect use by customer. Risk of reduced battery life. |
| CHARGING TIME<br>LESS THAN 4<br>HOURS     |                                                           |                                                                                                    |                                                          |

## Display, Machine Settings Screen

The machine settings screen (Figure 9) functions allow you to customise some parameters described in the following table of modifiable parameters.

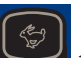

- 1. Press the "hare" button increase the value of the current parameter.
- 3. Press the One-Touch button to move to the next parameter.
- 4. To return to the main screen (Figure 6), press

2. Press the "tortoise" button to decrease the value of the current parameter.

the brush release button

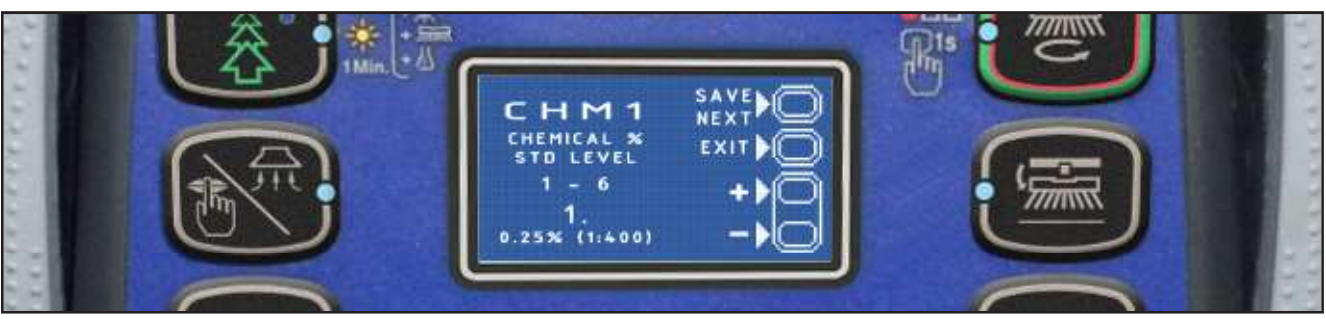

Figure 9:

| Modifiat   | le Parameters                                                                                                    |        |                |                    |                   |
|------------|----------------------------------------------------------------------------------------------------|--------|----------------|--------------------|-------------------|
| Code       | Description                                                                                                    |        | Min. Value     | Factory<br>Setting | Max. Value        |
| CHM1       | Detergent concentration level 1                                                                                              |        | 1:400 (0.25 %) | 1:400 (0.25 %)     | 1:33 (3 %)        |
| CHM2       | Detergent concentration level 2                                                                                              | _      | 1:400 (0.25 %) | 1:125 (0.80 %)     | 1:33 (3 %)        |
| P1/P3      | Level 1 solution flow rate in relation to level 3<br>(see section "System for Flow Rate Regulation as Function of Speed")    |        | 0 %            | 25 %               | 100 %             |
| P2/P3      | Level 2 solution flow rate in relation to level 3<br>(see section "System for Flow Rate Regulation as Function of<br>Speed") |        | 0 %            | 50 %               | 100 %             |
| <b>D</b> 3 | Level 3 solution flow rate                                                                                                   | DISC   | 1.0 cl/m       | 3.0 cl/m           | 5.0 cl/m          |
| -5         |                                                                                                    | REV    | 1.0 cl/m       | 1.5 cl/m           | 5.0 c <b>l</b> /m |
| P4         | Level 4 solution flow enabling (2.8 l/min regardless of                                                                      | speed) | OFF            | OFF                | ON                |
| SPT        | EcoFlex function timer                                                                                                    |        | 0 (disabled)   | 60 sec.            | 300 sec.          |
| XPRES      | Brush deck extra pressure enable                                                                                             |        | OFF            | ON                 | ON                |
| FVMIN      | Minimum forward speed                                                                                                    | _      | 0 %            | 25 %               | 100 %             |
| FVMAX      | Maximum forward speed                                                                                                    |        | 10 %           | 100 %              | 100 %             |
| RVMAX      | Maximum reverse speed                                                                                                    |        | 10 %           | 30 %               | 50 %              |
| BAT        | Installed battery type                                                                                                    |        | 0              | 1                  | 7                 |
| TOFF       | Automatic shut-off time                                                                                                    |        | 0 (disabled)   | 300 sec.           | 600 sec.          |
| BRGH       | Display contrast                                                                                                    |        | 5              | 20                 | 50                |
| VRID       | Vacuum power in silent mode                                                                                                  |        | 1              | 1                  | 5                 |
| RPM (*)    | Reduced brush rpm activation threshold                                                                                       |        | 5              | 9                  | 20                |
| RESET (**) | Restore factory settings for all parameters                                                                                  |        | OFF            | OFF                | ON                |

(\*) Increase the value of this parameter to reduce the brush motor speed in a wider range of applications and vice versa (\*\*) The RESET function acts only on "MODIFIABLE PARAMETERS" and not on "HIDDEN PARAMETERS".

The following parameters are displayed only when, on reaching the last parameter RESET, the One-Touch

button

is pressed together with the EcoFlex

and vacuum

buttons.

If only the One-Touch button is pressed, the system will return to the first parameter CHM1.

| Hidden Parameters |                                             |             |                     |                    |               |                                                                                                    |  |
|-------------------|---------------------------------------------|-------------|---------------------|--------------------|---------------|----------------------------------------------------------------------------------------------------|--|
| Code              | Description                                 |             | Min.<br>Value       | Factory<br>Setting | Max.<br>Value | Meaning                                                                                                    |  |
| TSERV             | Service advisory timer                      |             | 0                   | 0                  | 1000          | Set to a value X greater than 0 if you wish the<br>"Service Advisory" icon to be displayed every X hours<br>of machine running time (according to the main<br>operating time counter). To reset the hour counter<br>for the icon display countdown (until the next service<br>advisory), press the BURST and vacuum buttons for<br>10 seconds with the display on the "SERVICE MENU"<br>page. |  |
| AR                | Maximum acceleration                        | ramp (sec.) | 0.5 sec.            | 1.5 sec.           | 5 sec.        | Increase to obtain a less abrupt response when accelerating, and vice versa.                                                                                                    |  |
|                   |                                             | DISC        | 0.5 sec.            | 1.5 sec.           | 8 sec.        | Increase to obtain a less abrupt response when                                                                                                    |  |
| DR                | Maximum deceleration ramp (sec.)            | REV         | 0.5 sec.            | 2.5 sec.           | 8 sec.        | WARNING: increasing this value increases the braking distance.                                                                                                    |  |
|                   |                                             | -           |                     |                    |               | This is the maximum current which can be supplied to                                                                                                    |  |
| IR                | Maximum deceleration ramp in reverse (sec.) |             | 0.5 sec. <b>0.5</b> | 0.5 sec.           | 5 sec.        | WARNING: increasing this value increases the risk of the motors overheating.                                                                                                    |  |
| VS1               | Brush 1 motor protection threshold          |             | 20A                 | 30A                | 50A           | This is the maximum current which can be supplied to<br>the disc brush deck.<br>WARNING: increasing this value increases the risk<br>of the motors overheating.                                                                                                    |  |
| VS2               | Brush 2 motor protection threshold          |             | 20A                 | 40A                | 50A           | This is the maximum current which can be supplied to<br>the cylindrical brush deck.<br>WARNING: increasing this value increases the risk<br>of the motors overheating.                                                                                                    |  |
| VDEAD             | Paddle potentiometer dead zone              |             | 0.0V                | 0.1V               | 1.0V          | Increase if the alarm T3 appears in the rest<br>position and it is not possible to adjust the system's<br>mechanics. (Speed regulation will, however, be more<br>difficult to modulate)                                                                                                    |  |
| INOM              | Nominal drive current                       |             | 10A                 | 15A                | 15A           | This is the maximum continuous current which can be<br>supplied to the electric wheel drive unit.<br>WARNING: increasing this value increases the risk<br>of the motor overheating.                                                                                                    |  |
| ІМАХ              | Maximum drive current                       |             | 10A                 | 45A                | 45A           | This is the maximum instantaneous current which can<br>be supplied to the electric wheel drive unit.<br>WARNING: increasing this value increases the risk<br>of the motor overheating.                                                                                                    |  |
| тмах              | Protection trip time for IMAX               |             | 0 sec.              | 12 sec.            | 60 sec.       | This is the reaction time of the electric wheel drive unit<br>protection device when overloaded: this parameter<br>is used in conjunction with IMAX to obtain the most<br>appropriate response curve for the overload protection<br>motor actuation system.<br>WARNING: increasing this value increases the risk<br>of the motor overheating.                                                 |  |

## Display, Operating Time Counter Screen

The operating time counter screen (Figure 10) function allows you to check the total accumulated hours of work for each machine subsystem:

- (A) TOTAL counter (machine running time): same counter display on screen after starting machine.
- (B) DRIVE counter (drive system usage time).
- (C) BRUSH counter (brush rotation system usage time).
- (D) VACUUM counter (vacuum system usage time).

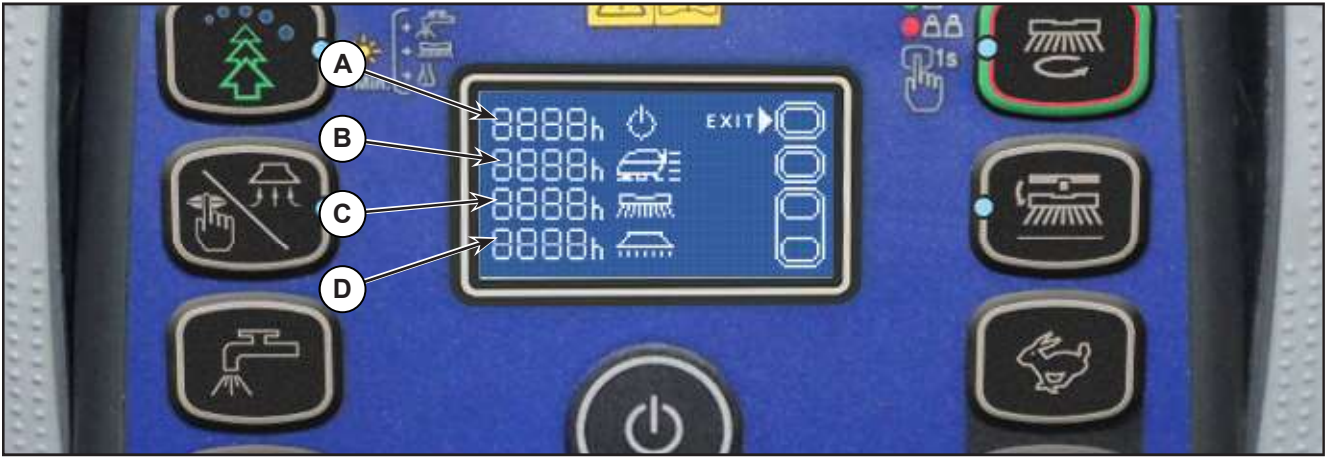

Figure 10:

#### **Time Counter Reset**

To reset the time counter see the table below for the procedure:

| PUSH-BUTTON (> 10 SEC.) | TIME COUNTER RESET    |
|-------------------------|-----------------------|
|                         | (A) TOTAL counter (*) |
|                         | (B) DRIVE counter     |
| F.                      | (C) BRUSH counter     |
|                         | (D) VACUUM counter    |

(\*) When the TOTAL counter is reset, it is automatically reset also all partial ones (B, C, D) and deleted all LOG memory.

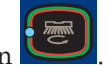

To return to the main screen (Figure 7), press the One-Touch button

## Display, Magnetic Smart Keys Management Screen

The Magnetic Smart Keys Management Screen (Figure 11) allows you to define if the machine can be used with whatever user key (factory setting) or only with one or more specific user keys.

To switch on the operator mode press the "hare" button

### Identify a specific user key to be used for the machine:

- $1. \quad \text{Remove the supervisor key (if present) from the key reader.}$
- 2. Place the user key on the key reader, then press the One-Touch button

### Remove a specific user key from the list of the keys to be used for the machine:

- 1. Remove the supervisor key (if present) from the key reader.
- 2. Place the user key on the key reader, then press the brush release button

### Replace the factory setting (whatever user key can be used for the machine):

- 1. Remove the supervisor key (if present) from the key reader.
- 2. Press the brush release button
- 3. Confirm the command pressing the One-Touch button

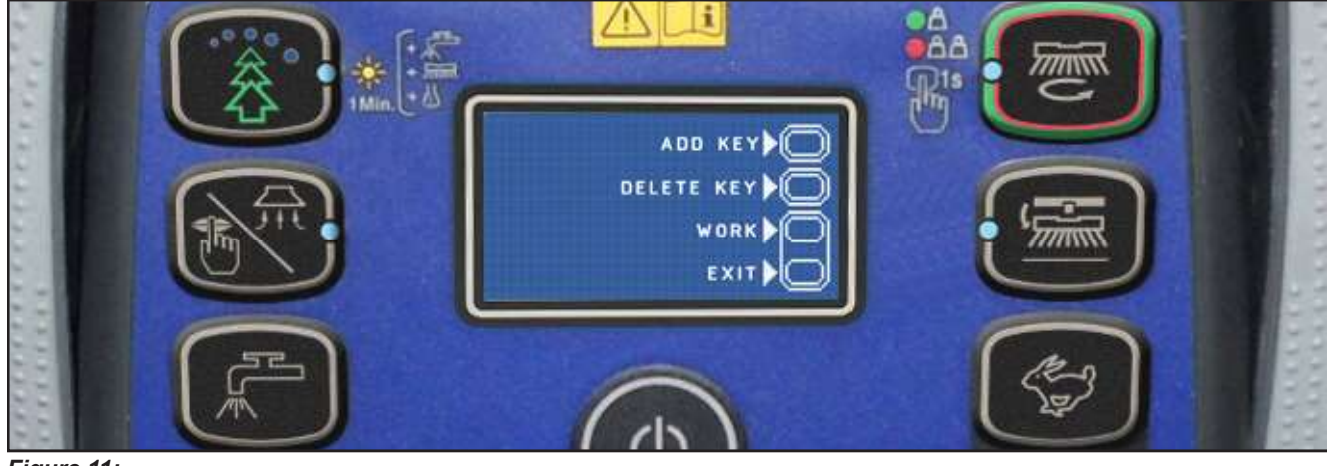

Figure 11:

To return to the main screen (Figure 7), press the "tortoise" button

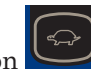

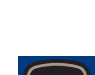

## System for Flow Rate Regulation as Function of Speed

Solution flow levels 1, 2 and 3 regulate the flow of detergent solution on the basis of the machine speed so as to keep the quantity of solution dispensed per square metre of floor treated constant.

The reference flow level is level 3: based on the setting of the corresponding parameter P3, the opening time of the solenoid valve (and of the detergent pump when fitted) is regulated so that the quantity of solution in centiliters per metre travelled by the machine is constant and equal to the value set in the parameter.

For example, for P3 = 3.0, the machine will dispense 3 centiliters of solution per metre travelled, which equates (for the standard deck width of 530 mm) to 5.7 centiliters per square metre of floor treated.

Levels 1 and 2 are defined via the corresponding parameters P1 and P2 as a % of level 3.

For example, for P1 = 25 and P2 = 50, P1 and P2 are respectively  $\frac{1}{4}$  (25%) and  $\frac{1}{2}$  (50%) of the reference flow rate P3.

The default values (the same as in the example above) are summarized in the table, with the corresponding flow rate values in liters per minute, dependent on machine speed, given as a reference.

| SC500 DISC detergent flow (as a function of speed) (standard setting) |         |         |         |  |  |  |
|-----------------------------------------------------------------------|---------|---------|---------|--|--|--|
|                                                                       | Level 1 | Level 2 | Level 3 |  |  |  |
| Liters/minute @ 1 km/h                                                | 0.2     | 0.3     | 0.5     |  |  |  |
| Liters/minute @ 3 km/h                                                | 0.4     | 0.8     | 1.5     |  |  |  |
| Liters/minute @ 5 km/h                                                | 0.6     | 1.3     | 2.5     |  |  |  |
| Centiliters per metre cleaned (constant)                              | 0.75    | 1.5     | 3       |  |  |  |
| Centiliters per meter <sup>2</sup> cleaned (Ø530 deck)                | 1.4     | 2.8     | 5.7     |  |  |  |

Level 4 (when enabled) is independent of any parameter and supplies the maximum possible quantity of solution as it keeps the solenoid valve of the supply system constantly open (with the brush rotating).

| SC500 DISC detergent flow rate |         |  |  |  |
|--------------------------------|---------|--|--|--|
|                                | Level 4 |  |  |  |
| Liters/minute - Tank full      | 3.5     |  |  |  |
| Liters/minute - Average        | 2.5     |  |  |  |

## Removal and Installation

## Main machine controller (EB1)

- 1. Drive the machine on a level floor, remove the ignition key, and disconnect the red battery connector.
- 2. Lift the recovery tank.
- 3. Remove the 7 screws and remove the electronic component compartment cover.
- 4. Disconnect the following connections sequentially (Figure 12):
  - $\circ~$  (A) and (B) Board power supply connection (B+) and (B-).
  - $\circ~$  (C) and D) Brush motor connection (BR+) and (BR-).

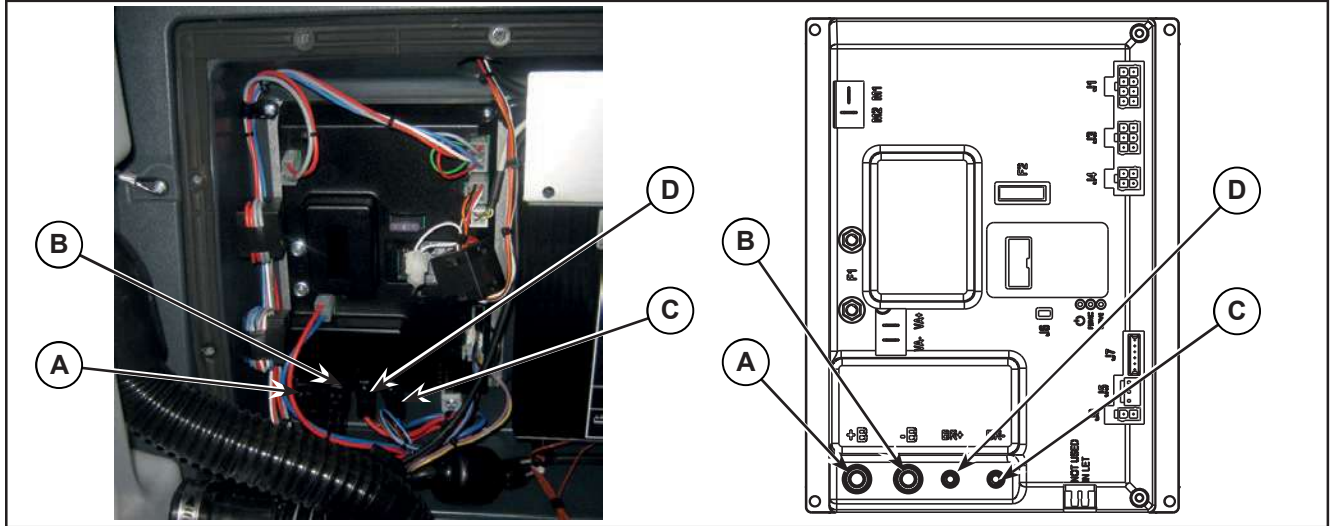

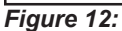

- 5. Disconnect the following connections sequentially (Figure 13):
  - $\circ~$  (E) and (F) Drive system motor connection (M1) and (M2).
  - $\circ~$  (G) and (H) Vacuum motor connection (VA+) and (VA-).

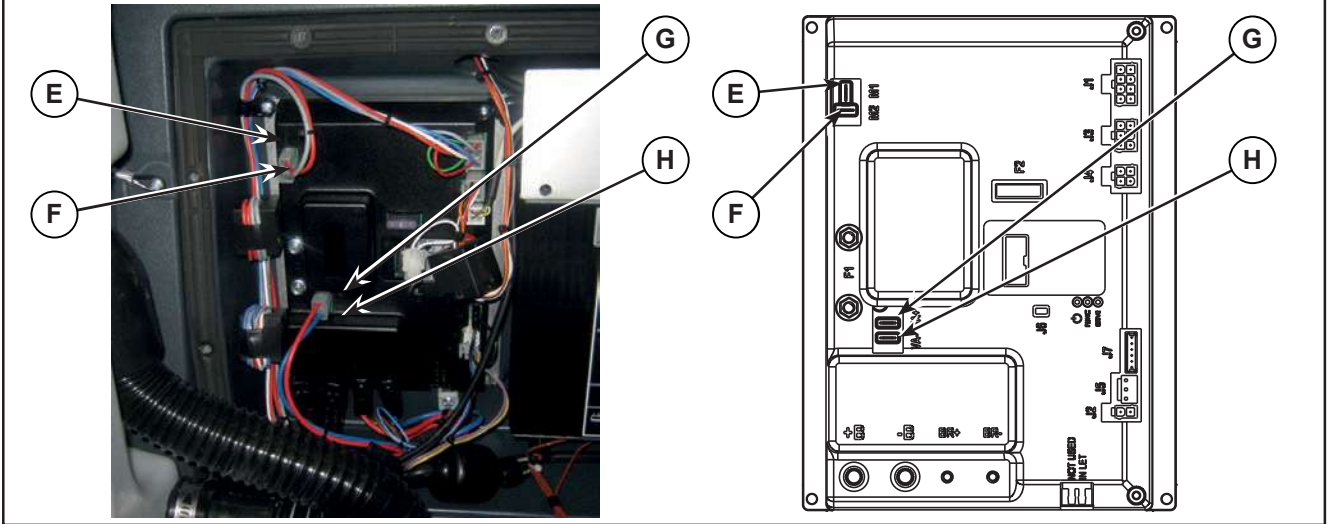

Figure 13:

- 6. Disconnect the following connections sequentially (Figure 14):
  - $\circ~$  (I) Deck actuator and detergent pump connection (J1).
  - $\circ~$  (J) Solenoid valve connection (J2).
  - $\circ~$  (K) Display controller connection (J3).
  - $\circ$  (L) Battery charger connection (J4).
  - (M) Detergent level sensor connection (J5).
  - (N) Connection (J6).

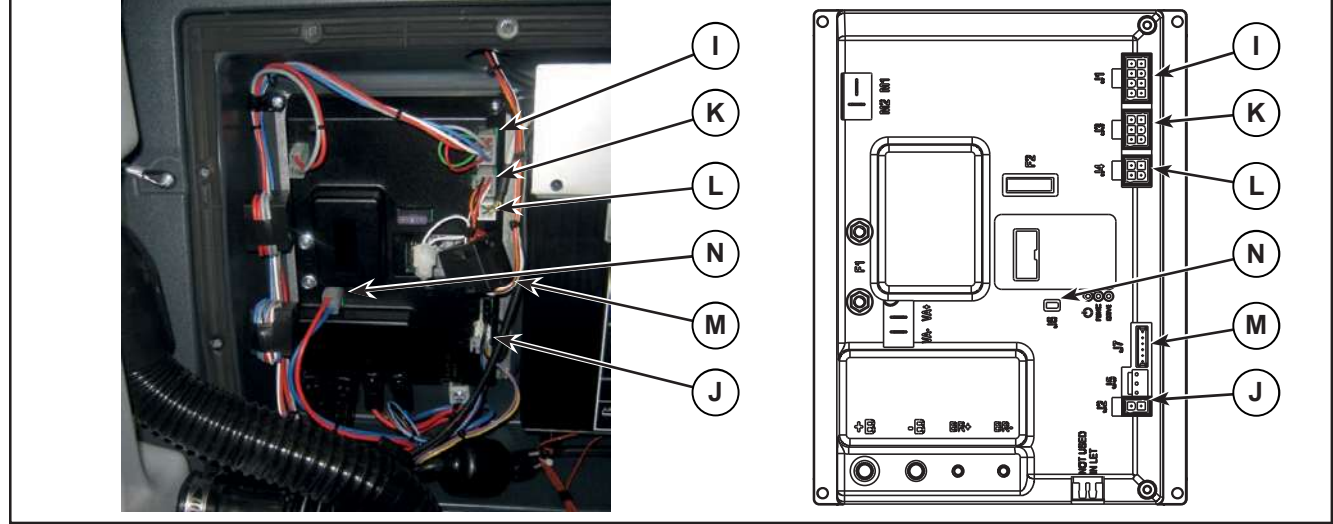

Figure 14:

7. Unscrew the 4 retaining screws (O) and carefully remove the Main machine controller (Figure 15).

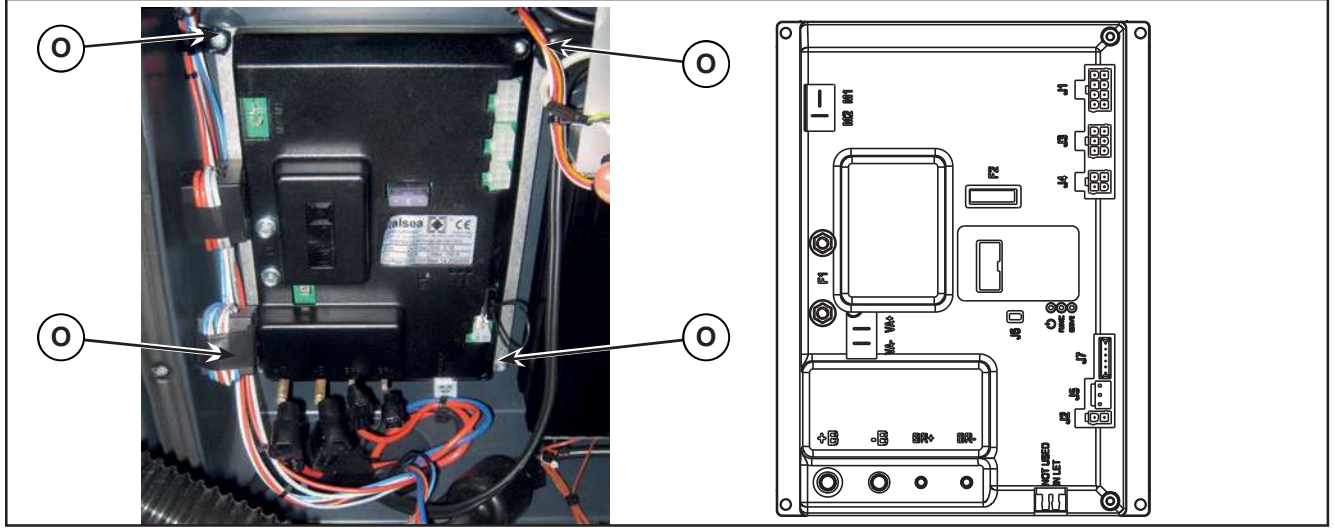

Figure 15:

8. Assemble the components in the reverse order of disassembly.

## Display Controller (EB2), User interface controller (EB3) and Smart Key Reader (IB)

## Display Controller (EB2)

- 1. Drive the machine on a level floor.
- 2. Remove the ingition key.
- 3. Disconnect the red battery connector.
- 4. Unscrew the 2 screws (A) (Figure 16).
- 5. Lift up and remove the User interface controller cover (B).

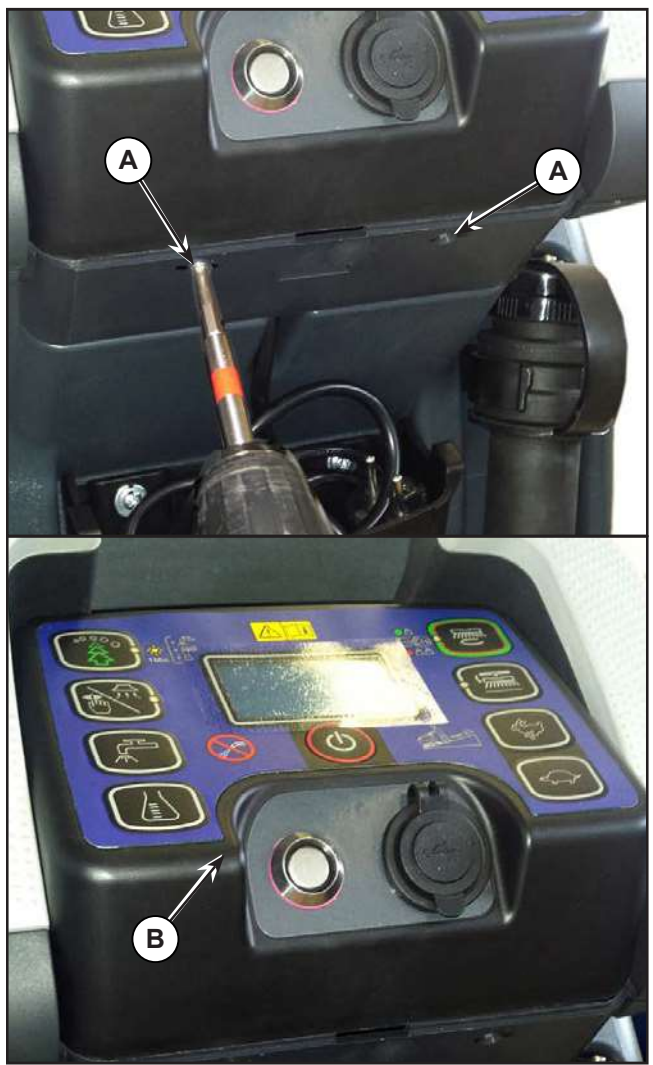

- 6. Disconnect the following connections sequentially (Figure 17):
  - $\circ~$  (A) Speed potentiometer connection J4.
  - $^\circ$  (B) Display controller power supply connection J1.
  - $\circ~$  (C) Smart key connection J6.
  - (D) Flat connection J2.
  - $\circ~$  (E) Flat connection J3.
- 7. Unscrew the 4 screws (F), then remove the Display controller (G).

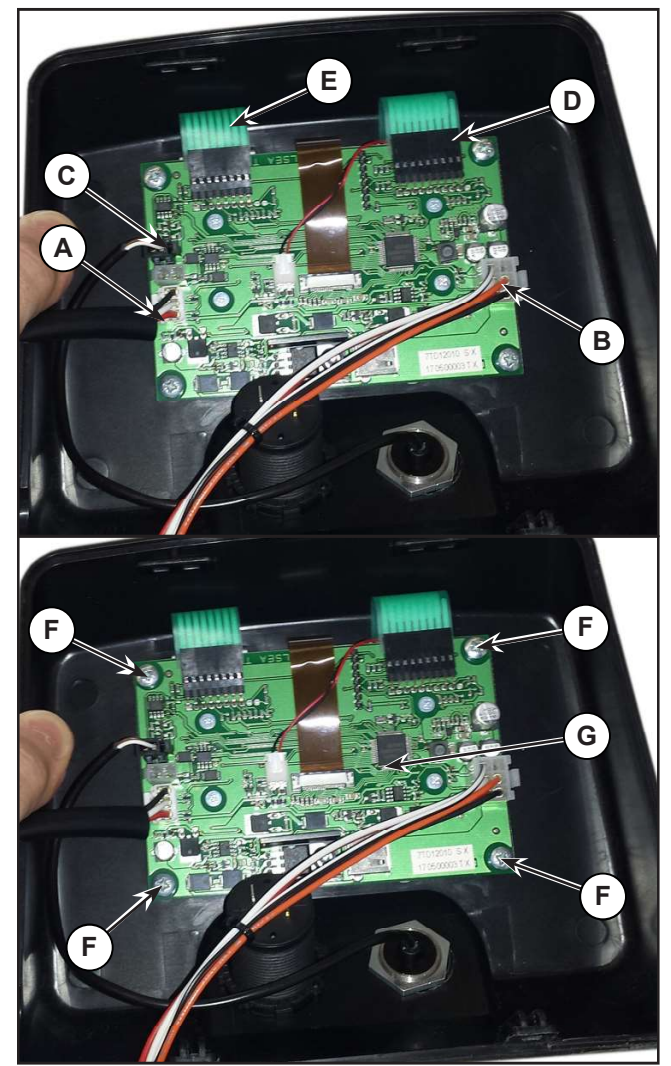

Figure 17:

Figure 16:

### User interface controller (EB4)

- 8. Perform points 1 to 5 for removal of the Display controller.
- 9. Disconnect the following connections sequentially (Figure 18):
  - (A) Flat connection J2.
  - (B) Flat connection J3.
- 10. Carefully raise the User interface controller (C), detaching it from the cover (D).

### Smart Key Reader (IB)

- 11. Perform points 1 to 5 for removal of the Display controller.
- 12. Disconnect the Smart key reader connection J6 (E).
- 13. Loosen the exagon (F) then remove the Smart key reader (G).

### Assembly

- 14. Assemble the components in the reverse order of disassembly and note the following:
  - Before fastening the User interface controller (C), ensure that the flat connections (A) and (B) are correctly run through the slots in the cover (D), then glue the User interface controller to the cover itself.

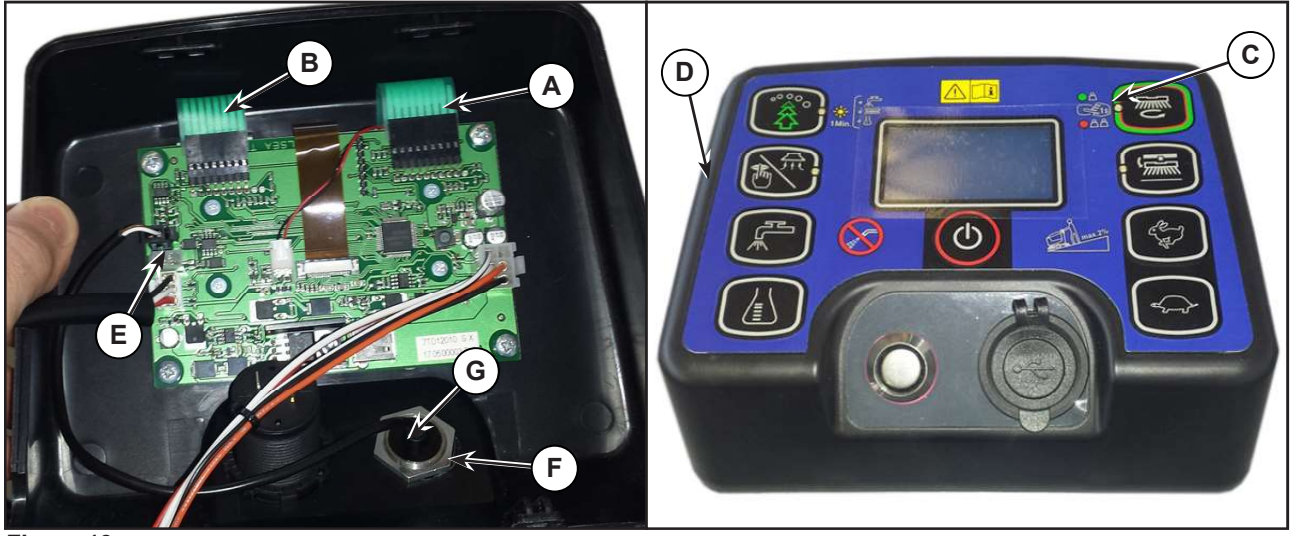

Figure 18:

# Specifications

## Main machine controller (EB1) Connectors

| (Figure 18) Power connections (Ø6mm male RADSOK terminals - AMPHENOL SK 200800532 101 or equivalent) |                                        |                      |        |        |              |  |
|----------------------------------------------------------------------------------------------------|----------------------------------------|----------------------|--------|--------|--------------|--|
| Ref.                                                                                                 | Description                            | Controller<br>in/out | V ref. | I max. | Connected to |  |
| B+                                                                                                   | Main machine controller power supply + | in                   | 24V    | 125A   | BAT+         |  |
| B-                                                                                                   | Main machine controller power supply - | in                   | 24V    | 125A   | BAT-         |  |

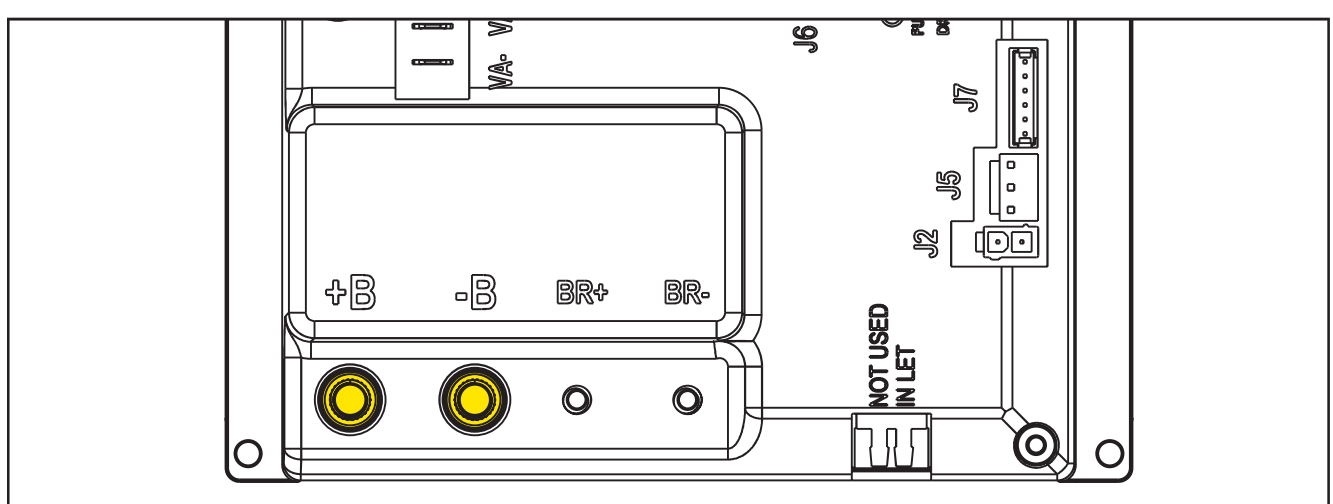

Figure 19:

| (Figure 19) Drive connections (Ø3.6mm male RADSOK terminals - AMPHENOL P/N N01 036 6501 001 or equivalent) |               |                      |        |        |              |
|----------------------------------------------------------------------------------------------------|---------------|----------------------|--------|--------|--------------|
| Ref.                                                                                                    | Description   | Controller<br>in/out | V ref. | I max. | Connected to |
| BR+                                                                                                    | Brush motor + | out                  | 24V    | 50A    | M1+          |
| BR-                                                                                                    | Brush motor - | out                  | 24V    | 50A    | M1-          |

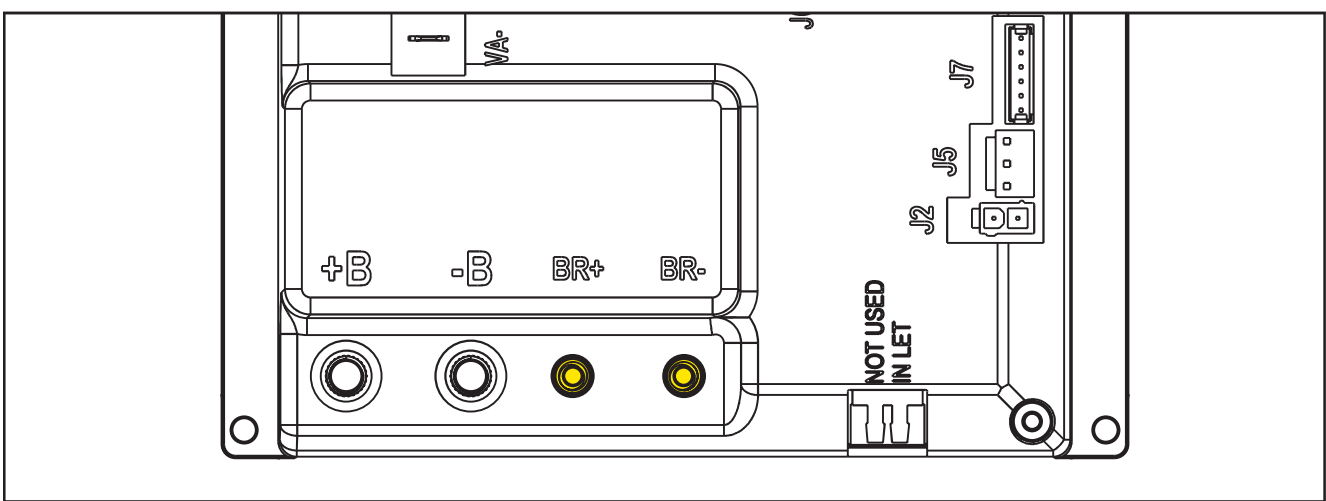

Figure 20:

| (Figure 20) Drive connections (2-way male faston T-connectors, 6.3x0.8 – spacing 7.4mm) |                      |                      |        |        |              |
|-----------------------------------------------------------------------------------------|----------------------|----------------------|--------|--------|--------------|
| Ref.                                                                                    | Description          | Controller<br>in/out | V ref. | I max. | Connected to |
| M1                                                                                      | Drive system motor + | out                  | 0-24V  | 45A    | M3+          |
| M2                                                                                      | Drive system motor - | out                  | 0-24V  | 45A    | M3-          |

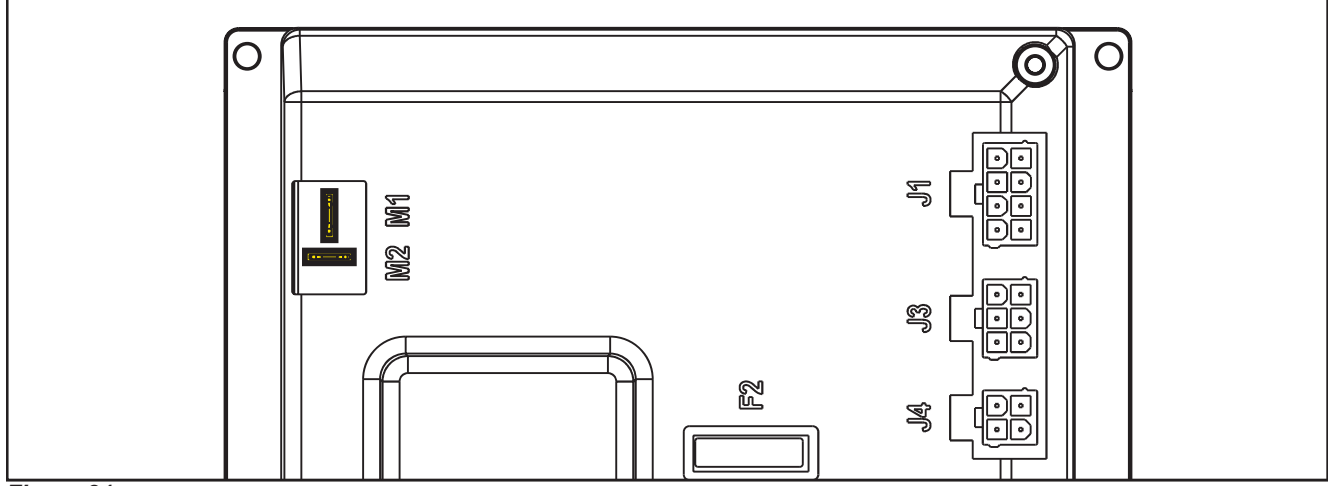

Figure 21:

| (Figure 21) Vacuum connections (2-way male parallel faston connectors, 6.3x0.8 – spacing 6.5mm) |                              |                      |        |        |              |
|-------------------------------------------------------------------------------------------------|------------------------------|----------------------|--------|--------|--------------|
| Ref.                                                                                            | Description                  | Controller<br>in/out | V ref. | I max. | Connected to |
| VA+                                                                                             | Vacuum system power supply + | out                  | 10-24V | 30A    | M2+          |
| VA-                                                                                             | Vacuum system power supply - | out                  | 0V     | 30A    | M2-          |

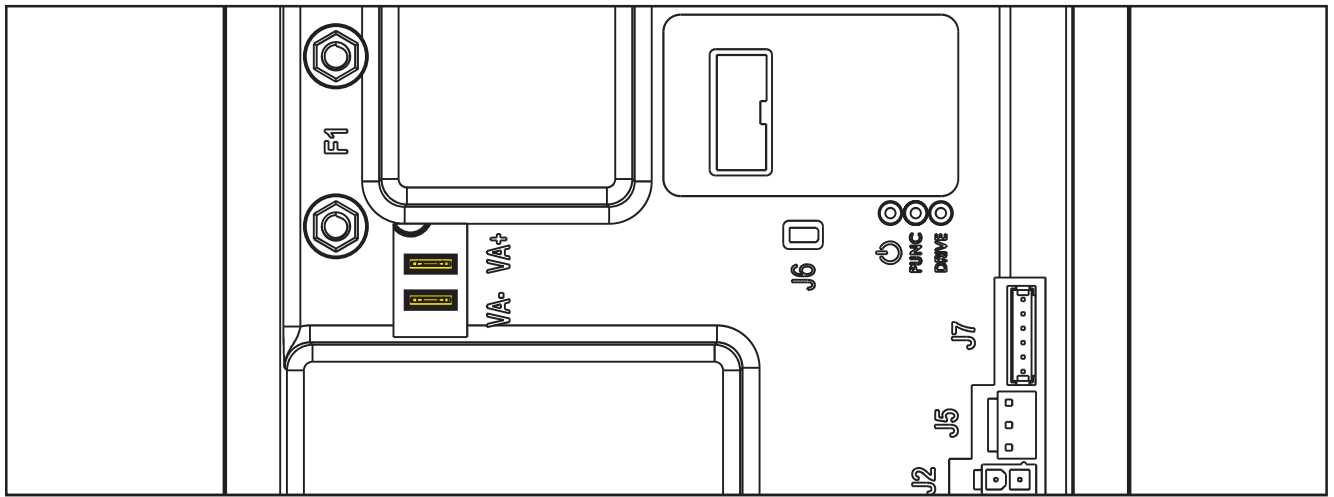

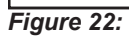

| (Figure 22) J1: MOLEX MINIFIT type, 8-ways vertical |                                            |                      |        |        |              |  |
|-----------------------------------------------------|--------------------------------------------|----------------------|--------|--------|--------------|--|
| PIN                                                 | Description                                | Controller<br>in/out | V ref. | I max. | Connected to |  |
| 1                                                   | Detergent pump power supply +              | out                  | 24V    | <1A    | M4           |  |
| 2                                                   | Detergent pump power supply -              | out                  | 0V     | <1A    | M4           |  |
| 3                                                   | Deck actuator power supply +/-             | out                  | 0/24V  | 8A     | M5           |  |
| 4                                                   | Deck actuator power supply -/+             | out                  | 0/24V  | 8A     | M5           |  |
| 5                                                   | Power supply for ADV versions configurator | out                  | 0V     | <1A    | J1.6         |  |
| 6                                                   | ADV versions configurator return           | in                   | 0V     | <1A    | J1.5         |  |
| 7                                                   | Power supply for deck configurator         | out                  | 0V     | <1A    | J1.8         |  |
| 8                                                   | Deck configurator return                   | in                   | 0V     | <1A    | J1.7         |  |

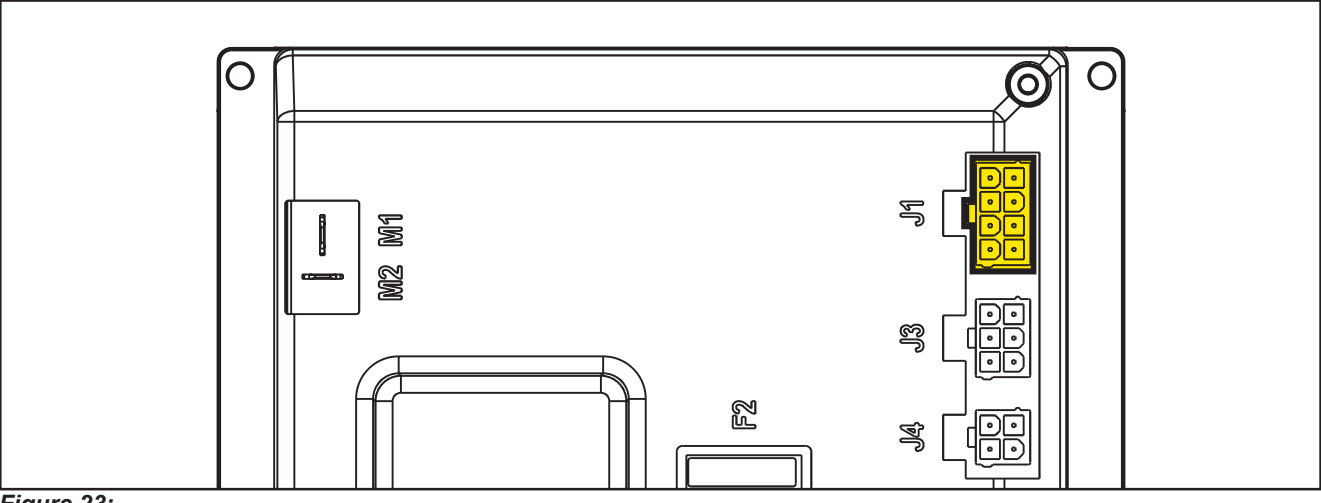

Figure 23:

| (Figure 23) J2: MOLEX MINIFIT type, 2-ways vertical |                               |            |        |        |              |  |
|-----------------------------------------------------|-------------------------------|------------|--------|--------|--------------|--|
| PIN                                                 | Description                   | Controller | V ref. | I max. | Connected to |  |
|                                                     |                               | in/out     |        |        |              |  |
| 1                                                   | Solenoid valve power supply + | out        | 24V    | 1A     | EV1          |  |
| 2                                                   | Solenoid valve power supply - | out        | 0V     | 1A     | EV1          |  |

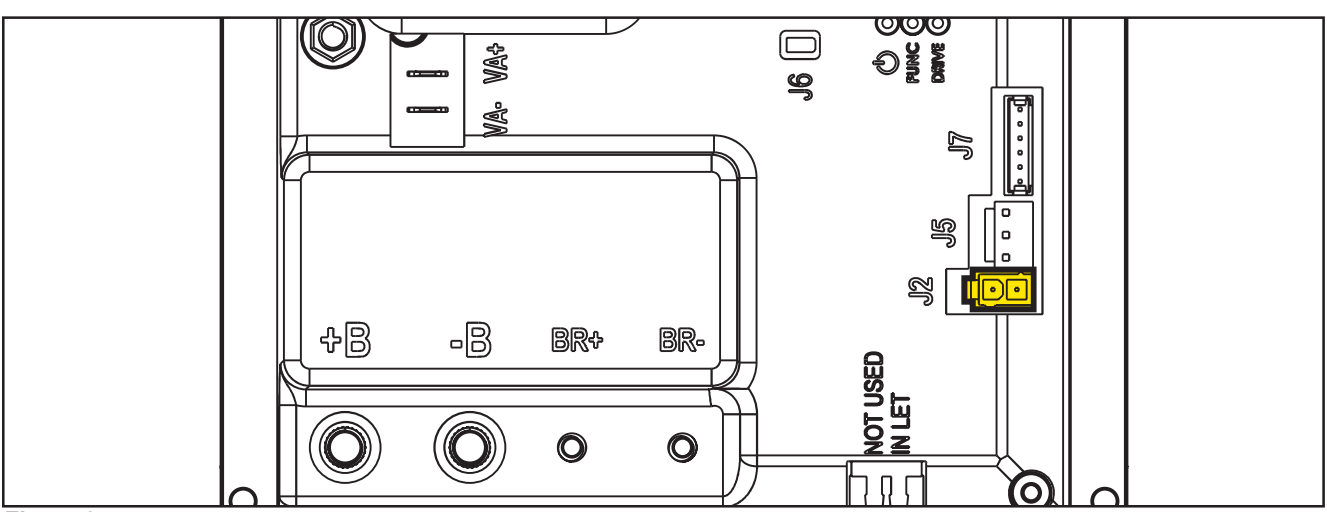

Figure 24:

| (Figure | (Figure 24) J3: MOLEX MINIFIT type, 6-ways vertical |                      |        |        |              |  |  |  |  |
|---------|-----------------------------------------------------|----------------------|--------|--------|--------------|--|--|--|--|
| PIN     | Description                                         | Controller<br>in/out | V ref. | I max. | Connected to |  |  |  |  |
| 1       | User interface controller power supply +            | out                  | 24V    | <1A    | EB2.1        |  |  |  |  |
| 2       | User interface controller serial +                  | in/out               | 5V     | <1A    | EB2.2        |  |  |  |  |
| 3       | User interface controller serial -                  | in/out               | 0V     | <1A    | EB2.3        |  |  |  |  |
| 4       | User interface controller power supply -            | out                  | 0V     | <1A    | EB2.4        |  |  |  |  |
| 5       | Return from key                                     | in                   | 24V    | <1A    | EB2.5        |  |  |  |  |
| 6       | Return from key (repetition)                        | out                  | 24V    | <1A    | -            |  |  |  |  |

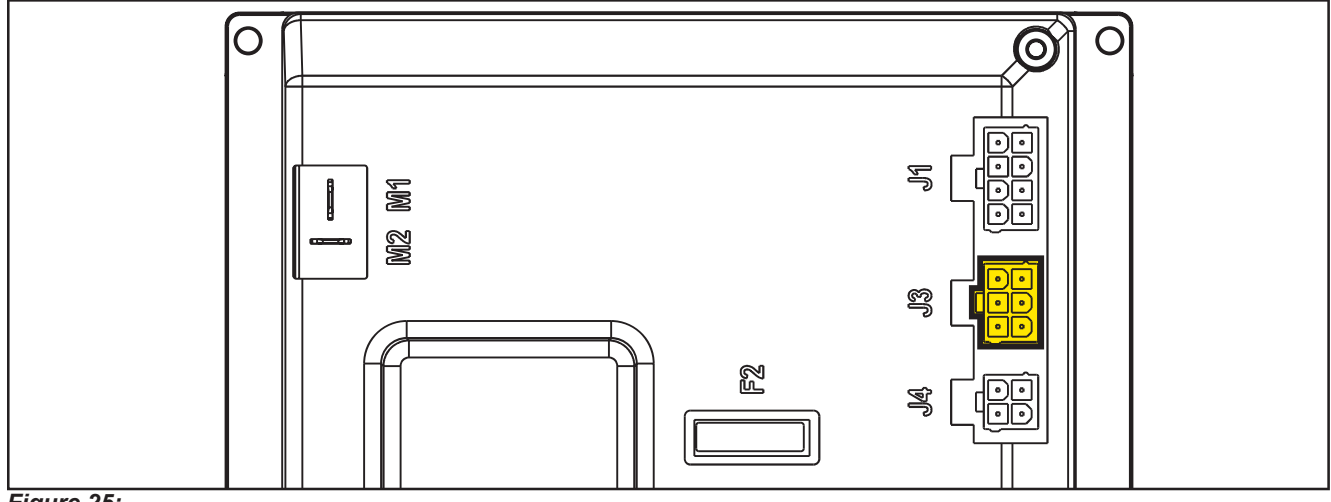

### Figure 25:

| (Figure 25) J4: MOLEX MINIFIT type, 4-ways vertical |                                       |                      |        |        |              |  |  |  |
|-----------------------------------------------------|---------------------------------------|----------------------|--------|--------|--------------|--|--|--|
| PIN                                                 | Description                           | Controller<br>in/out | V ref. | I max. | Connected to |  |  |  |
| 1                                                   | Enabling from battery charger         | in                   | 24V    | <1A    | CH.1         |  |  |  |
| 2                                                   | Power supply from battery charger     | in                   | 24V    | <1A    | CH.2         |  |  |  |
| 3                                                   | Battery charger enabling power supply | out                  | 24V    | <1A    | CH.3         |  |  |  |
| 4                                                   | Battery charger data communication    | In/out               | 5V     | <1A    | CH.4         |  |  |  |

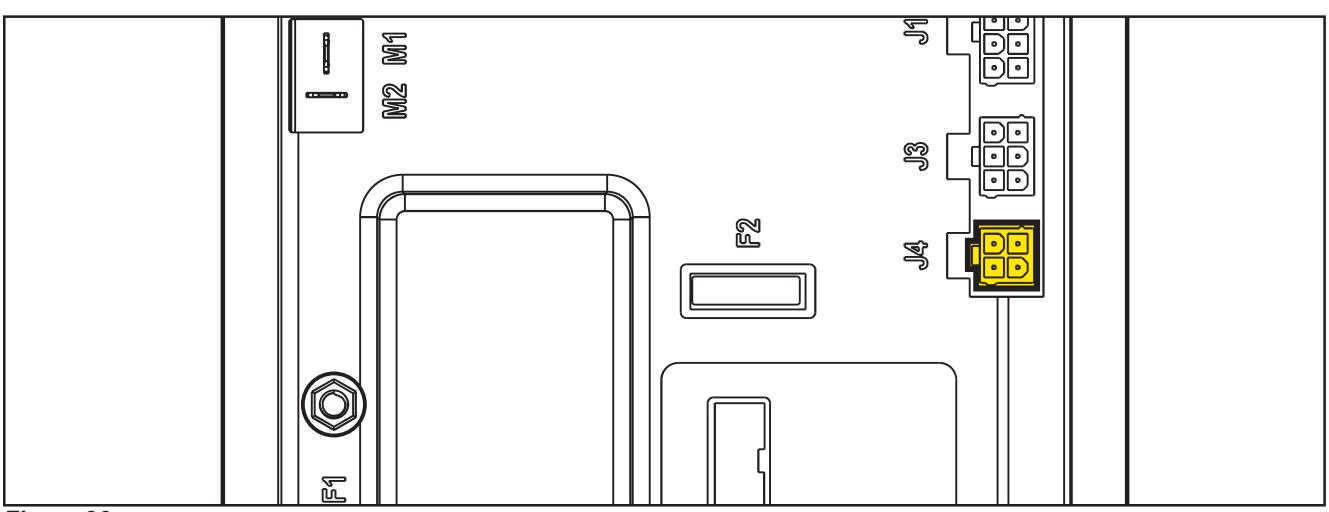

Figure 26:

| (Figure 26) J5: JST VHR-3N vertical 3-way |                                       |     |        |        |              |  |  |  |
|-------------------------------------------|---------------------------------------|-----|--------|--------|--------------|--|--|--|
| PIN                                       | PIN Description                       |     | V ref. | I max. | Connected to |  |  |  |
| 1                                         | Power supply for water level sensor + | out | 24V    | <1A    | S1.1         |  |  |  |
| 2                                         | Water level sensor return             | in  | 0V     | <1A    | S1.2         |  |  |  |
| 3                                         | Power supply for water level sensor - | out | 0V     | <1A    | S1.3         |  |  |  |

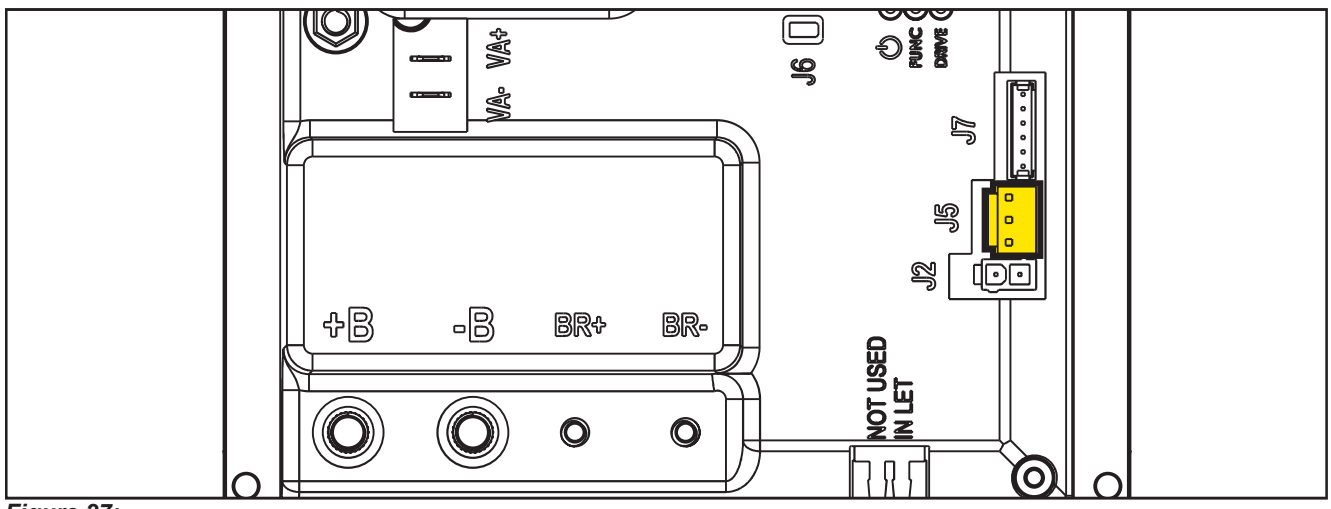

Figure 27:

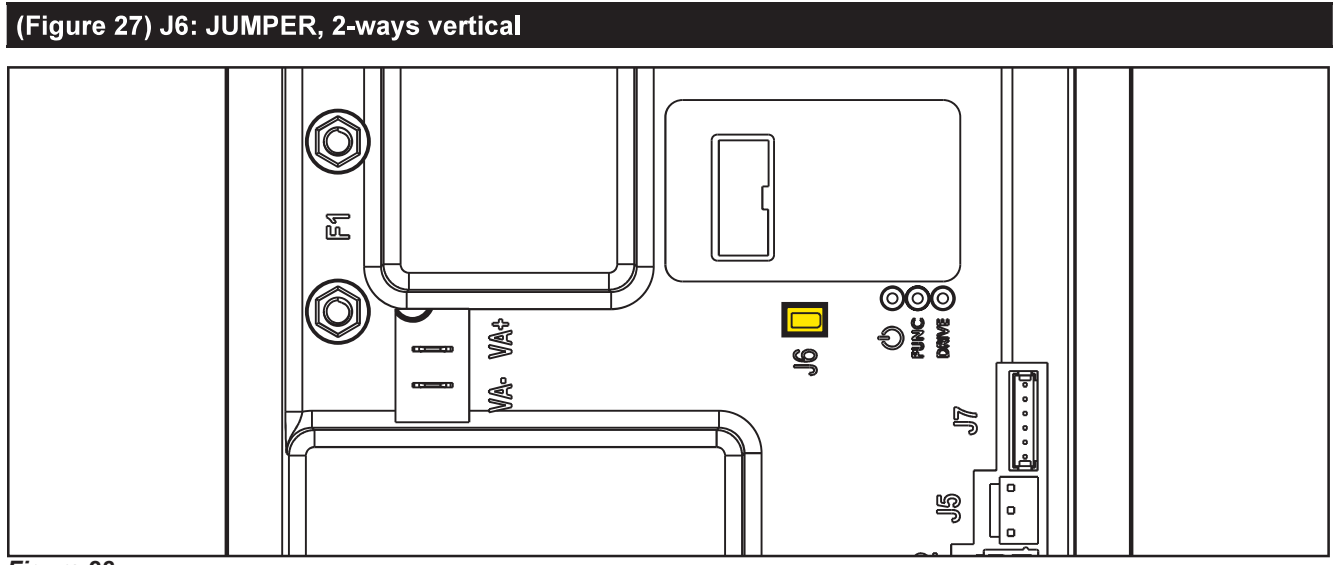

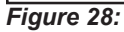

| (Figure | (Figure 28) J7: TYCO MODU II vertical 6-way        |          |            |              |        |  |  |  |  |
|---------|----------------------------------------------------|----------|------------|--------------|--------|--|--|--|--|
| PIN     | escription Controller V ref. I max.<br>in/out      |          | I max.     | Connected to |        |  |  |  |  |
| 1       | +24V power supply                                  | out      | 24V        | <1A          | TRK.RD |  |  |  |  |
| 2       | +5V power supply                                   | out      | 5V         | <1A          | -      |  |  |  |  |
| 3       | iButton input (CAN H channel)                      | In (Out) | 0V (0-5V)  | <1A          | TRK.YE |  |  |  |  |
| 4       | Ext. operating time counter enable (CAN L channel) | (In) Out | 0V (0-24V) | <1A          | TRK.WH |  |  |  |  |
| 5       | Power supply -                                     | out      | 0V         | <1A          | TRK.BU |  |  |  |  |
| 6       | Machine on signal                                  | out      | 24V        | <1A          | TRK.BN |  |  |  |  |

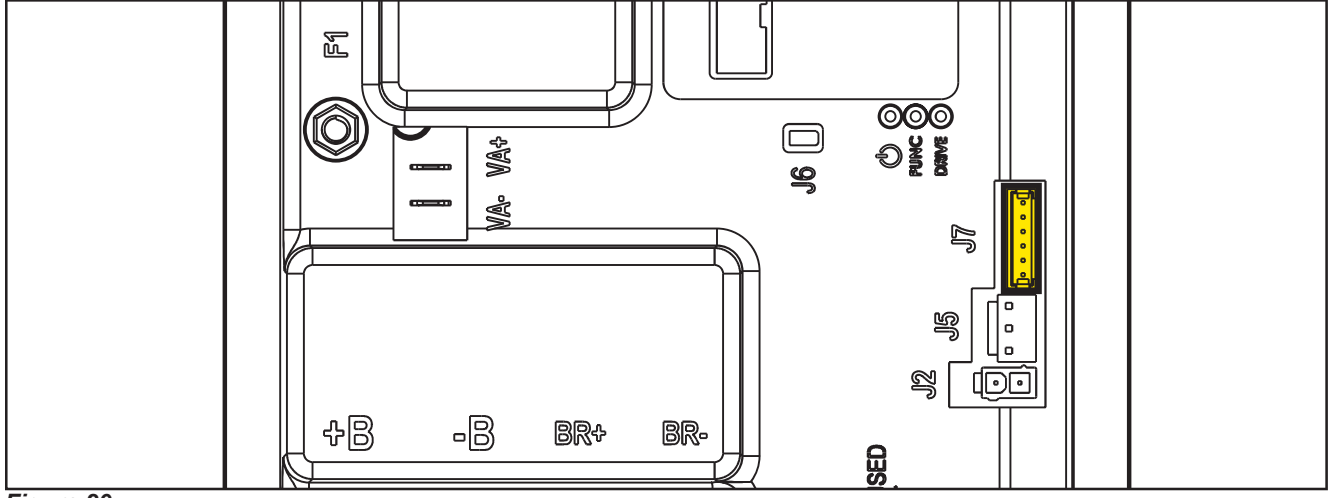

Figure 29:

## Connectors of the Display Controller (EB2)

| (Figure 2 | (Figure 29) J1: MOLEX MINIFIT type, 6-ways vertical |                      |               |     |              |  |  |  |  |
|-----------|-----------------------------------------------------|----------------------|---------------|-----|--------------|--|--|--|--|
| Ref.      | Description                                         | Controller<br>in/out | V ref. I max. |     | Connected to |  |  |  |  |
| 1         | Power supply +                                      | in/out               | 24V           | <1A | CFD12.J3.1   |  |  |  |  |
| 2         | Main machine controller serial +                    | in/out               | 5V            | <1A | CFD12.J3.2   |  |  |  |  |
| 3         | Main machine controller serial -                    | in                   | 0V            | <1A | CFD12.J3.3   |  |  |  |  |
| 4         | Power supply -                                      | out                  | 0V            | <1A | CFD12.J3.4   |  |  |  |  |
| 5         | Key signal return (KEY0)                            | out                  | 24V           | <1A | CFD12.J3.5   |  |  |  |  |
| 6         | Key signal return (KEY0)                            | in                   | 24V           | <1A | _            |  |  |  |  |

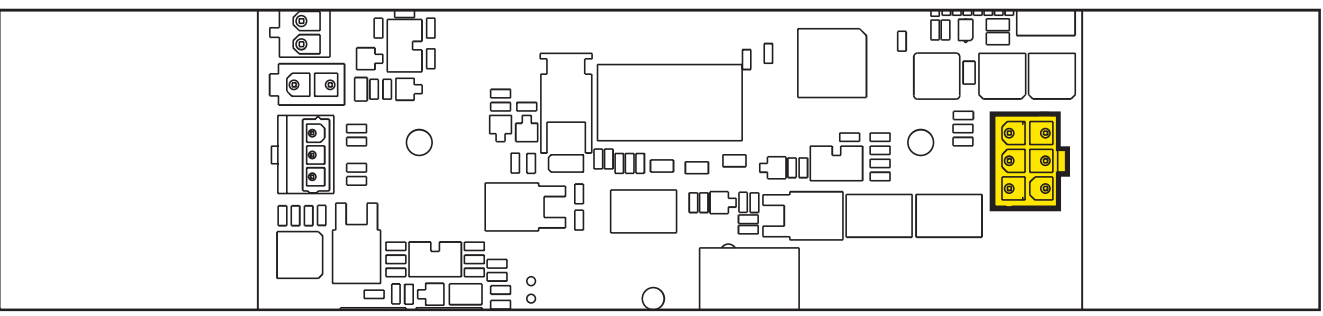

#### Figure 30:

| (Figure | (Figure 30) J2: FCI DUFLEX (2.54 pitch) 9-way, male pins |                      |               |     |  |  |  |  |  |
|---------|----------------------------------------------------------|----------------------|---------------|-----|--|--|--|--|--|
| Ref.    | Description                                              | Controller<br>in/out | V ref. I max. |     |  |  |  |  |  |
| 1       | Power supply - common                                    | out                  | 0V            | <1A |  |  |  |  |  |
| 2       | ON/OFF button (P0)                                       | in                   | 0V            | <1A |  |  |  |  |  |
| 3       | DETERGENT MIX button (P4)                                | in                   | 0V            | <1A |  |  |  |  |  |
| 4       | EDS button (P3)                                          | in                   | 0V            | <1A |  |  |  |  |  |
| 5       | VACUUM button (P2)                                       | in                   | 0V            | <1A |  |  |  |  |  |
| 6       | VACUUM function LED (LD2)                                | out                  | 5V            | <1A |  |  |  |  |  |
| 7       | SPOT function LED (LD1)                                  | out                  | 5V            | <1A |  |  |  |  |  |
| 8       | SPOT button (P1)                                         | in                   | 0V            | <1A |  |  |  |  |  |
| 9       | DS versions configurator                                 | in                   | 0V            | <1A |  |  |  |  |  |

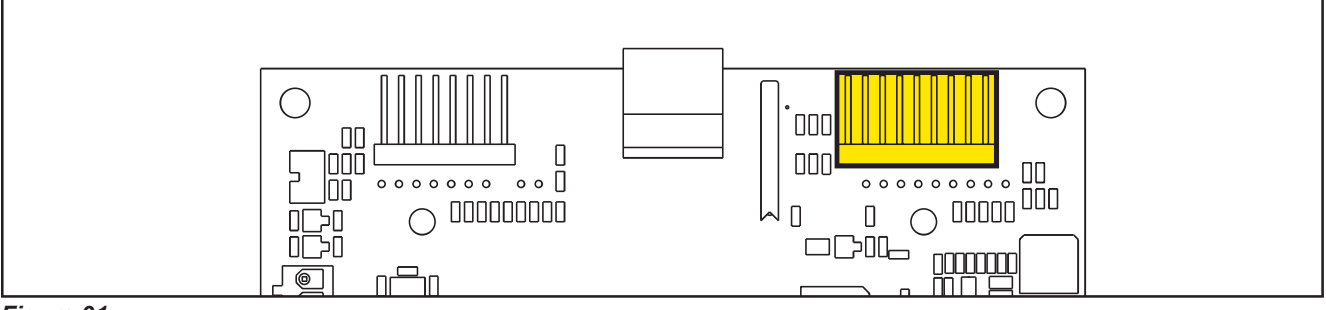

Figure 31:

| (Figure | (Figure 31) J3: FCI DUFLEX (2.54 pitch) 8-way, male pins |                      |        |        |  |  |  |  |  |
|---------|----------------------------------------------------------|----------------------|--------|--------|--|--|--|--|--|
| Ref.    | Description                                              | Controller<br>in/out | V ref. | I max. |  |  |  |  |  |
| 1       | Power supply - common                                    | out                  | 0V     | <1A    |  |  |  |  |  |
| 2       | SP / EXTRAPR function LED (red) (LD3R)                   | out                  | 5V     | <1A    |  |  |  |  |  |
| 3       | SP / EXTRAPR function LED (green)<br>(LD3V)              | out                  | 5V     | <1A    |  |  |  |  |  |
| 4       | BRUSH RELEASE function LED (LD4)                         | out                  | 5V     | <1A    |  |  |  |  |  |
| 5       | BRUSH RELEASE switch (P6)                                | in                   | 0V     | <1A    |  |  |  |  |  |
| 6       | INCREASE SPEED button (P7)                               | in                   | 0V     | <1A    |  |  |  |  |  |
| 7       | DECREASE SPEED button (P8)                               | in                   | 0V     | <1A    |  |  |  |  |  |
| 8       | ONETOUCH / EXTRAPR. button (P5)                          | in                   | 0V     | <1A    |  |  |  |  |  |

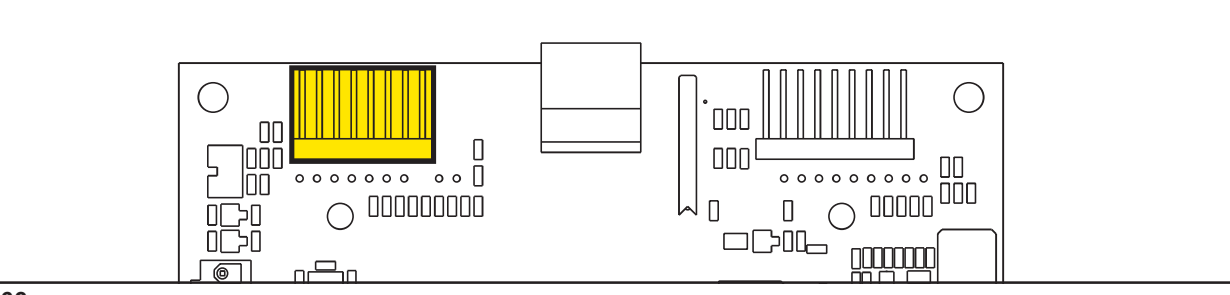

Figure 32:

| (Figure 32) J4: JST VH vertical, 3-way (B 3P-VH) |                                  |                             |      |        |              |  |  |
|--------------------------------------------------|----------------------------------|-----------------------------|------|--------|--------------|--|--|
| PIN                                              | Description                      | Controller<br>in/out V ref. |      | I max. | Connected to |  |  |
| 1                                                | VR1 potentiometer power supply + | Out                         | 3V   | <1A    | VR1.1        |  |  |
| 2                                                | VR1 potentiometer return         | In                          | 0-3V | <1A    | VR1.2        |  |  |
| 3                                                | VR1 potentiometer power supply - | out                         | 0V   | <1A    | VR1.3        |  |  |

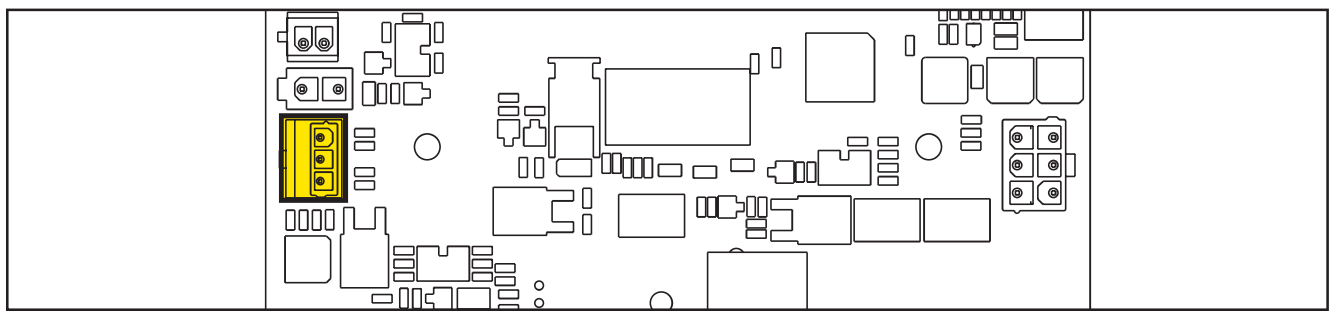

Figure 33:

| (Figure 34) J5: MOLEX MICROFIT vertical, 2 ways |                                |                      |        |        |              |  |  |
|-------------------------------------------------|--------------------------------|----------------------|--------|--------|--------------|--|--|
| PIN                                             | Description                    | Controller<br>in/out | V ref. | I max. | Connected to |  |  |
| 1                                               | Smart Key reader signal GND    | In/Out               | 0V     | <1A    | KEY.1        |  |  |
| 2                                               | Smart key reader signal IN/OUT | In/Out               | 0-3V   | <1A    | KEY.2        |  |  |

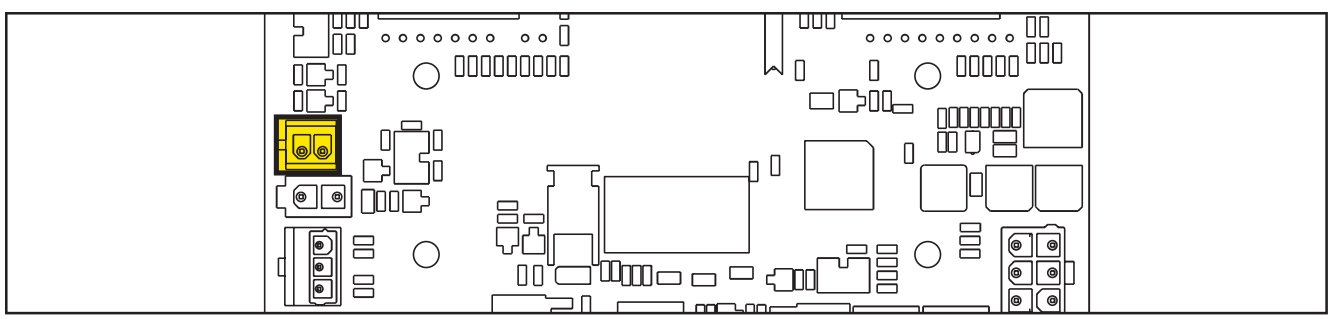

Figure 34:

| (Figure 35) J6: MOLEX MINIFIT vertical, 2 ways |             |                      |        |        |              |  |  |
|------------------------------------------------|-------------|----------------------|--------|--------|--------------|--|--|
| PIN                                            | Description | Controller<br>in/out | V ref. | I max. | Connected to |  |  |
| 1                                              | CAN H       | In/Out               | 0-5V   | <1A    | TRACK.WH     |  |  |
| 2                                              | CAN L       | In/Out               | 0-5V   | <1A    | TRACK.PK     |  |  |

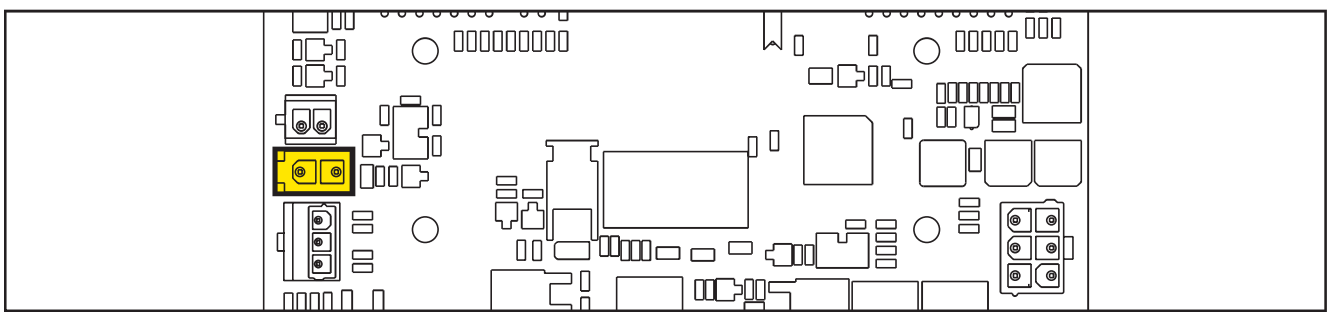

Figure 35:

## **Shop Measurements**

The following tables contain some "real world" shop voltage measurements to help you recognize what "normal" looks like. All voltage values were measured with the black (Negative) voltmeter lead connected to the main battery negative unless otherwise specified.

## Shop Measurements - Main machine controller (EB1)

Battery volts at battery, key on = 25.03V

#### **Power Supply**

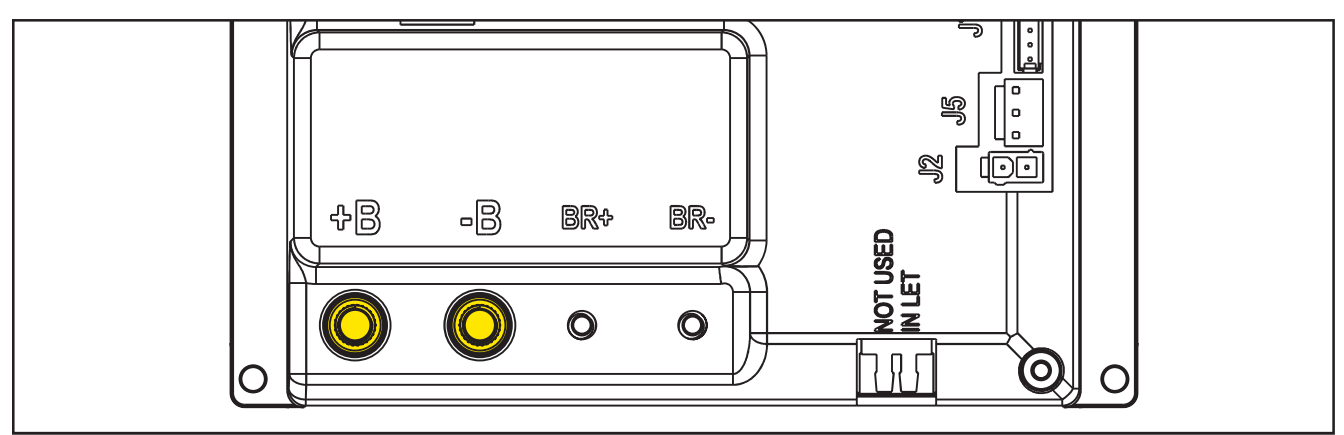

Figure 36:

| PIN | Color | Description                            | Measured | Comments  |
|-----|-------|----------------------------------------|----------|-----------|
| B+  | Red   | Main machine controller power supply + | 24.5v    | Vacuum on |
| B-  | Black | Main machine controller power supply - | 0.035vV  | Vacuum on |

#### **Brush Motor**

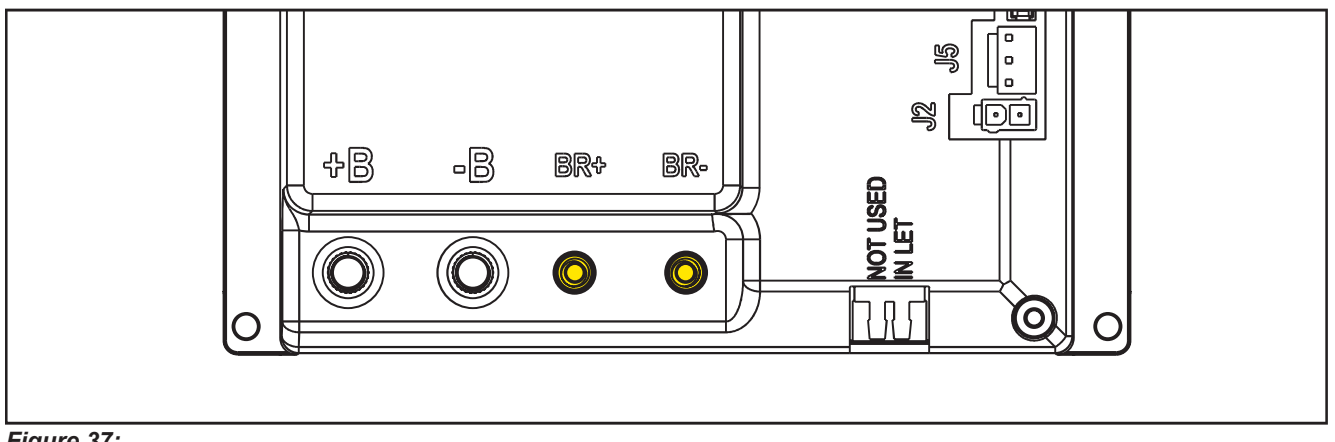

Figure 37:

| PIN | Color | Description   | Measured                                      | Comments          |
|-----|-------|---------------|-----------------------------------------------|-------------------|
| BR+ | Red   | Brush motor + | 24.4V (off),                                  | Constant Positive |
|     |       |               | 24.2V (on)                                    |                   |
| BR- | Blue  | Brush motor - | 24.4V (off),                                  | PWM Battery       |
|     |       |               | 0.15v (on without RPM control activated)      | Negative          |
|     |       |               | 5.8v (on with RPM Control Active – set at 20) |                   |

## Drive System Motor

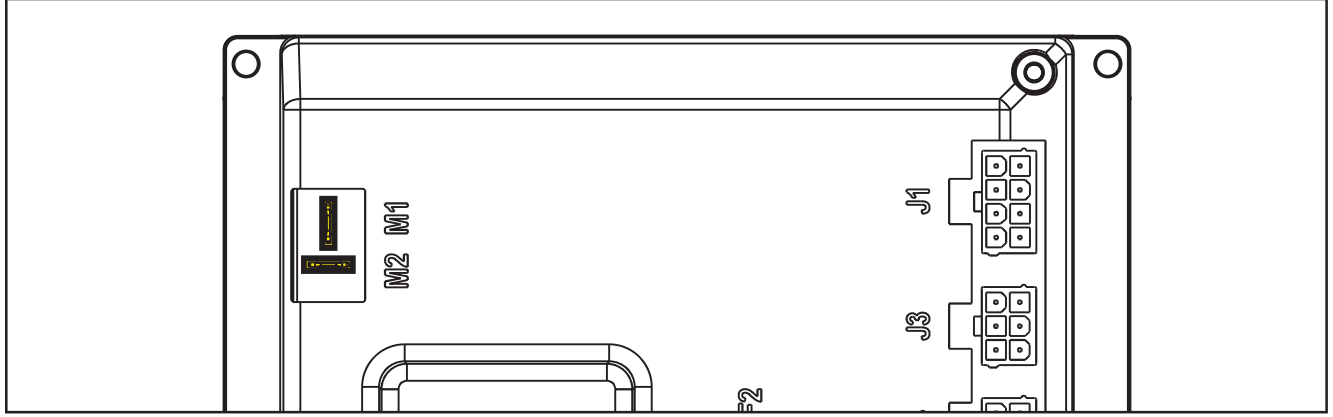

Figure 38:

| PIN      | Color | Circuit Description  | Measured |               |                      |         |         |
|----------|-------|----------------------|----------|---------------|----------------------|---------|---------|
|          |       |                      | Neutral  | Fwd - Initial | Reverse -<br>Initial | FWD Max | REV Max |
| M1       | Red   | Drive system motor + | 5.62v    | 12.7v         | 10.9v                | 21.8v   | 8.7v    |
| M2       | Gray  | Drive system motor - | 5.61     | 1.95          | 16.00                | 8.9v    | 13.5v   |
| M1 to M2 |       |                      | 0.001v   | 6.1v          | <b>-</b> 2.5v        | 22.6    | -7.4    |

#### Vacuum Motor

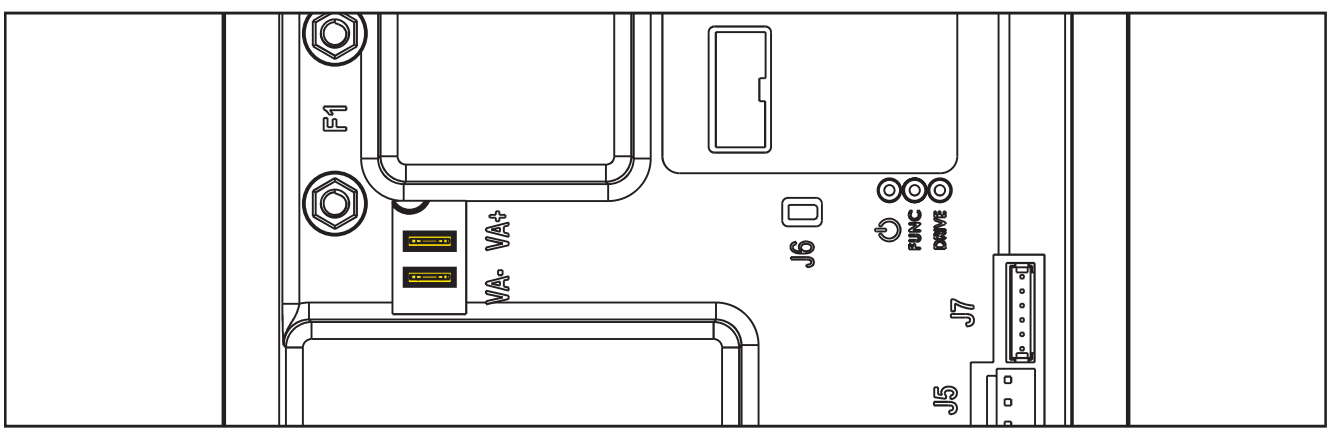

Figure 39:

| PIN | Color | Description                  | Measured                                 | Comments           |
|-----|-------|------------------------------|------------------------------------------|--------------------|
| VA+ | Red   | Vacuum system power supply + | 24.8v (off)                              | Constant Positive  |
|     |       |                              | 24.4v (on)                               |                    |
| VA- | Blue  | Vacuum system power supply - | 24.56 (off)                              | 1.02 Running, 9.56 |
|     |       |                              | 1.36v (on High)                          | Quiet Mode         |
|     |       |                              | 9.69v (on Quiet mode VRID parameter = 1) |                    |

## J1 - 8 Ways

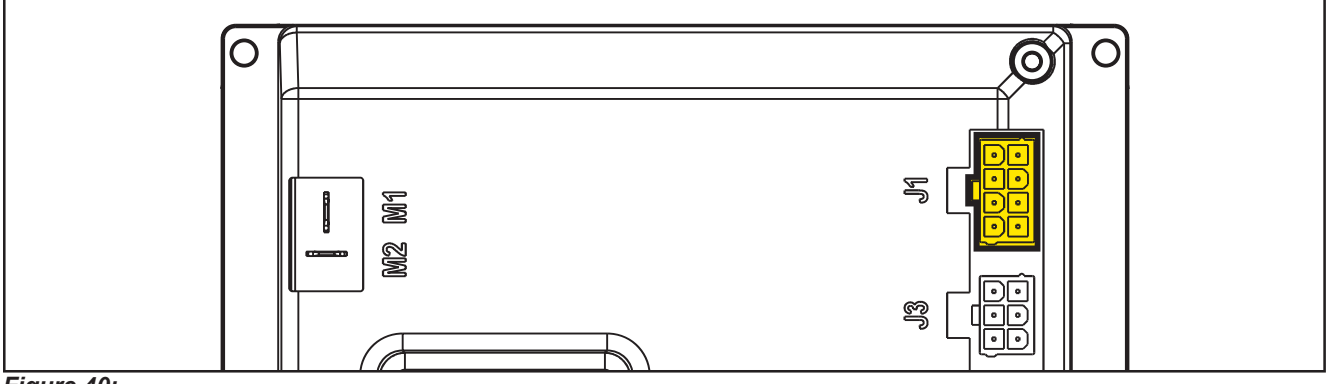

Figure 40:

| PIN | Color | Circuit Description                           | Measured                                                | Comments                                                                                  |
|-----|-------|-----------------------------------------------|---------------------------------------------------------|-------------------------------------------------------------------------------------------|
| 1   | Red   | Detergent pump power supply +                 | 24.9v (off)                                             | No change seen on<br>voltmeter when the<br>pump pulsed.                                   |
| 2   | Gray  | Detergent pump power supply -                 | 24.9v (off) Momentary drop to 0 when on.                | Voltmeter reading<br>momentarily jumped.<br>Too fast to settle into<br>a range and value. |
| 3   | White | Deck actuator power supply +/-                | 24.8v (Stationary)                                      |                                                                                           |
|     |       |                                               | 0.18v (going up)                                        |                                                                                           |
|     |       |                                               | 12v (going up near top)                                 |                                                                                           |
|     |       |                                               | 24.8v (going down to scrub or Ex press)                 |                                                                                           |
|     |       |                                               | 12.6v (Reset Up)                                        |                                                                                           |
|     |       |                                               | Stationary: 0v                                          | Reference to J1.3                                                                         |
|     |       |                                               | Transport to Scrub: 24.8v                               |                                                                                           |
|     |       |                                               | Scurb to Ex Press: 24.8v then 12v near end of travel.   |                                                                                           |
|     |       |                                               | Ex Press to Scrub: -24.8v                               |                                                                                           |
|     |       |                                               | Scrub to Transport: -24.8v then -12v near end of travel |                                                                                           |
|     |       |                                               | Reset to transport:-12.5v entire range                  |                                                                                           |
| 4   | Blue  | Deck actuator power supply -/+                | 24.8v (stationary)                                      |                                                                                           |
|     |       |                                               | 0.03v (Transport to scrub)                              |                                                                                           |
|     |       |                                               | Scrub to EX Press – Initial 0.03v then 12v near bottom  |                                                                                           |
|     |       |                                               | 24.8v( Ex press to scrub)                               |                                                                                           |
|     |       |                                               | Scrub to Transport – 24.8v                              |                                                                                           |
| 5   | Green | Power supply for ADV versions<br>configurator | 0.001                                                   |                                                                                           |
| 6   | Green | ADV versions configurator return              | 0.001 (Loop not cut)                                    | Loop not cut                                                                              |
|     |       |                                               | 4.98v (Open loop)                                       |                                                                                           |
| 7   | Red   | Power supply for deck configurator            | 0.001                                                   |                                                                                           |

| 8 | Red | Deck configurator return | 0.001 (Loop not cut) | Loop not cut |
|---|-----|--------------------------|----------------------|--------------|
|   |     |                          | 4.98v (Open loop)    |              |

### J2 - 2 Ways

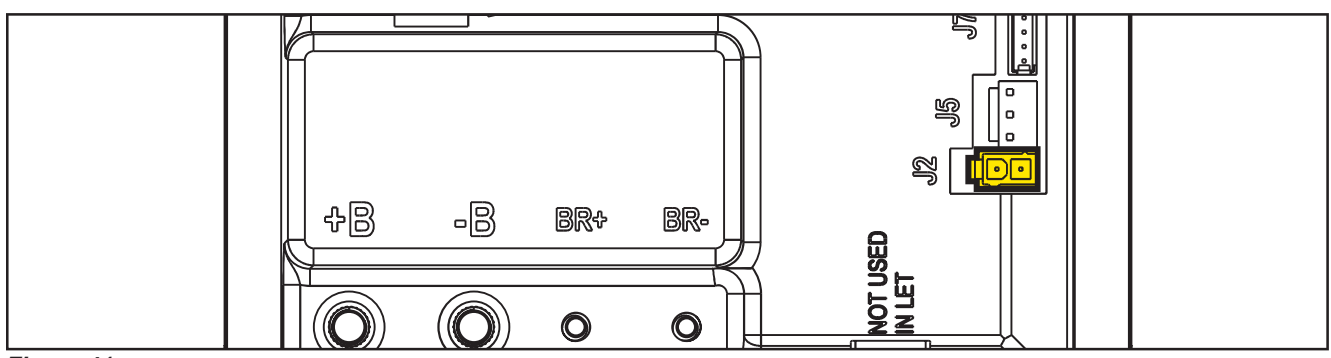

Figure 41:

| PIN | Color  | Circuit Description           | Measured                          | Comments                                                                                                    |
|-----|--------|-------------------------------|-----------------------------------|----------------------------------------------------------------------------------------------------|
| 1   | Yellow | Solenoid valve power supply + | 24.4 (Off and On)                 |                                                                                                    |
| 2   | Purple | Solenoid valve power supply - | 24.4 (off)<br>Momentary drop (on) | Momentarily drops to<br>0v when on but it is<br>too fast for a DVOM<br>to read. The value just<br>momentarily changes. |

### J3 - 6 Ways

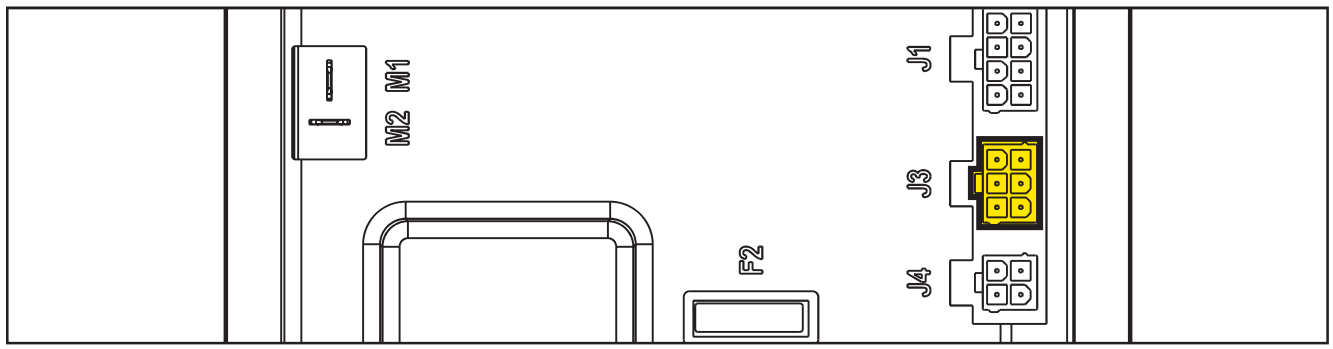

Figure 42:

| PIN | Color           | Circuit Description                    | Measured      | Comments  |
|-----|-----------------|----------------------------------------|---------------|-----------|
| 1   | Red             | Main machine controller power supply + | 24.9v         | On or Off |
| 2   | White           | Main machine controller serial +       | 4.62v key on  |           |
|     |                 |                                        | 0v key off    |           |
| 3   | B <b>l</b> k/Wh | Main machine controller serial -       | 4.13v key on  |           |
|     |                 |                                        | 0v key off    |           |
| 4   | Black           | Main machine controller power supply - | 0.001v key on |           |

| 5 | Orange | Return from key | 24.3v key inserted and power "on" | Either the yellow or<br>gray key has the<br>same result. Note:<br>if no key, jumping<br>+24v here turns the<br>machine on. |
|---|--------|-----------------|-----------------------------------|----------------------------------------------------------------------------------------------------|
| 6 | Empty  |                 |                                   |                                                                                                    |

## J4 - 4 Ways

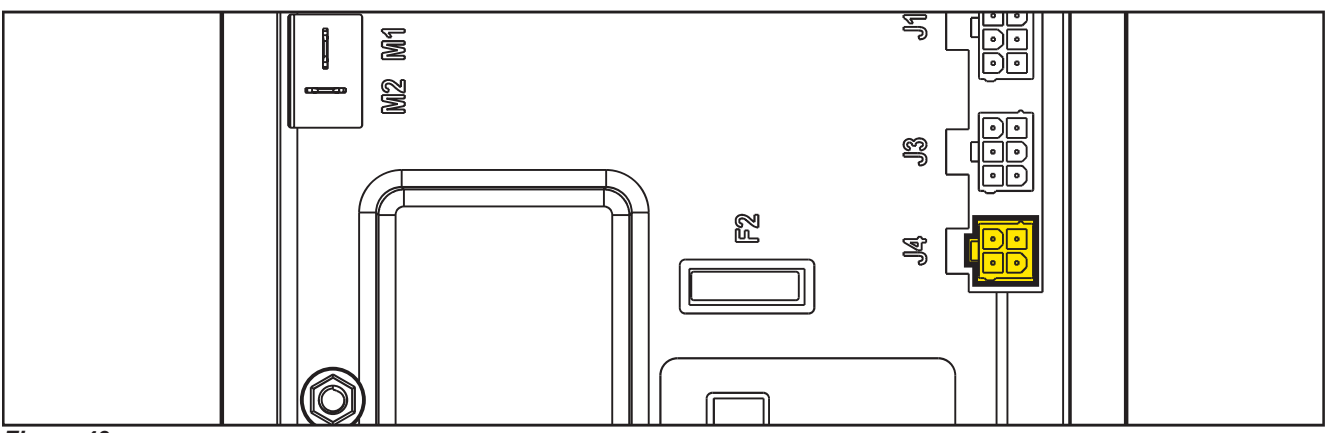

Figure 43:

| PIN | Color  | Circuit Description                   | Measured                                                    | Comments                                                                                       |
|-----|--------|---------------------------------------|-------------------------------------------------------------|------------------------------------------------------------------------------------------------|
| 1   | White  | Enabling from battery charger         | 24.8v Not Charging                                          | May see residual<br>voltage back-feeding<br>from the main<br>controller here when<br>charging. |
| 2   | Yellow | Power supply from battery charger     | 0.136v Not charging                                         |                                                                                                |
|     |        |                                       | 26.1v Charging                                              |                                                                                                |
| 3   | Brown  | Battery charger enabling power supply | 24.8v key on or off                                         | Constant power<br>whether charging or<br>not. Key on or off.                                   |
| 4   | Green  | Battery charger data communication    | 4.98v when charger is first plugged in. Then dropped to 4.6 |                                                                                                |

## J5 - 3 Ways

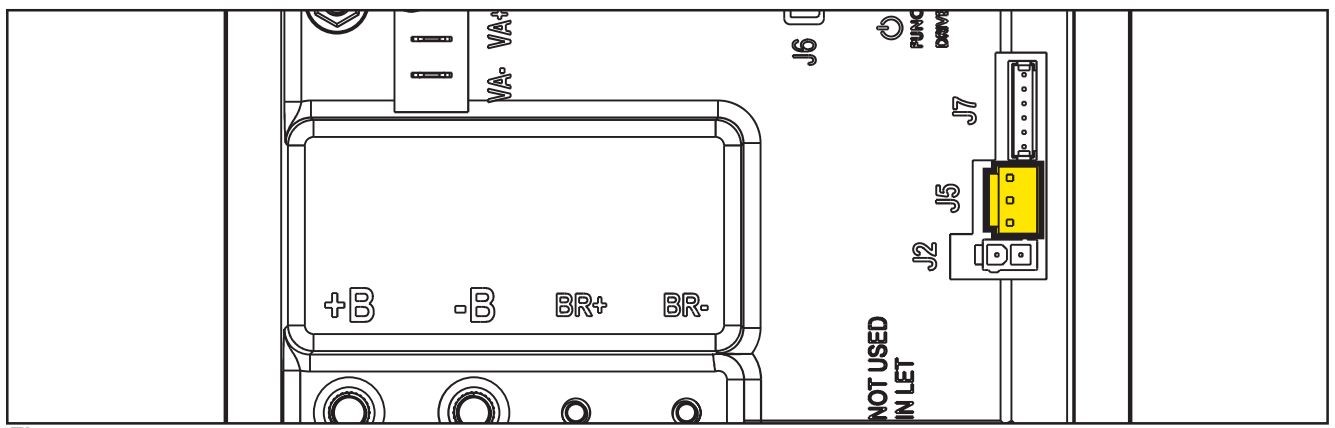

Figure 44:

| PIN | Color | Circuit Description                   | Measured | Comments      |
|-----|-------|---------------------------------------|----------|---------------|
| 1   | Brown | Power supply for water level sensor + | 24.7v    | Key on        |
| 2   | Black | Water level sensor return             | 4.98     | Tank < ½ full |
|     |       |                                       | 0.03v    | Tank > ½ full |
| 3   | Blue  | Power supply for water level sensor - | 0.001    |               |

**J6** 

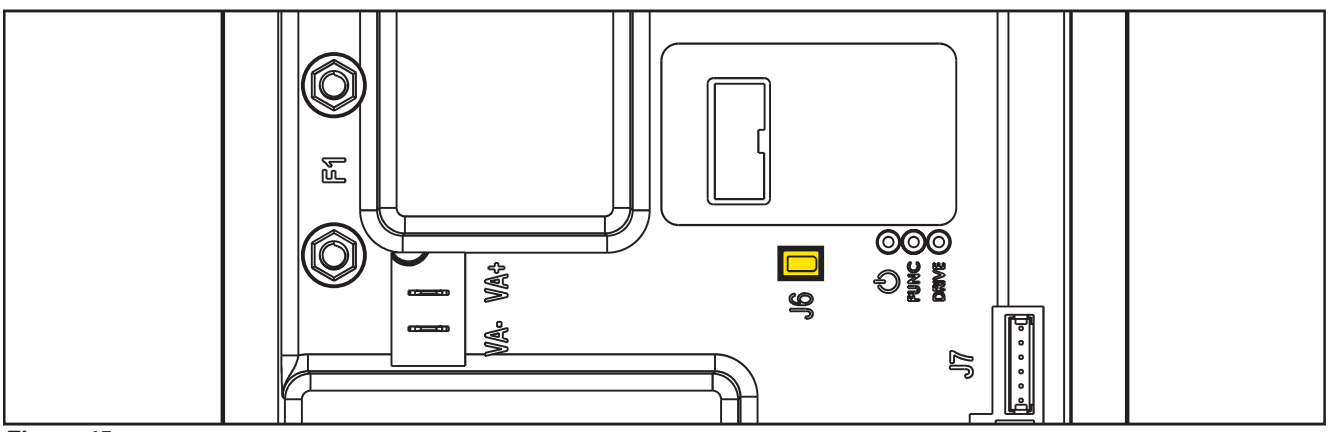

Figure 45:

Two way vertical jumper.

- What is this for? The J6 Jumper is used to configure the Main machine controller for the EcoFlex option.
- What does it mean if it is jumped? The Main machine controller is set for no EcoFlex
- What does it mean if it is open? The Main machine controller is set for EcoFlex
- Is there a measurable voltage on either of the pins when not jumped? Yes. 4.98v on pin near the LEDS on the Main machine controller.

#### J7 - 6 Ways

Measured machine did not have a wiring connector. Measurements were taken at each pin on the Main machine controller.

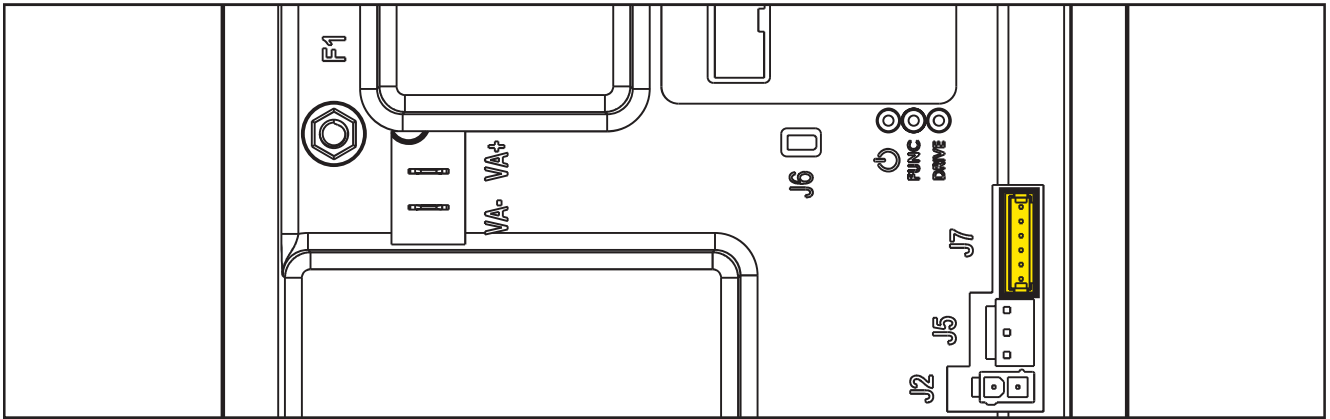

Figure 46:

| PIN | Color | Circuit Description                                   | Measured | Comments |
|-----|-------|-------------------------------------------------------|----------|----------|
| 1   |       | +24V power supply                                     | 24.6     |          |
| 2   |       | +5V power supply                                      | 5.00     |          |
| 3   |       | iButton input (CAN H channel)                         | 4.98     |          |
| 4   |       | Ext. operating time counter enable (CAN<br>L channel) | 24.6     |          |
| 5   |       | Power supply -                                        | 0.001    |          |
| 6   |       | Machine on signal                                     | 23.68    |          |

## Shop Measurements - Display Controller (EB2)

Measure and record the voltage at each of the Main machine controller pins. Always use battery negative as your reference point for your black voltmeter lead.

#### J1 - 6 Ways

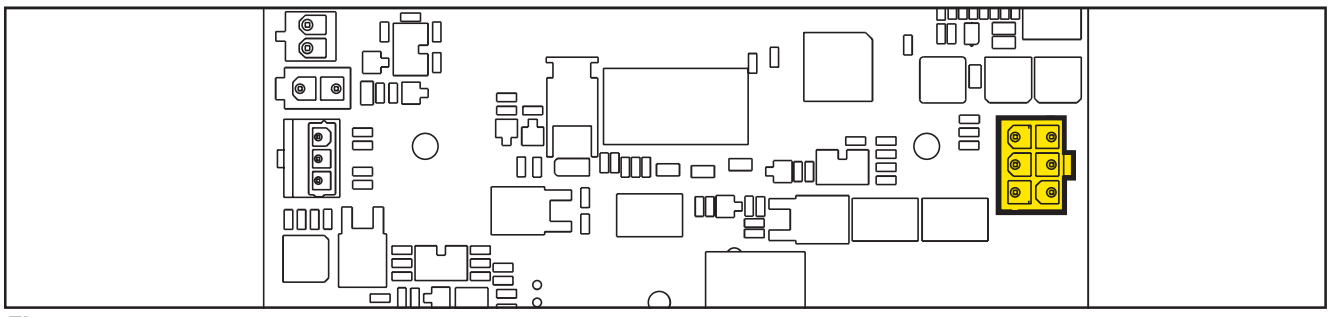

Figure 47:

| PIN | Color           | Circuit Description              | Measured | Comments |
|-----|-----------------|----------------------------------|----------|----------|
| 1   | Red             | Power supply +                   | 24.6     |          |
| 2   | White           | Main machine controller serial + | 4.62     |          |
| 3   | B <b>l</b> k/Wh | Main machine controller serial - | 4.12     |          |
| 4   | Black           | Power supply -                   | 0.003    |          |
| 5   | Orange          | Key signal return (KEY0)         | 24.23    |          |
| 6   |                 |                                  |          |          |